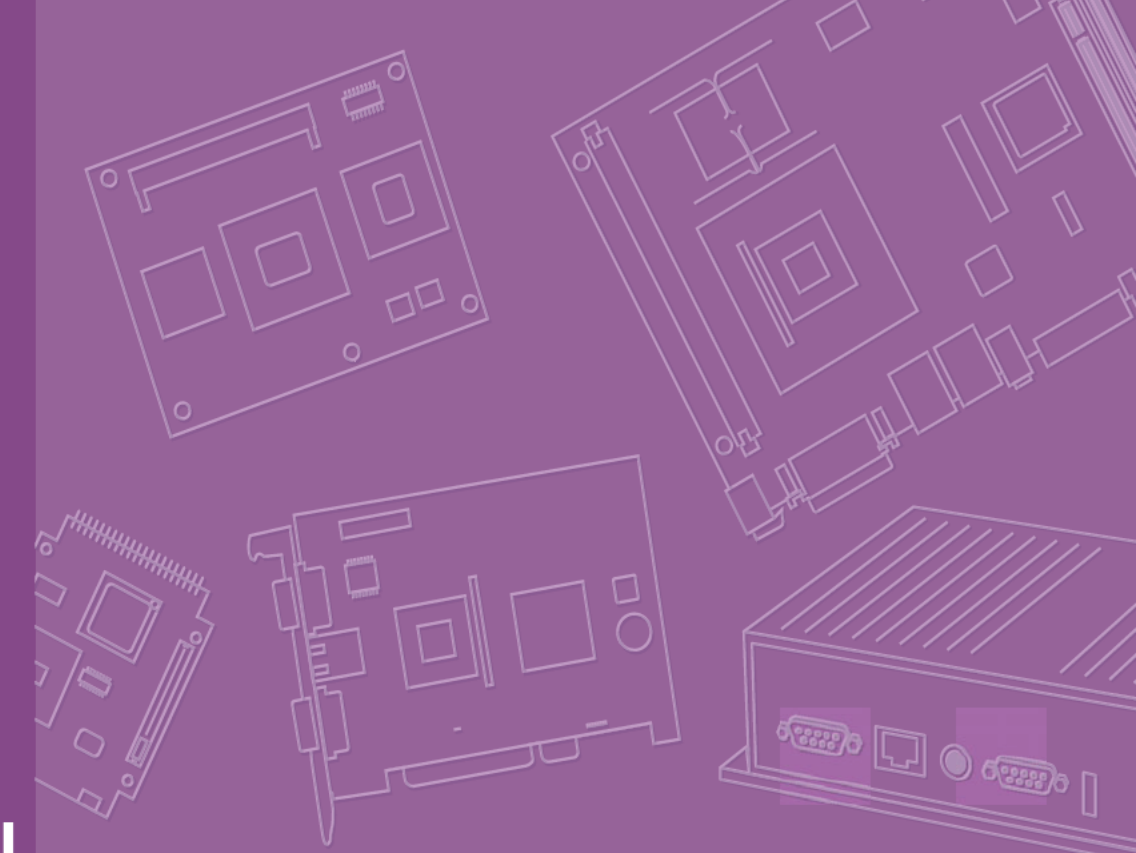

# **User Manual**

# **AIMB-581**

Intel® Core<sup>™</sup> i7/i5/i3/Celeron and Xeon-E3 LGA1155 Micro ATX with VGA/DVI/LVDS, 6 COM, Dual Lan, 4 SATA II, 2 SATA III, PCIe x 16

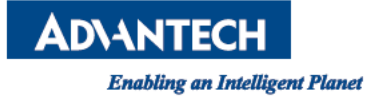

# Copyright

The documentation and the software included with this product are copyrighted 2011 by Advantech Co., Ltd. All rights are reserved. Advantech Co., Ltd. reserves the right to make improvements in the products described in this manual at any time without notice.

No part of this manual may be reproduced, copied, translated or transmitted in any form or by any means without the prior written permission of Advantech Co., Ltd. Information provided in this manual is intended to be accurate and reliable. However, Advantech Co., Ltd. assumes no responsibility for its use, nor for any infringements of the rights of third parties, which may result from its use.

## **Acknowledgements**

AMI is a trademark of Phoenix Technologies Ltd. IBM and PC are trademarks of International Business Machines Corporation. Intel® Core<sup>™</sup> i7/i5/i3 Celeron® is trademark of Intel Corporation WinBond is a trademark of Winbond Corporation.

All other product names or trademarks are properties of their respective owners.

Part No. 2002058110 Printed in China Edition 1 November 2011

# A Message to the Customer

#### **Advantech Customer Services**

Each and every Advantech product is built to the most exacting specifications to ensure reliable performance in the harsh and demanding conditions typical of industrial environments. Whether your new Advantech equipment is destined for the laboratory or the factory floor, you can be assured that your product will provide the reliability and ease of operation for which the name Advantech has come to be known.

Your satisfaction is our primary concern. Here is a guide to Advantech's customer services. To ensure you get the full benefit of our services, please follow the instrutions below carefully.

#### **Technical Support**

We want you to get the maximum performance from your products. So if ou run into technical difficulties, we are here to help. For the most frequently asked questions, you can easily find answers in your product documentation. These answers are normally a lot more detailed than the ones we can give over the phone.

So please consult this manual first. If you still cannot find he answer, gather all the information or questions that apply to your problem nd with the product close at hand, call your dealer. Our dealers are well trained and ready to give you the support you need to get the most from your Advantech products. In fact, most problems reported are minor and are able to be easily so ved over the phone.

In addition, free technical support is available rom Advantech engineers every business day. We are always ready to give advice on application requirements or specific information on the installation and operation of any of our products.

# **Declaration of Conformity**

#### FCC Class B

This device complies with the requirements in part 15 of the FCC rules:

Operation is subject to the following two conditions:

- This device may not cause harmful interference
- This device must accept any interference received, including interference that may cause undesired operation.

This equipment has been tested and found to comply with the limits for a Class B dig ital device, pursuant to Part 15 of the FCC Rules. These limits are designed to provide reasonable protection against harmful interference when the eq pment is operated in a commercial environment. This equipment generates, us s, and can radiate radio frequency energy and, if not installed and used in acc rdance with the instruction manual, may cause harmful interference to radio commu icat ons. Operation of this device in a residential area is likely to cause harmful interference in which case the user will be required to correct the interference at his/h r own expense. The user is advised that any equipment changes or modifications not expressly approved by the party responsible for compliance would void the compliance to FCC regulations and therefore, the user's authority to operate the equipment.

**Caution!** There is a danger of a new battery exploding if it is incorrectly installed. Do not attempt to recharge, for e open, or heat the battery. Replace the battery only with the same or equ alent type recommended by the manufacturer. Discard used batteries according to the manufacturer's instructions.

| Test Item                                     | Descrip ion |                 |       |       |        |              |    |             |             |                 |        | Domos |
|-----------------------------------------------|-------------|-----------------|-------|-------|--------|--------------|----|-------------|-------------|-----------------|--------|-------|
| CPU Family                                    | sSpec       | C e<br>Stepping | Power | Vcore | FSB    | Mfg.<br>Tech | нт | L2<br>cache | L3<br>cache | Package<br>Type | Result | k     |
| Intel® Core™ i3-<br>2120 Processor<br>3.3 GHz | S 05Y       | Q0              | 65W   |       | 5 GT/s | 32nm         | NA | NA          | 3MB         | LGA1155         | PASS   |       |
| Intel® Co e™ i5-<br>2400 Pr cessor<br>3.1GHz  | SR00Q       | D2              | 95W   |       | 5 GT/s | 32nm         | NA | NA          | 6MB         | LGA1155         | PASS   |       |
| tel® Core™ i7-<br>2600 Processor<br>.4 GHz    | SR00B       | D2              | 95W   |       | 5 GT/s | 32nm         | NA | NA          | 8B          | LGA1155         | PASS   |       |

# **CPU Compatibility**

# **Memory Compatibility**

| Test Item | est Item Description |              |      |     | Desert                           | <b>D</b>                                     |        |        |
|-----------|----------------------|--------------|------|-----|----------------------------------|----------------------------------------------|--------|--------|
| Brand     | Size                 | Speed        | Туре | ECC | Vendor PN                        | Memory                                       | Result | Remark |
|           | 1GB                  | DDR3<br>1066 | DDR3 | N   | TS128MLK64V1U/<br>TS2KNU28100-1S | SEC K4B1G0846D-HCF8 (128x8)                  | PASS   |        |
| Transcend | 1GB                  | DDR3<br>1066 | DDR3 | N   | TS128MLK64V1U                    | SEC K4B1G0846D HCH9<br>ENJ038A3 (128x8)      | PASS   |        |
|           | 2GB                  | DDR3<br>1066 | DDR3 | N   | TS256MLK64V1U                    | SEC K4B1G0846D-HCF9(128x8)                   | PASS   |        |
|           | 1GB                  | DDR3<br>1066 | DDR3 | N   | 78.01GC3.420                     | ELPIDA J1108BDBG-DJ-F (128x8)                | PASS   |        |
| Apacer    | 2GB                  | DDR3<br>1066 | DDR3 | N   | 78.A1GC3.421                     | ELPIDA J1108BDBG-DJ-F (128x8)                | PASS   |        |
|           | 4GB                  | DDR3<br>1066 | DDR3 | N   | 78.B1GDJ.AF1                     | Hynix H5TQ2G83AFR H9C (256x8)                | PASS   |        |
| ופח       | 1GB                  | DDR3<br>1066 | DDR3 | N   | D3UE28081XH18AB                  | ELPIDA J1108BDSE-DJ-F (128x )                | PASS   |        |
| DOL       | 2GB                  | DDR3<br>1066 | DDR3 | N   | D3UE28082XH18AB                  | ELPIDA J1108BDSE-DJ-F (128x8)                | PASS   |        |
| ATP       | 4GB                  | DDR3<br>1066 | DDR3 | N   | AQ12M64B8BKF8S                   | SAMSUNG 940 K4B2G08 6B-<br>HCF8 (256x8)      | PASS   |        |
|           | 1GB                  | DDR3<br>1333 | DDR3 | N   | TS128MLK64V3U                    | ELPIDA J1108BD G-DJ-F(128x8)                 | PASS   |        |
| Transcend | 1GB                  | DDR3<br>1333 | DDR3 | N   | TS128MLK64V3U                    | Mic on 9 F22 9KPT (128x8)                    | PASS   |        |
|           | 2GB                  | DDR3<br>1333 | DDR3 | N   | TS256MLK64V3U                    | S C 90 HCH9<br>K4 1G08460(128x8)             | PASS   |        |
|           | 1GB                  | DDR3<br>1333 | DDR3 | N   | 78.01GC6.420                     | ELPIDA J1108BFBG-DJ-F(128x8)                 | PASS   |        |
| A 20001   | 2GB                  | DDR3<br>1333 | DDR3 | N   | 78.A1GC6. 21                     | ELPIDA J1108BDBG-DJ-F (128x8)                | PASS   |        |
| Apacer    | 2GB                  | DDR3<br>1333 | DDR3 | N   | 78 GDE. F00C                     | Hynix H5TQ2G838FR(256x8)                     | PASS   |        |
|           | 4GB                  | DDR3<br>1333 | DDR3 | N   | 78.B GDE.AF1                     | Hynix H5TQ2G83AFR H9C(256x8)                 | PASS   |        |
| ופח       | 1GB                  | DDR3<br>1333 | DDR3 | N   | D3UE28081XH18AB                  | ELPIDA J1108BDSE-DJ-F (128x8)                | PASS   |        |
|           | 2GB                  | DDR3<br>1333 | DR3  | N   | D3UE28082XH18AB                  | ELPIDA J1108BDSE-DJ-F (128x8)                | PASS   |        |
| Kingston  | 1GB                  | DD 3<br>33   | DDR3 | N   | KVR1333D3N9/1G                   | HYNIX H5TQ1G83BFR H9C 928AK<br>(128x8)       | PASS   |        |
| NINGSTON  | 2GB                  | DDR3<br>1333 | DDR3 | N   | TS128MLK64V3U                    | ELPIDA J1108BDBG-DJ-F<br>093309DLK20 (256x8) | PASS   |        |
| ATP       | GB                   | DDR3<br>1333 | DDR3 | N   | AQ12M64B8BKH9S                   | SAMSUNG 949 K4B2G0846B-<br>HCH9 (256x8)      | PASS   |        |

# **Ordering Information**

| Part Number       | Chipset | Memory          | USB 3.0 | VGA | DVI1/2 | LVDS | USB | СОМ | ТРМ | GbE LAN |
|-------------------|---------|-----------------|---------|-----|--------|------|-----|-----|-----|---------|
| AIMB-581QG2-00A1E | Q67     | Non-ECC         | 2       | Yes | 1/(1)  | (1)  | 12  | 6   | (1) | 2       |
| AIMB-581WG2-00A1E | C206    | ECC/<br>Non-ECC | 2       | Yes | 1/(1)  | (1)  | 12  | 6   | (1) | 2       |

\*() means do not populated on MP version.

# **Product Warranty (2 years)**

Advantech warrants to you, the original purchaser, that each of its products will be free from defects in materials and workmanship for two years from the date of purchase.

This warranty does not apply to any products which have been repaired or altered by persons other than repair personnel authorized by Advantech, or which have been subject to misuse, abuse, accident or improper installation. Advantech assumes no liability under the terms of this warranty as a consequence of such events.

Because of Advantech's high quality-control standards and rigorous testing, most of our customers never need to use our repair service. If an Advantech product is defec tive, it will be repaired or replaced at no charge during the warranty period For outof-warranty repairs, you will be billed according to the cost of replacement materials, service time and freight. Please consult your dealer for more details.

If you think you have a defective product, follow these steps:

- 1. Collect all the information about the problem encountered. (For e ample, CPU speed, Advantech products used, other hardware and software used, etc.) Note anything abnormal and list any onscreen messages you get when the problem occurs.
- 2. Call your dealer and describe the problem. Please have your manual, product, and any helpful information readily available.
- 3. If your product is diagnosed as defective, obtain an RMA (return merchandise authorization) number from your deal r. This a lows us to process your return more quickly.
- 4. Carefully pack the defective product, fully-completed Repair and Replacement Order Card and a photocopy proof of purchase date (such as your sales receipt) in a shippable container. A prodult returned without proof of the purchase date is not eligible for warranty ervie.
- 5. Write the RMA number v sibly on the outside of the package and ship it prepaid to your dealer.

## **Initial Inspection**

Before you egn installing your motherboard, please make sure that the following materials have been shipped:

- 1 x AIMB-581 Intel Xeon-E3 and Core i7/i5/i3/Celeron LGA 1155 Micro ATX
- 2 x SATA HDD cable
- 2 x SATA Power cable
- 1 x I/O port bracket
- 1 x Startup manual
- 1 x Driver CD
- 1 x Warranty card

If any of these items are missing or damaged, contact your distributor or sales representative immediately. We have carefully inspected the AIMB-581 mechanically and electrically before shipment. It should be free of marks and scratches and in perfect working order upon receipt. As you unpack the AIMB-581, check it for signs of shipping damage. (For example, damaged box, scratches, dents, etc.) If it is damaged or it fails to meet the specifications, notify our service department or your local sales representative immediately. Also notify the carrier. Retain the shipping carton and packing material for inspection by the carrier. After inspection, we will make arrangements to repair or replace the unit.

# Contents

| Chapter | 1    | General Information1                                                  |
|---------|------|-----------------------------------------------------------------------|
|         | 1.1  | Introduction2                                                         |
|         | 1.2  | Features2                                                             |
|         | 1.3  | Specifications                                                        |
|         |      | 1.3.1 System                                                          |
|         |      | 1.3.2 Memory                                                          |
|         |      | 1.3.3 Input/Output                                                    |
|         |      | 1.3.4 Graphics                                                        |
|         |      | 1.3.5 Ethernet LAN                                                    |
|         |      | 1.3.6 Industrial features                                             |
|         |      | 1.3.7 Mechanical and environmental specifications                     |
|         | 1.4  | Jumpers and Connectors4                                               |
|         |      | Table 1.1: Jumpers4                                                   |
|         |      | Table 1.2: Connectors4                                                |
|         | 1.5  | Board layout: Jumper and Connector Locations                          |
|         |      | Figure 1.1 Jumper and Connector Locat on                              |
|         |      | Figure 1.2 I/O Connectors                                             |
|         | 1.6  | AIMB-581 Board Diagram 6                                              |
|         |      | Figure 1.3 AIMB-581 Board Diagram6                                    |
|         | 1.7  | Safety Precautions 7                                                  |
|         | 1.8  | Jumper Settings                                                       |
|         |      | 1.8.1 How to Set Jumpers 7                                            |
|         |      | 1.8.2 CMOS Clear (CMOS1)                                              |
|         |      | Table 1.3: CMOS1 8                                                    |
|         |      | 1.8.3 JLVDS1: LCD P wer 3 3 V/5 V/ 12 V Selector                      |
|         |      | Table 1.4: JLVDS1 LCD Power 3.3 V/5 V/12 V Selector                   |
|         |      | 1.8.4 JLVDS_CLT1: B cklight control selector for LVDS1                |
|         |      | Table 1 5 JLVDS_CLT1: Backlight control selector for LVDS19           |
|         |      | 1.8.5 PSON : ATX, AT Mode Selector                                    |
|         |      | Table 1.6 PSON1: ATX, AT Mode Selector                                |
|         |      | 1.8.6 JWDT +JOBS1: Watchdog Timer Output and OBS Alarm Option.        |
|         |      | Table 1.7: JWDT1+JOBS1: Watchdog Timer Output and OBS<br>Alarm Option |
|         |      | 1.8.7 JME1:BIOS Update ME Mode Selector                               |
|         |      | Table 1.8: BIOS update ME mode selector                               |
|         |      | 1.8.8 JCASE1: Case Open Sensor                                        |
|         | 1.9  | System Memory                                                         |
|         | 1.1  | Memory Installation Procedures11                                      |
|         | 1.11 | Cache Memory                                                          |
|         | 1.12 | Processor Installation                                                |
|         | 1.13 | PCI Bus Routing Table11                                               |
| Chapter | 2    | Connecting Peripherals13                                              |
|         | 2.1  | Introduction14                                                        |
|         | 2.2  | USB Ports (LAN1_USB12/LAN2_USB34/USB56/USB78)                         |
|         |      | Table 2.1: LAN LED Indicator                                          |
|         | 2.3  | USB Power Switch                                                      |
|         | 2.4  | VGA/DVI-D Connector(VGA1+DVI1), DVI2 Connector                        |
|         | 2.5  | Serial Ports (COM1~COM6)                                              |
|         | 2.6  | PS/2 Keyboard and Mouse Connector (KBMS1)/External PS/2 Keyboard      |
|         |      | and Mouse Connector(KBMS2)                                            |
|         | 2.7  | CPU Fan Connector (CPU_FAN1)19                                        |

| System FAN Connector (SYSFAN1/2/3/4)                          | 19                                                                                                    |
|---------------------------------------------------------------|----------------------------------------------------------------------------------------------------|
| Front Panel Connectors (JFP1/JFP2/JFP3)                       | 20                                                                                                    |
| 2.9.1 ATX soft power switch ((JFP1/PWR_SW))                   | 20                                                                                                    |
| 2.9.2 Reset (JFP1/RESET)                                      | 20                                                                                                    |
| 2.9.3 HDD LED (JFP1/HDDLED)                                   | 20                                                                                                    |
| 2.9.4 External speaker (JFP1/SPEAKER)                         | 20                                                                                                    |
| 2.9.5 Power LED and keyboard lock connector (JFP3/PWR_LED & F | ΚEΥ                                                                                                    |
| LOCK)                                                         | 21                                                                                                    |
| Table 2.2: ATX power supply LED status (No support for AT)    | -woc                                                                                                    |
| er)                                                           | 21                                                                                                    |
| Line In, Line Out, Mic In Connector (AUDIO1)                  | 21                                                                                                    |
| Digital Audio Connector (SPDIF_OUT1)                          | 22                                                                                                    |
| Serial ATA Interface (SATA1 ~ SATA6)                          | 23                                                                                                    |
| 8-pin Alarm Board Connector(VOLT1)                            | 24                                                                                                    |
| PCI express x16 slot                                          | 24                                                                                                    |
| Front Headphone Connector (FPAUD1)                            | 25                                                                                                    |
| ATX Power Connector (EATXPWR1, ATX12V1)                       | 26                                                                                                    |
| SPI Flash connector(SPI_CN1)                                  | 27                                                                                                    |
| LCD Inverter Connector (INV1)                                 | 28                                                                                                    |
| LVDS Connector (LVDS1)                                        | 29                                                                                                    |
| General purpose I/O Connector (GPIO1)                         | 29                                                                                                    |
|                                                               | System FAN Connector (SYSFAN1/2/3/4)<br>Front Panel Connectors (JFP1/JFP2/JFP3)<br>2.9.1 ATX soft power switch ((JFP1/PWR_SW))<br>2.9.2 Reset (JFP1/RESET)<br>2.9.3 HDD LED (JFP1/HDDLED)<br>2.9.4 External speaker (JFP1/SPEAKER)<br>2.9.5 Power LED and keyboard lock connector (JFP3/PWR_LED & H<br>LOCK)<br>Table 2.2: ATX power supply LED status (No support for AT p<br>er)<br>Line In, Line Out, Mic In Connector (AUDIO1)<br>Digital Audio Connector (SPDIF_OUT1)<br>Serial ATA Interface (SATA1 ~ SATA6)<br>8-pin Alarm Board Connector (VOLT1)<br>PCI express x16 slot<br>Front Headphone Connector (FPAUD1)<br>ATX Power Connector (SPI_CN1)<br>SPI Flash connector (SPI_CN1)<br>LCD Inverter Connector (INV1)<br>LVDS Connector (LVDS1) |

#### 

| 3.1 | Introdu | ction                           | 32 |
|-----|---------|---------------------------------|----|
| 3.2 | BIOS S  | Setup                           | 32 |
| 3.3 | Main M  | lenu                            | 33 |
|     | 3.3.1   | Advanced BIOS Fe t res          | 34 |
|     | 3.3.2   | ACPI setting                    | 35 |
|     | 3.3.3   | CPU Configura ion               | 36 |
|     | 3.3.4   | SATA Config ration              | 37 |
|     | 3.3.5   | Intel TXT onfiguration          | 38 |
|     | 3.3.6   | U B Configuration               | 39 |
|     | 3.3.7   | Supe IO Configuration           | 40 |
|     | 3.3 8   | H/W Monitor                     | 45 |
|     | 3.3 9   | ntelligent Power Sharing        | 46 |
|     | 3.3 10  | AMT Configuration               | 46 |
|     | 3 3.11  | Switchable Graphics             | 50 |
| 34  | Chipse  | t Configuration Setting         | 51 |
|     | 3.4.1   | PCH-IO Configuration            | 51 |
|     | 3.4.2   | North Bridge Configuration      | 52 |
|     | 3.4.3   | South Bridge Configuration      | 55 |
|     | 3.4.4   | PCI Express Ports Configuration | 56 |
|     | 3.4.5   | USB Configuration               | 60 |
| 3.5 | Boot Se | etting                          | 61 |
| 3.6 | Securit | y Setting                       | 62 |
| 3.7 | Save &  | Exit Configuration              | 63 |
|     |         | -                               |    |

# Chapter

4

4.1 4.2

5.1

# Software Introduction & Service ..... 65

| Introduction                |    |
|-----------------------------|----|
| Value-Added Software Servic | es |
| 4.2.1 Software API          |    |
| 4.2.2 Software Utility      |    |

# Chapter 5

# 5 Chipset Software Installation Utility 69

| Refore You Regin | 70 | 1 |
|------------------|----|---|
|                  | 10 | , |

|         | 5.2<br>5.3 | Introduction<br>Windows XP/Windows 7 Driver Setup              | 70<br>71    |
|---------|------------|----------------------------------------------------------------|-------------|
| Chapter | 6          | VGA Setup                                                      | 73          |
|         | 6.1<br>6.2 | Introduction<br>Windows 7/XP                                   | 74<br>74    |
| Chapter | 7          | LAN Configuration                                              | 77          |
|         | 7.1        | Introduction                                                   | 78          |
|         | 7.2        | Features                                                       | . 78        |
|         | 7.3        | Installation                                                   | 78          |
|         | 7.4        | Windows® 7/XP Driver Setup (Intel 82579LM/82583V)              | 79          |
| Appendi | хA         | Programming the Watchdog Timer                                 | 81          |
|         | A.1        | Programming the Watchdog Timer                                 | 82          |
|         |            | A.1.1 Watchdog Timer Overview                                  | 82          |
|         |            | A.1.2 Programming the Watchdog Timer                           | 82          |
|         |            | Table A.1: Watchdog Timer Regist rs      A.1.3 Example Program | 84<br>85    |
|         |            |                                                                |             |
| Appendi | хB         | I/O Pin Assignments                                            | 89          |
|         | B.1        | USB Header (USB56, USB78,USB9010,USB1112)                      | 90          |
|         | D O        | Table B.1: USB Header (USB56)                                  | 90          |
|         | B.2        | VGA Connector (VGA )                                           | 90          |
|         | B.3        | DVI1:DVI connec or                                             | 90          |
|         |            | Table B.3: DVI1:DVI connector                                  | 91          |
|         | B.4        | SPI_CN1: SPI F esh Card Pin Connector                          | 91          |
|         |            | Table B.4: SPI_CN1:SPI Fresh Card Pin Connector                | 91          |
|         | B.5        | PS/2 K yb ard and Mouse Connector (KBMS1)                      | 92          |
|         | B 6        | R 232 Interface (COM3/4/5/6)                                   | 92<br>92    |
|         | 2.0        | Table B.6: RS-232 Interface (COM4~COM6)                        | 93          |
|         | B.7        | CPU Fan Power Connector (CPU_FAN1)                             | 93          |
|         |            | Table B.7: CPU Fan Power Connector (CPU_FAN1)                  | 93          |
|         | B.8        | System Fan Power Connector (SYS_FAN1/2/3/4)                    | 94          |
|         |            | TADIE B.8: System Fan Power Connector (SYSFAN1/SYSFA           | .INZ/<br>Q/ |
|         | B.9        | Power LED & Keyboard Lock Connector (JFP2)                     | 94          |
|         |            | Table B.9: Power LED & Keyboard Lock Connector (JFP2)          | 94          |
|         | B.10       | Power switch/HDD LED/SMBus/Speaker (JFP1)                      | 95          |
|         |            | Table B.10:Power Switch/HDD LED/SMBus/Speaker (JFP1).          | 95          |
|         | B.11       | USB/LAN PORts (LAN1_USB12/LAN2_USB34)<br>Table B 11:LISB Port  | 95<br>95    |
|         |            | Table B.12:Ethernet 10/100 Mbps RJ-45 Port                     | 95          |
|         | B.12       | Line In, Line Out, Mic In Connector (AUDIO1)                   | 96          |
|         | B.13       | Serial ATA0/1 (SATA1 ~ 6)                                      | 96          |
|         | D 4 4      | Table B.13:Serial ATA 0/1 (SATA1 ~ 6)                          | 96          |
|         | В.14       | AI/AIX MODE (PSUN1)                                            | 96          |
|         | B 15       | HD Audio Interface (FPALID1)                                   | 90<br>96    |
|         | 2.10       | Table B.15:AC-97 Audio Interface (FPAUD1)                      | 96          |
|         | B.16       | GPIO Pin Header (GPIO1)                                        | 97          |
|         |            |                                                                |             |

|                      | Table B.16:GPIO Pin Header (GPIO1)        |     |
|----------------------|-------------------------------------------|-----|
| B.17                 | LVDS Connector: LVDS1                     |     |
|                      | Table B.17:LVDS1 Connector                |     |
| B.18                 | LVDS Power Jumper (JLVDS1)                |     |
| D 40                 | Table B.18:LVDS Power Jumper              |     |
| B.19                 | LVDS Inverter (INV1)                      |     |
| B 20                 | ATX Power Connector (ATXP)//P1)           |     |
| B:20                 | Table B 20:ATX Power Connector (ATXPW/R1) |     |
| B 21                 | ATX 12 V connector (ATX12V1)              | 100 |
|                      | Table B.21:ATX 12 V connector (ATX12V1)   | 100 |
| B.22                 | DMA Channel Assignments                   |     |
|                      | Table B.22:DMA Channel Assignments        | 100 |
| B.23                 | Interrupt Assignments                     | 101 |
|                      | Table B.23:Interrupt Assignments          | 101 |
| B.24                 | 1st MB Memory Map                         |     |
|                      | Table B.24:1st MB Memory Map              | 101 |
|                      |                                           |     |
| AIMB-581 User Manual | Х                                         |     |
|                      |                                           |     |
|                      |                                           |     |

# Chapter

**General Information** 

# 1.1 Introduction

AIMB-581 is designed with the Intel Q67/C206 for industrial application that require both performance computing and enhanced power management capabilities. The motherboard supports Intel Core i7-2600 3.4GHz/Core i5 3.1GHz/Core i3 3.3GHz/ Pentium G850 2.9GHz/Celeron G540 2.5 GHz processor up to 8 MB L3 cache and DDR3 1066/1333 up to 16 GB. A rich I/O connectivity of 6 serial ports, 10 USB 2.0, 2 USB 3.0, dual GbE LAN, 4 SATA II ports and 2 SATA III ports.

### 1.2 Features

- Rich I/O connectivity: Dual GbE LAN via PCIe x 1 bus, 2 x PCI 32- bit/33MHz PCI slots, 10 USB 2.0 ports and 2 USB 2.0 ports.
- Standard Mini-ITX form factor with industrial feature: The AIMB 581 is a full featured Micro ATX motherboard with balanced expandability and performance.
- Wide selection of storage devices: SATA HDD, customers bene it from the flexibility of using the most suitable storage device for larger capacity
- Optimized integrated graphic solution: With Intel® Graphics Flexible, it supports versatile display options and 32-bit 3D graphi s engine

# 1.3 Specifications

#### 1.3.1 System

- CPU: Intel Core i7-2600 3.4GHz/Cor i5 3.1GHz /Core i3 3.3GHz/ Pentium G850 2.9GHz/Celeron G540 2 5GHz processor
- BIOS: AMI EFI 64 Mbit SPI BIOS
- System chipset: Intel® Q67/C206
- SATA hard disk drive interface: Four on-board SATA connectors with data transmission rate up to 300 MB, and two on-board SATA connectors with data transmission rate up to 600 MB

#### 1.3.2 Memory

- **RAM:** Up to 16 GB in 4 slots 204-pin DIMM sockets. Supports dual-channel DDR3 1066/1333 MHz SDRAM.
  - AIMB-581QG2 supports non-ECC unbuffered DIMMs and do not support any memory configuration that mixes non-ECC with ECC unbuffered DIMMs. AIMB-581WG2 supports ECC buffered DIMMs.

Note! A 32-bit OS may not fully detected 4GB of RAM when 4 GB is installed.

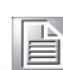

#### 1.3.3 Input/Output

- PCIe slot: 1 PCIe x 16 expansion slot, 1 PCIe x 4 expansion slot, and 1 PCIe x 1 expansion slot.
- PCle Bus: 2 PCl slots, 32-bit/33 MHz PCl 2.2 compliant
- Enhanced parallel port: Confiured to LPT1 or disabled. Standard DB-25 female connector cable is a optional accessory. LPT1 supports EPP/SPP/ECP.
- Serial port: Six serial ports, one is RS-232/422/485 with hardware auto-flow control and three are RS-232. Two DB-9 connectors located in rear panel are RS-232.
- Keyboard and PS/2 mouse connector: Two 6-pin mini-DIN connectors are located on the mounting bracket for easy connection to PS/2 keyboard and mouse.
- USB port: Supports up to 10 USB 2.0 ports with transmission rates up to 480 Mbps and 2 USB 3.0 ports with transmission rates up to 5 Gbps.
- GPIO: AIMB-581 supports 8-bit GPIO from super I/O for general purpose control application.

#### 1.3.4 Graphics

- **Controller:** Intel® HD Graphics
- Display memory: 1 GB maximum shared memory with 2GB and above system memory installed
- DVI: Supports DVI up to resolution 1920 x 200 @ 0Hz refresh rate
- VGA: Supports VGA up to resolution 2048 x 1536 @ 75Hz refresh rate
- LVDS: Supports LVDS up to resolution 1920 x 1200

#### 1.3.5 Ethernet LAN

- Supports dual 10/100/1000 Mbps Ethernet port (s) via PCI Express x1 bus which provides 500 MB/s d a tr nsmission rate
- Controller: LAN1: Intel 82579LM; LAN2: Intel 82583V

#### **1.3.6 Industrial features**

Watchdog t mer Can generate a system reset. The watchdog timer is programmable with each unit equal to one second or one minute (255 levels)

#### **1.3.7** Mechanical and environmental specifications

- Operating temperature: 0 ~ 60° C (32 ~ 140° F, Depending on CPU)
- **S** orage temperature: -40 ~ 85° C (-40 ~ 185° F)
- Humidity: 5 ~ 95% non-condensing
- **Power supply voltage:** +3.3 V, +5 V, +12 V, -12 V, 5 Vsb

#### Power consumption:

-Intel LGA1155 Core i7-2600 3.4 GHz, 8MB L3 cache, 4 pcs 2GB DDR3 133 MHz, +5V @ 2.88A, +3.3V @ 1.06A, +12V @ 3.3A, 5Vsb @ 0.36A, -12V@ 0.01A

Measure the maximum current value which system under maximum load (CPU: Top speed, RAM & Graphic: Full loading)

- Board size: 240 mm x 240 mm(9.6" x 9.6")
- Board weight: 0.365 kg

# **1.4 Jumpers and Connectors**

Connectors on the AIMB-581 motherboard link it to devices such as hard disk drives and a keyboard. In addition, the board has a number of jumpers used to configure your system for your application.

The tables below list the function of each of the board jumpers and connectors. Later sections in this chapter give instructions on setting jumpers. Chapter 2 gives instructions for connecting external devices to your motherboard.

| Table 1.1: Jumpers |                                                                         |
|--------------------|-------------------------------------------------------------------------|
| Label              | Function                                                                |
| JFP1               | Power switch/HDD LED/SMBus/Speaker                                      |
| JFP2               | Power LED and Keyboard lock                                             |
| CMOS1              | CMOS clear (Default 1-2)                                                |
| PSON1              | AT(1-2) / ATX(2-3) (Default 2-3)                                        |
| JWDT1+JOBS1        | Watchdog Reset and OBS Alarm                                            |
| JCASE1             | Case Open pin header                                                    |
| JLVDS1             | Voltage 3.3V/5V/12V selector for LVDS1 connector<br>(Default 1-2, 3.3V) |
| JLVDS_CLT1         | Brightness control selector fo A alog or Digital (Default 1-2, Analog)  |
| JEME1              | Intel AMT Disable Jumpe                                                 |
| JMECLR1            | Clear AMT setting                                                       |
| JUSBPWR1           | USB port 1~4 power source switch between +5Vsb and +5V                  |
| JUSBPWR2           | USB port 5/6/7 8 power source switch between +5Vsb and +5V              |
| JUSB PWR3          | USB port 9/ 0/11/12 power source switch between +5Vsb and +5V           |
|                    |                                                                         |

| Table 1.2: Connectors |                                          |  |  |
|-----------------------|------------------------------------------|--|--|
| Label                 | Function                                 |  |  |
| LPT1                  | Parallel port, supports SPP/EPP/ECP mode |  |  |
| LVDS1                 | LVDS1 connector                          |  |  |
| INV1                  | LVDS1 inverter connector                 |  |  |
| COM3456               | Serials port connector (RS-232)          |  |  |
| USB56                 | USB port 5, 6 (on board)                 |  |  |
| USB 8                 | USB port 7, 8 (on board)                 |  |  |
| USB910                | USB port 0, 10 (on board)                |  |  |
| USB1112               | USB port 11, 12 (on board)               |  |  |
| VGA1+DVI1             | VGA and DVI connector                    |  |  |
| COM12                 | Serial port connector(RS232)             |  |  |
| KBMS1                 | PS/2 Keyboard and Mouse connector        |  |  |
| CPUFAN1               | CPU FAN connector(3-pin)                 |  |  |
| SYSFAN1               | System FAN1 connector(4-pin)             |  |  |
| SYSFAN2               | System FAN2 connector(4-pin)             |  |  |
| SYSFAN3               | System FAN3 connector(4-pin)             |  |  |
| SYSFAN4               | System FAN4 connector(4-pin)             |  |  |
| LAN1_USB12            | LAN1 / USB port 1, 2                     |  |  |
| LAN2_USB34            | LAN2 / USB port 3, 4                     |  |  |

| C                   | )  |
|---------------------|----|
| _                   | 5  |
| $\overline{\sigma}$ | )  |
| $\mathcal{C}$       | )  |
| C                   | )  |
|                     | 5  |
|                     | 2  |
|                     |    |
|                     |    |
| G                   | )  |
| C                   | )  |
| -                   | 5  |
| <u>a</u>            | )  |
| <i>D</i>            | j  |
| _                   | _  |
|                     | 5  |
| $\overline{c}$      | 5  |
| Ĕ                   | Ś  |
| Ξ                   | 3  |
| 0                   | )  |
|                     | ţ. |
|                     | 2  |
| _                   | J  |

| Table 1.2: Connect | tors                                         |  |  |
|--------------------|----------------------------------------------|--|--|
| AUDIO1             | Audio connector                              |  |  |
| SPDIF_OUT1         | SPDIF Audio out pin header                   |  |  |
| FPAUD1             | HD Audio Front Panel Pin Header              |  |  |
| PCIEX16_1          | PCIe x16 Slot                                |  |  |
| SATA1              | Serial ATA data connector 1                  |  |  |
| SATA2              | Serial ATA data connector 2                  |  |  |
| SATA3              | Serial ATA data connector 3                  |  |  |
| SATA4              | Serial ATA data connector 4                  |  |  |
| SATA5              | Serial ATA data connector 5                  |  |  |
| SATA6              | Serial ATA data connector 6                  |  |  |
| DIMMA1             | Channel A DIMM1                              |  |  |
| SPI_CN1            | SPI flash update connector.                  |  |  |
| GPIO1              | GPIO header                                  |  |  |
| ATX12V1            | ATX 12V Auxiliary power connector (for CPU)  |  |  |
| ATXPWR1            | ATX 20 Pin Main power connector (for System) |  |  |
| DVI                | DVI-D connector on rear panel                |  |  |
| DVI2               | DVI-D pin header                             |  |  |
|                    |                                              |  |  |

# **1.5 Board layout: Jumper and Connector Locations**

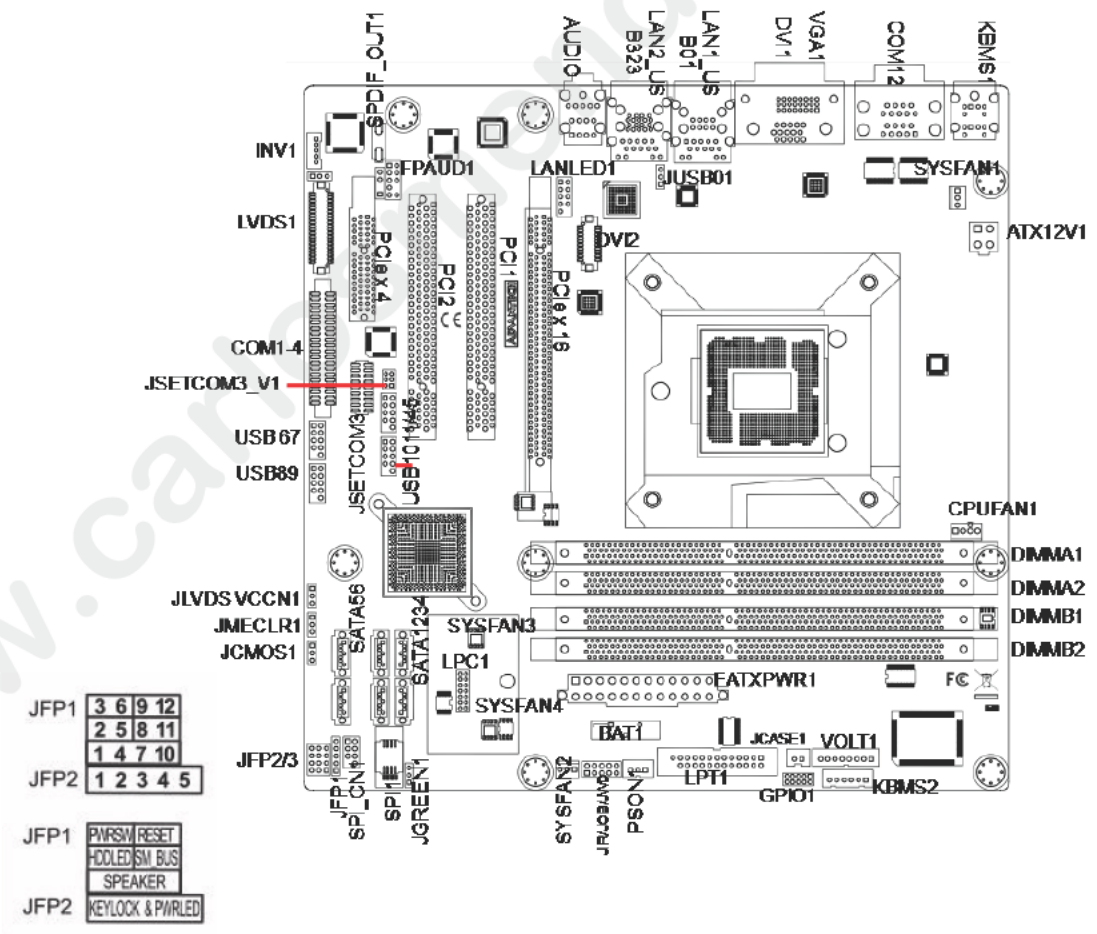

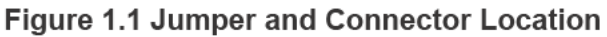

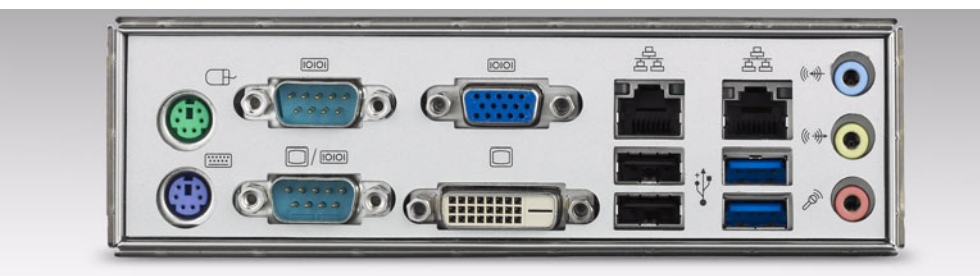

Figure 1.2 I/O Connectors

# 1.6 AIMB-581 Board Diagram

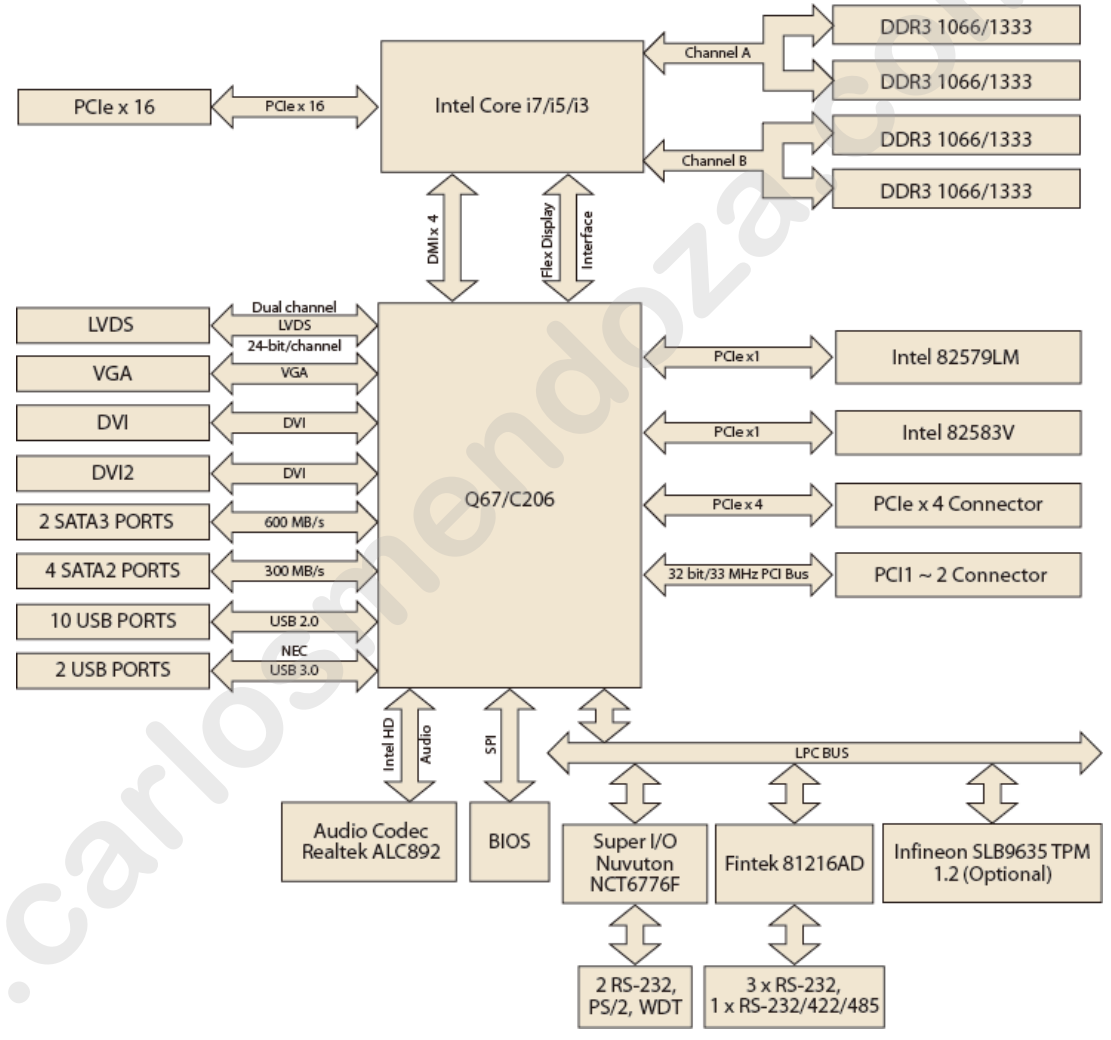

Figure 1.3 AIMB-581 Board Diagram

# **1.7 Safety Precautions**

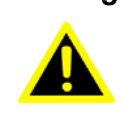

Warning! Always completely disconnect the power cord from chassis whenever you work with the hardware. Do not make connections while the power is on. Sensitive electronic components can be damaged by sudden power surges. Only experienced electronics personnel should open the PC chassis.

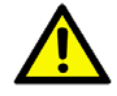

**Caution!** Always ground yourself to remove any static charge before touching the motherboard. Modern electronic devices are very sensitive to electrostatic discharges. As a safety precaution, use a grounding wrist strap at all times. Place all electronic components on a static-dissipative surface or in a static-shielded bag when they are not in the chassis.

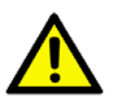

**Caution!** The computer is provided with a battery-powered real-time clo k ircuit. There is a danger of explosion if battery is incorrectly rep aced Replace only with same or equivalent type recommended by the *m* ufacturer. Discard used batteries according to manufacturer's instructions.

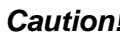

**Caution!** There is a danger of a new battery exploding if it is incorrectly installed. Do not attempt to recharge, force open, o heat he battery. Replace the battery only with the same or equivalent ype recommended by the manufacturer. Discard used batteries acco ding to the manufacturer's instructions.

#### 1.8 **Jumper Settings**

This section provides instructions on how to configure your motherboard by setting the jumpers. It also includes the m therboards's default settings and your options for each jumper.

### 1.8.1 How to Set Jumpers

You can configure your motherboard to match the needs of your application by setting the jumper A jumper is a metal bridge that closes an electrical circuit. It consists of two metal pins nd a small metal clip (often protected by a plastic cover) that slides over the pins to connect them. To "close" (or turn ON) a jumper, you connect the pins with the clip. To "open" (or turn OFF) a jumper, you remove the clip. Sometimes a jumpe consists of a set of three pins, labeled 1, 2, and 3. In this case you connect either pins 1 and 2, or 2 and 3. A pair of needle-nose pliers may be useful when setting jumpers.

#### 1.8.2 CMOS Clear (CMOS1)

The AIMB-581 motherboard contains a jumper that can erase CMOS data and reset the system BIOS information. Normally this jumper should be set with pins 1-2 closed. If you want to reset the CMOS data, set CMOS1 to 2-3 closed for just a few seconds, and then move the jumper back to 1-2 closed. This procedure will reset the CMOS to its default setting.

| Table 1.3: CMOS | 1                          |            |   |
|-----------------|----------------------------|------------|---|
| Function        | Jumper Setting             |            |   |
| *Keep CMOS data |                            | 1-2 closed |   |
| Clear CMOS data | $\bigcirc \bullet \bullet$ | 2-3 closed | 0 |

### 1.8.3 JLVDS1: LCD Power 3.3 V/5 V/ 12 V Selec or

| Table 1.4: JLVDS1: LCD Power 3.3 V/5 V/ 12 V Selector |                           |  |  |
|-------------------------------------------------------|---------------------------|--|--|
| Closed Pins                                           | Result                    |  |  |
| JLVDS1                                                |                           |  |  |
| 2-4                                                   | Jumper for 5V LVD panel   |  |  |
| 4-6                                                   | Jumper fo 3 3V VDS panel* |  |  |
| 3-4                                                   | Jumper fo 12V LVDS panel  |  |  |

\*Default

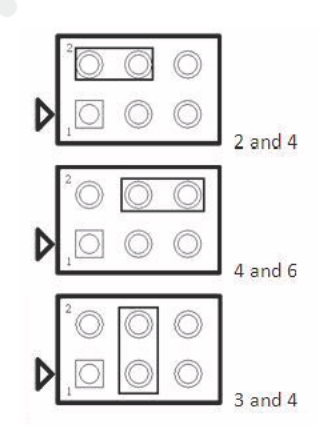

<sup>\*</sup> Default

### 1.8.4 JLVDS\_CLT1: Backlight control selector for LVDS1

| Table 1.5: JL | /DS_CLT1: Back | light control selector for LVDS1 |  |  |
|---------------|----------------|----------------------------------|--|--|
| Closed Pins   | Result         |                                  |  |  |
| 1-2*          | Linear bright  | Linear brightness control        |  |  |
| 2-3           | PWM brightn    | PWM brightness control           |  |  |
| *Default      |                |                                  |  |  |
|               | 1              | 1                                |  |  |
|               |                |                                  |  |  |

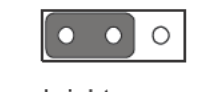

PWM brightness control 2-3 closed

Linear brightness control 1-2 closed

# 1.8.5 PSON1: ATX, AT Mode Selector

| Table 1.6: PSC | or 🔹     |  |
|----------------|----------|--|
| Closed Pins    | Result   |  |
| 1-2            | AT Mode  |  |
| 2-3*           | ATX Mode |  |
| *Default       |          |  |

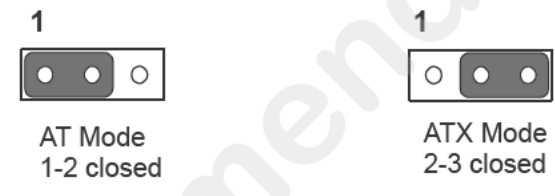

### 1.8.6 JWDT1+JOBS1: Watchdog Timer Output and OBS Alarm Option

| Table 1.7: JWDT1+JOBS1: Watchdog Timer Output and OBS Alarm<br>Option |               |  |  |
|-----------------------------------------------------------------------|---------------|--|--|
| Closed Pins                                                           | Result        |  |  |
| 1-2                                                                   | NC            |  |  |
| 2 3*                                                                  | System Reset* |  |  |
| 4 *                                                                   | Error Beep*   |  |  |

Default

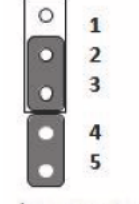

(2 and 3)+(4 and 5)

### 1.8.7 JME1:BIOS Update ME Mode Selector

JWE1 is the jumper for user to select update BIOS freely without lock protection when using ADVSPI or with lock protection.

| Table 1.8: BIOS update ME mode selector |                     |                             |                                       |                |                           |                                    |                 |                                  |
|-----------------------------------------|---------------------|-----------------------------|---------------------------------------|----------------|---------------------------|------------------------------------|-----------------|----------------------------------|
| Function                                | Jumper<br>Setting   | BIOS<br>protect             | Master<br>Region<br>Access<br>Control | Update<br>tool | ME<br>version             | ME<br>function<br>after<br>updated | Setting         | JWE1<br>PWR<br>working<br>status |
| 1.*Production<br>mode                   | (1-2)pin<br>closed  | None                        | FF                                    | ADVSPI         | updated                   | Link/<br>remote<br>contol          | default         | AC on/<br>stdby                  |
| 2.                                      |                     | Lock<br>Read:0B<br>Write:0A | ADVSPI                                | no<br>updated  | Link/<br>remote<br>contol | OEM<br>request                     | AC on/<br>stdby |                                  |
| 3. Manufacture mode                     | (2-3) pin<br>closed | None                        | FF                                    | ADVSPI         | updated                   | Non                                | None            | None                             |
| * refers to defai                       | ilt                 | * refers to default         |                                       |                |                           |                                    |                 |                                  |

refers to default.

- \* In default production mode, there's no lock protectio for BIOS. The Master 1. Region Access Control setting is FF, users can upd te complete BIOS with ADVSPI tool. The function is same as Manufac ure mode. BIOS ME(Management Engine) function keeps link and remote co trol. The jumper can be set under AC off PWR status, can not se under s andby PWR status.
- In prodution mode with lock protection for BIOS, the Master Region Access 2. Control setting is Read:0B, Write:0A Users can not update BIOS ME firmware freely. BIOS ME(Management Engine) function keeps link and remote control. This setting is only for OEM proje t request. The jumper can be set under AC off PWR status, can not set under tandby PWR status.
- In manufacture mode, BIOS has no lock protection function. The Master 3. Region Access Cont o setting is FF. users can update complete BIOS with ADVSPI tool. However, the BIOS ME function no keep link and remote control after bios been updated.

#### 1.8.8 JCASE1: Case Open Sensor

The AIMB 581 motherboard contains a jumper that provides a chassis open sensor. The buzze on the motherboard beeps when the case is opened.

#### 1.9 System Memory

AIMB-581 has four 240-pin memory sockets for 1066/1333 MHz memory modules with maximum capacity of 16GB(Maximum 4GB for each DIMM). AIMB-581QG2 supports only non-ECC DDR3 memory modules and do not support registered DIMMs (RDIMMs)

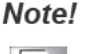

Because AIMB-581 supports Intel Active Management Technology 7.0 (iAMT 7.0) which utilizes some memory space of channel 0, it's suggested that the user should not leave channel 0 DIMM slots (DIMMA1 and DIMMA2) empty, or it may cause some system abnormality.

# **1.10 Memory Installation Procedures**

To install DIMMs, first make sure the two handles of the DIMM socket are in the "open" position, i.e., the handles lean outward. Slowly slide the DIMM module along the plastic guides on both ends of the socket. Then firmly but gently (avoid pushing down too hard) press the DIMM module well down into the socket, until you hear a click when the two handles have automatically locked the memory module into the correct position of the DIMM socket. To remove the memory module, just push both handles outward, and the memory module will be ejected by the mechanism.

# 1.11 Cache Memory

The AIMB-581 supports a CPU with one of the following built-in full speed L3 ca hes:

8 MB for Intel Xeon E3-1275

6 MB for Intel Xeon E3-1225

8 MB for Intel Core i7-2600

6 MB for Intel Core i5-2400

3 MB for Intel Core i3-2120

3 MB for Intel Pentium G850

2 MB for Intel Celeron G540

The built-in second-level cache in the processor yields much higher performance than conventional external cache memories.

# **1.12 Processor Installation**

The AIMB-581 is designed for LGA1155, ntel Xeon and Intel Core i7/Core i5/Core i3/ Pentium/Celeron processor.

# 1.13 PCI Bus Routing Table

| AD PCI slot INT | PCI1 | PCI2 |
|-----------------|------|------|
|                 | AD16 | AD21 |
| A               | А    | F    |
| В               | В    | G    |
| С               | С    | Н    |
| D               | D    | E    |

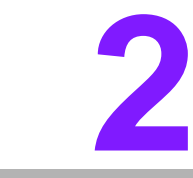

Connecting Peripherals

Chapter

## 2.1 Introduction

You can access most of the connectors from the top of the board as it is being installed in the chassis. If you have a number of cards installed or have a packed chassis, you may need to partially remove the card to make all the connections.

# 2.2 USB Ports (LAN1\_USB12/LAN2\_USB34/USB56/ USB78)

The AIMB-581 provides up to 12 USB ports. The USB interface complies with USB Specification Rev 2.0 supporting transmission rate up to 480 Mbsps and Rev 3.0 sup porting transmission rate up to 5 Gbps and is fuse protected. The USB interf ce can be disabled in the system BIOS setup.

The AIMB-581 is equipped with two high-performance 1000 Mbps Ethernet LAN adapters, both of which are supported by all major network operati g s stems. The RJ-45 jacks on the rear panel provides for convenient LAN connectio

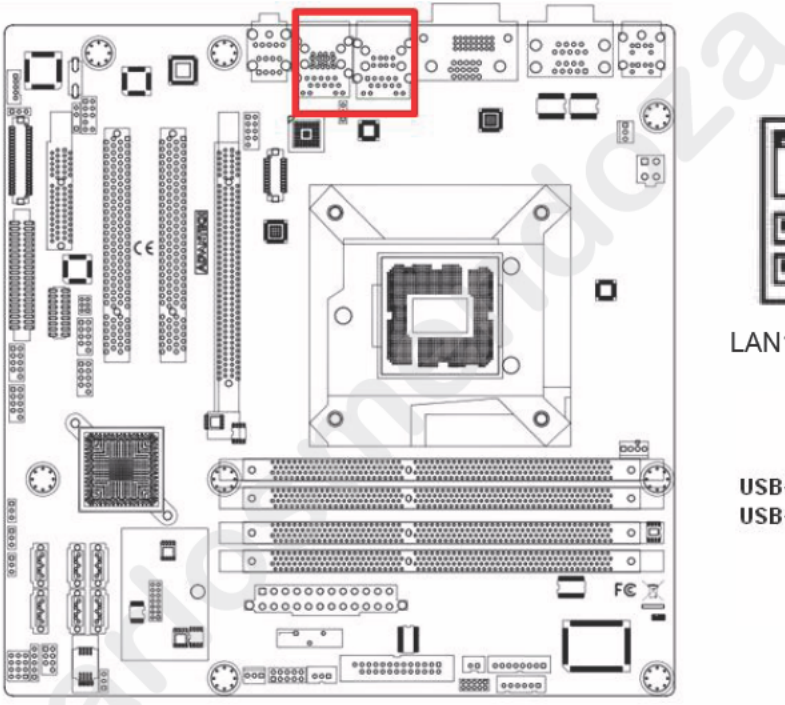

| ٦ |  |
|---|--|
|   |  |
|   |  |

LAN1\_USB12 LAN2\_USB34

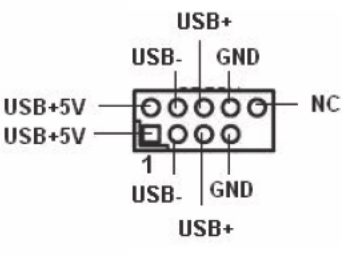

| Table 2.1: LAN | LED Indicator |                                              |
|----------------|---------------|----------------------------------------------|
| LAN Mode       | LAN Indicator |                                              |
|                | LED1 (Right)  | off for mal-link; Link (On) / Active (Flash) |
| LAN1 indicator | LED2 (Left)   | 100 Mbps (On) / 10 Mbps (Off)                |
|                | LED2 (Left)   | 1000 Mbps (On)                               |
|                |               |                                              |
|                | LED1 (Right)  | off for mal-link; Link (On) / Active (Flash) |
| LAN2 indicator | LED2 (Left)   | 100 Mbps (On) / 10 Mbps (Off)                |
|                | LED2 (Left)   | 1000 Mbps (On)                               |

# 2.3 USB Power Switch

AIMB-581 allows users to set USB power between +5VSB and +5V. When the jumper is set as +5V, the board doesn't support waked from S3 via keyboard or mouse.

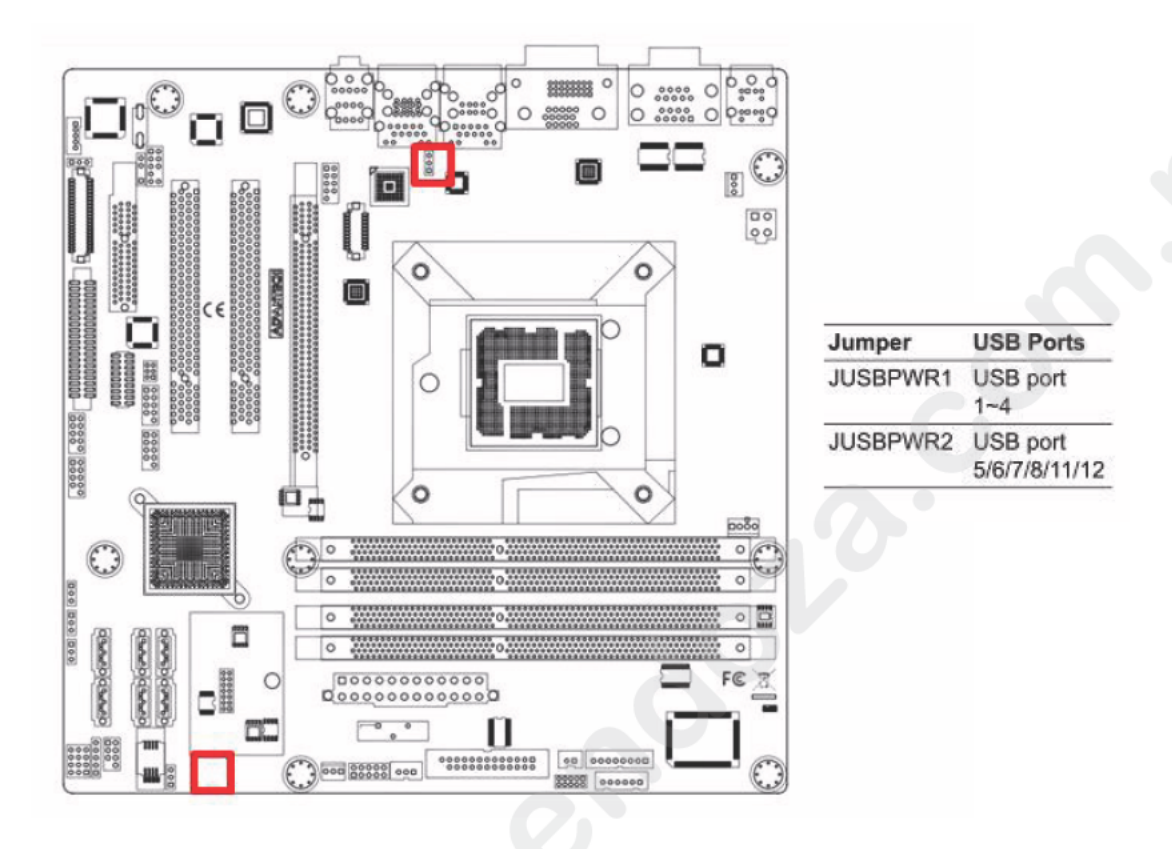

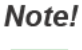

When USB power is switched to +5V, it can't be connected with power KVM.

# 2.4 VGA/DVI-D Connector(VGA1+DVI1), DVI2 Connector

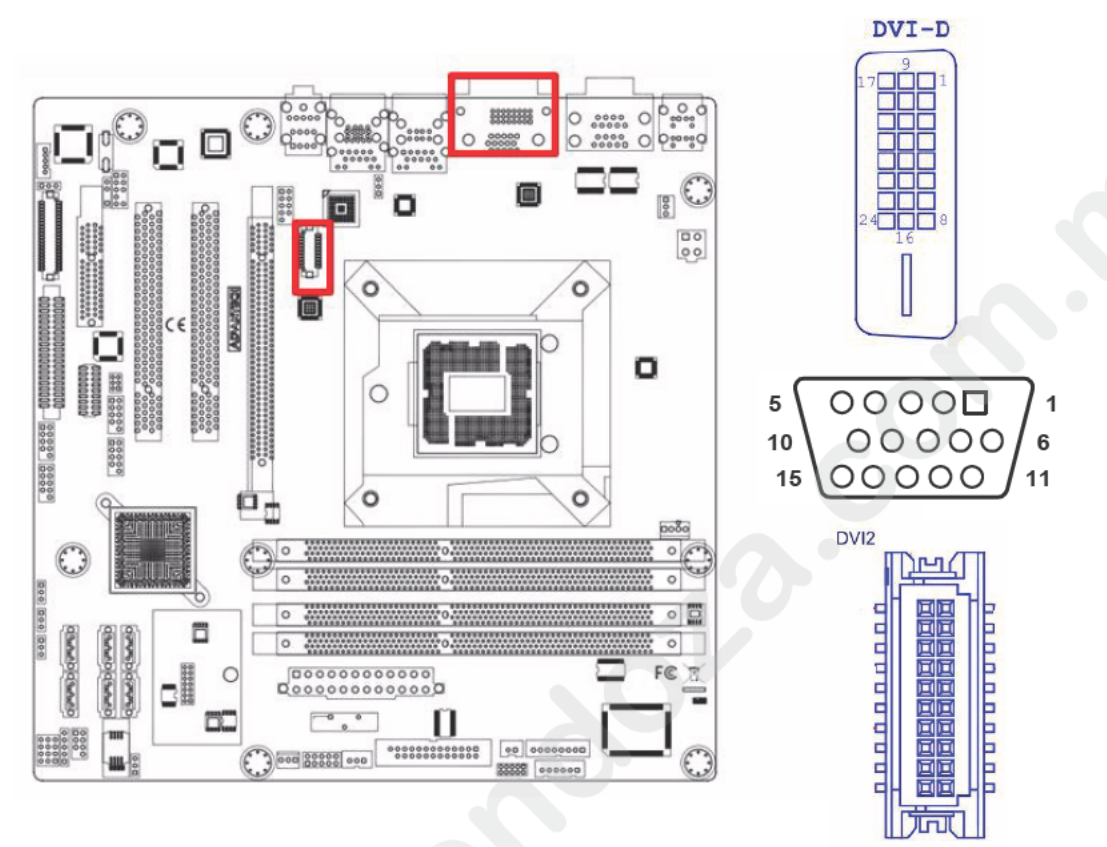

AIMB-581 includes VGA and DVI interface that can drive conventional VGA and DVI displays. VGA is a standard 15-pin D-SUB connector commonly used for VGA. Pin assignment for VGA and DVI c nnector are detailed in Appendix B. AIMB-581 also includes VI2 as the interface for support 2nd DVI display.

# 2.5 Serial Ports (COM1~COM6)

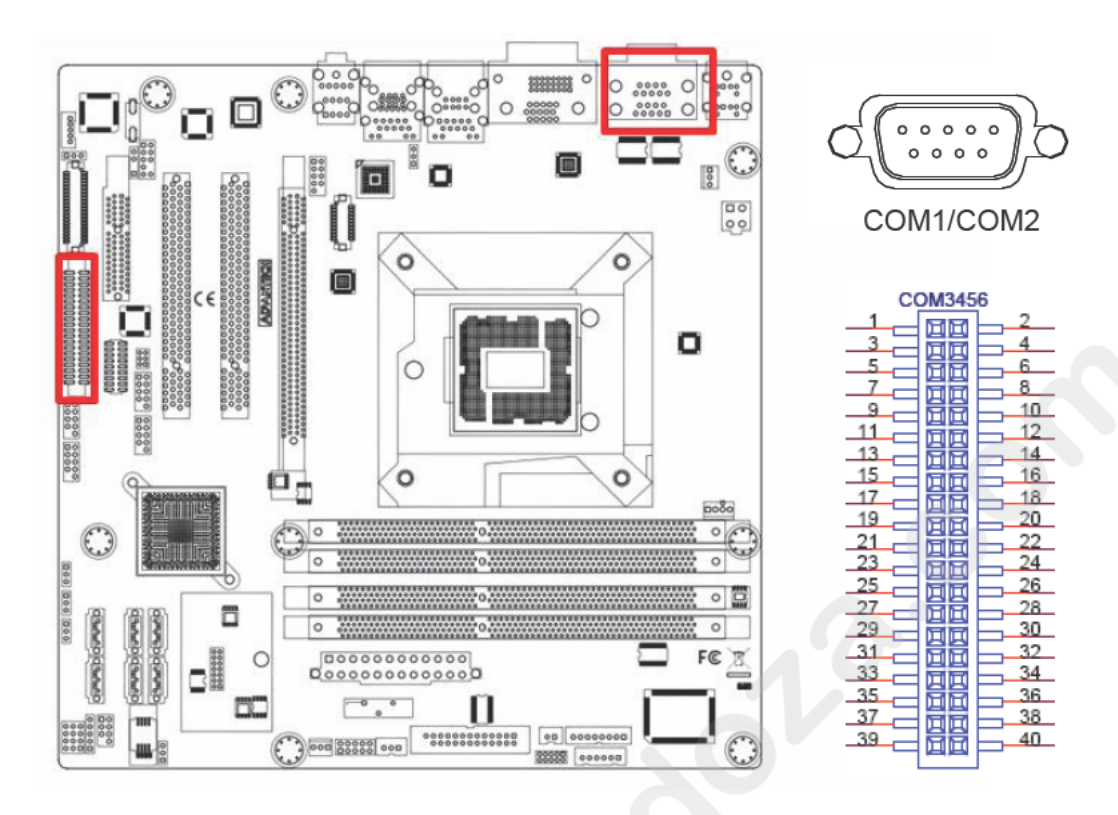

AIMB-581 supports six serial ports. COM1, COM2, COM4-6 supports RS-232. COM3 supports RS-232/422/485(with 5V/12V power). JSETCOM3 is used to select the RS-232/422/485 mode for COM3.

These ports can connect to serial dev ces such as a mouse or a printer, or to a communications network.

The IRQ and address ranges for b th ports are fixed. However, if you want to disable the port or change these parame ers later, you can do this in the system BIOS setup.

Different devices implement the RS-232 standards in different ways. If you have problems with a seria de ice, be sure to check the pin assignments for the connector.

# 2.6 PS/2 Keyboard and Mouse Connector (KBMS1)/ External PS/2 Keyboard and Mouse Connector(KBMS2)

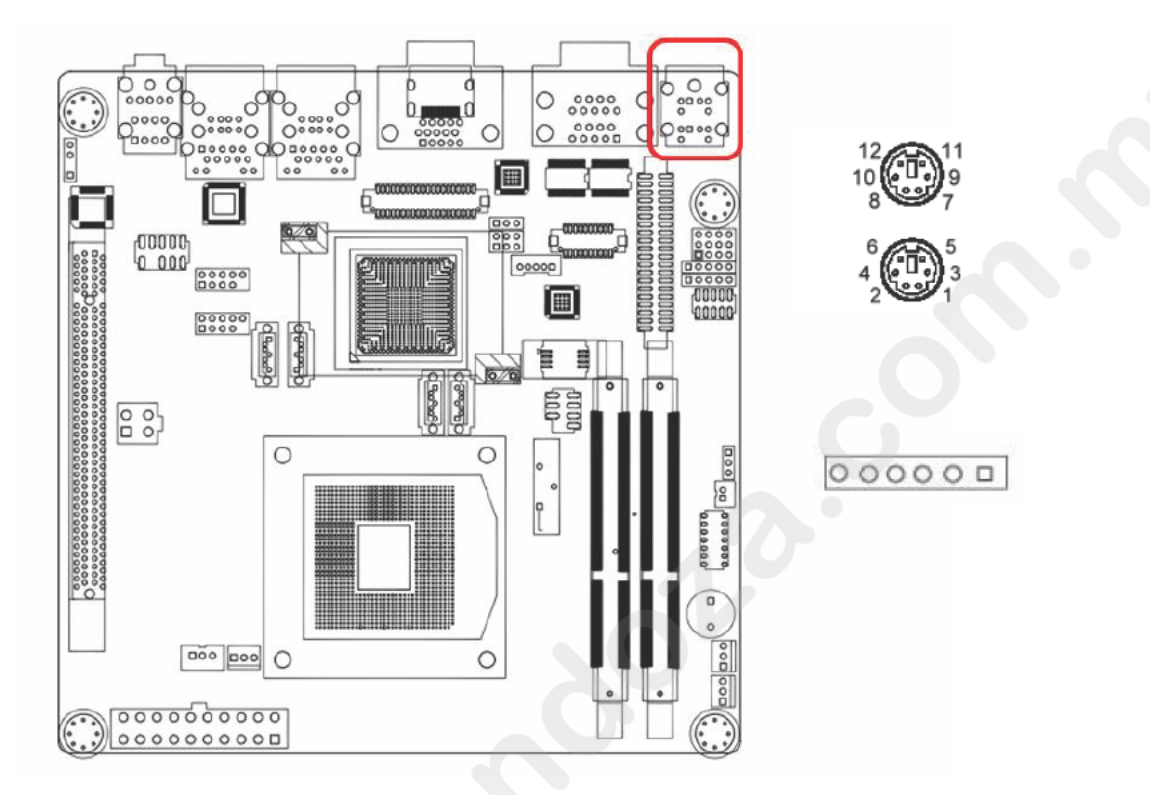

Two 6-pin mini-DIN connectors KBMS1) on the motherboard provide connection to a PS/2 keyboard and a PS/2 ouse, respectively. KBMS2 is to support the 2nd PS/2 keyboard and PS/2 mouse y a cable P/N 1700018699.

# 2.7 CPU Fan Connector (CPU\_FAN1)

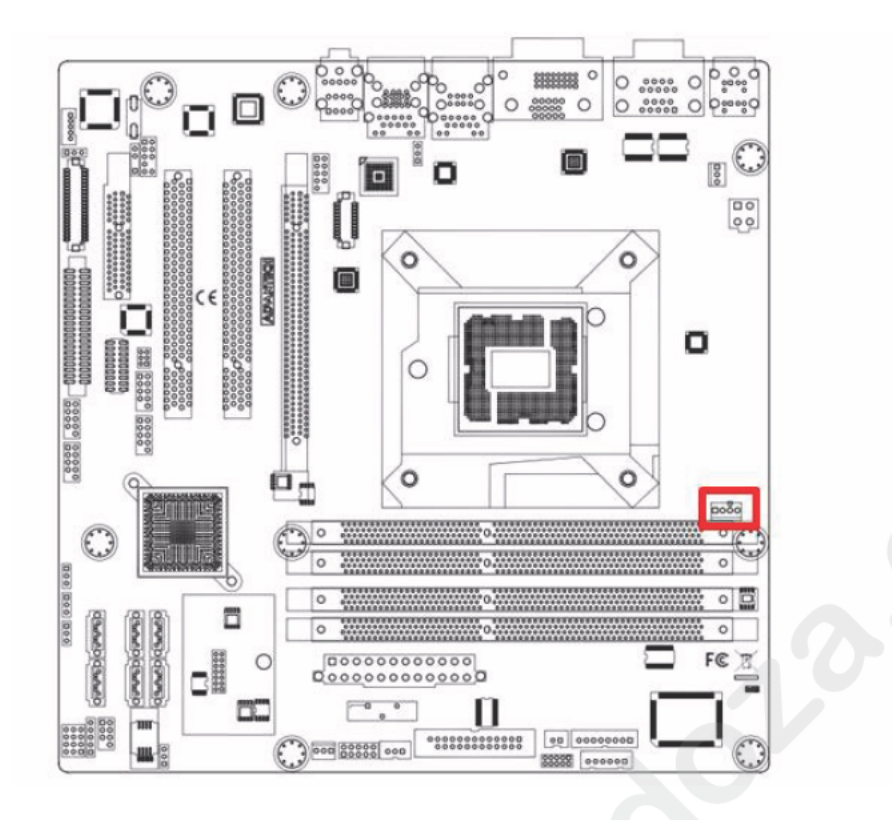

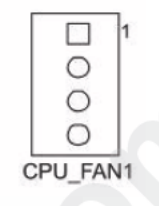

If a fan is used, this connector supports cooling ans of 500 mA (6 W) or less.

# 2.8 System FAN Connector (SYSFAN1/2/3/4)

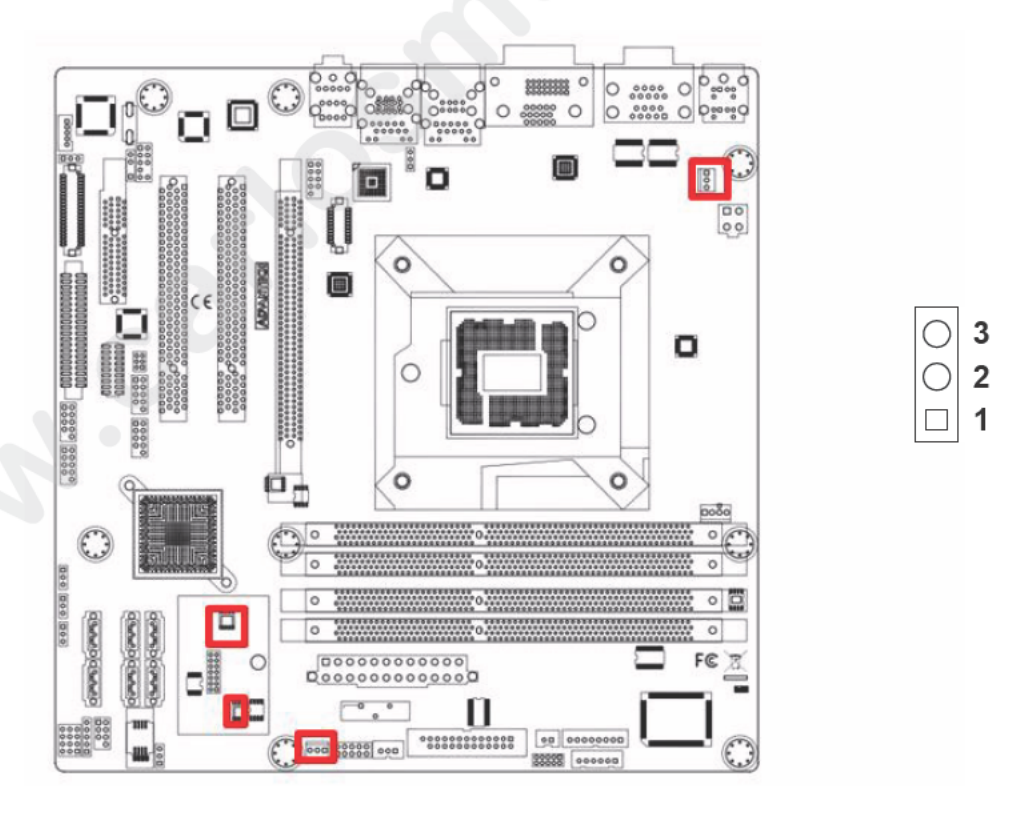

If a fan is used, this connector supports cooling fans of 500 mA (6 W) or less.

# 2.9 Front Panel Connectors (JFP1/JFP2/JFP3)

There are several headers for monitoring and controlling the AIMB-581.

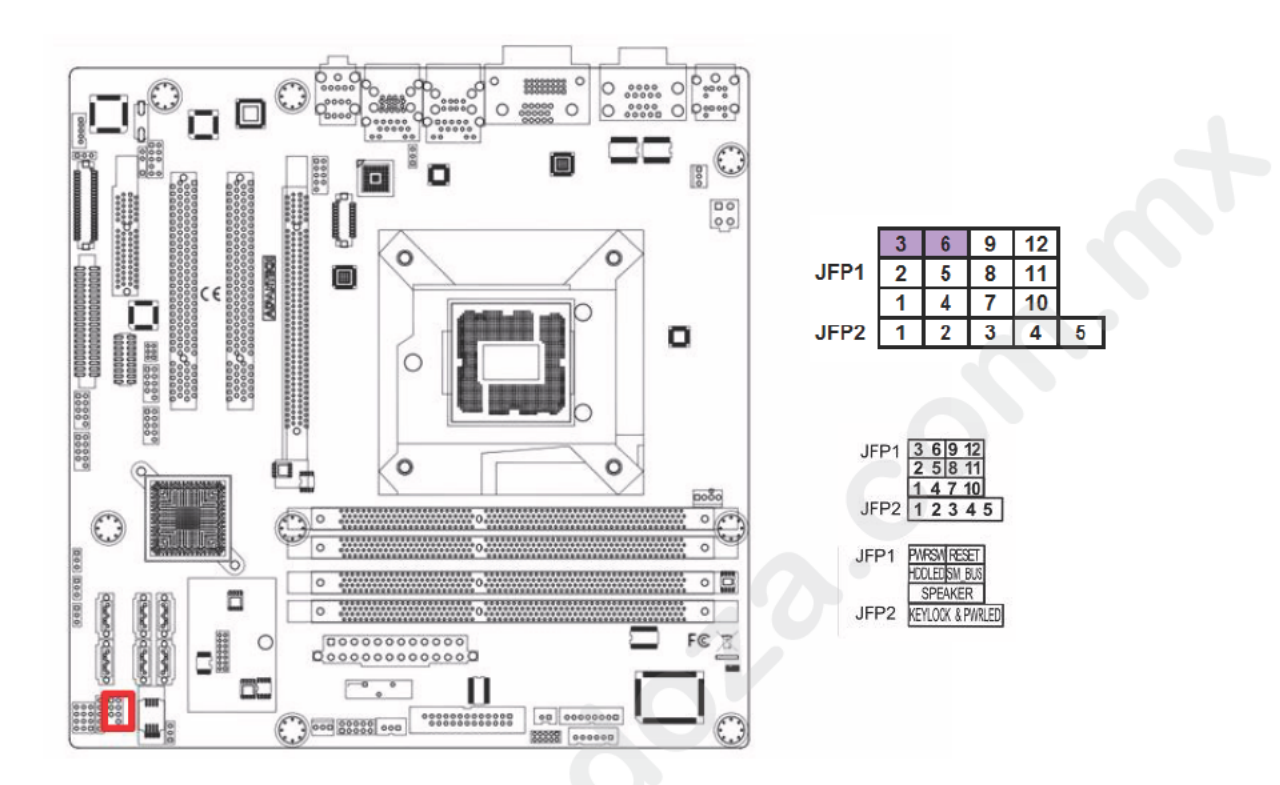

#### 2.9.1 ATX soft power switch ((JFP1/PWR\_SW))

If your computer case is equipped with an ATX power supply, you should connect the power on/off button on your computer case to ((JFP1/ PWR\_SW)), for convenient power on and off.

### 2.9.2 Reset (JFP1/RESET)

Many computer cases o fer the convenience of a reset button. Connect the wire for the reset button

### 2.9.3 HDD LED (JFP1/HDDLED)

You can connect an LED to connector (JFP2/HDDLED) to indicate when the HDD is active

### 2.9.4 External speaker (JFP1/SPEAKER)

JFP1/SPEAKER is a 4-pin connector for an external speaker. If there is no external speaker, the AIMB-581 provides an onboard buzzer as an alternative. To enable the buzzer, set pins 7 & 10 as closed.

# 2.9.5 Power LED and keyboard lock connector (JFP3/PWR\_LED & KEY LOCK)

(JFP3/PWR\_LED & KEY LOCK) is a 5-pin connector for the power on LED and Key Lock function. Refer to Appendix B for detailed information on the pin assignments. The Power LED cable should be connected to pin 1-3. The key lock button cableshould be connected to pin 4-5. There are 3 modes for the power supply connection. The first is "ATX power mode"; the system turns on/off by a momentary power button. The second is "AT Power Mode"; the system turns on/off via the power supply switch. The third is another "AT Power Mode" which makes use of the front panel power switch. The power LED status is indicated in the following table:

| Table 2.2: ATX power supply LED status (No support for AT power) |                                                            |                                                                 |                                                             |
|------------------------------------------------------------------|------------------------------------------------------------|-----------------------------------------------------------------|-------------------------------------------------------------|
| Power mode                                                       | LED<br>(ATX Power Mode)<br>(On/off by<br>momentary button) | LED<br>(AT power Mode)<br>(On/off by switching<br>power supply) | LED<br>(AT power Mod )<br>(On/off by fro t<br>panel swit h) |
| PSON1<br>(on back plane)<br>jumper setting                       | pins 2-3 closed                                            | pins 1-2 closed                                                 | Conn ct ins 1 & 2 to panel switch via cable                 |
| System On                                                        | On                                                         | On                                                              | On                                                          |
| System Suspend                                                   | Fast flashes                                               | Fast flashes                                                    | Fast flashes                                                |
| System Off                                                       | Slow flashes                                               | Off                                                             | Off                                                         |

# 2.10 Line In, Line Out, Mic In Connector (AUDIO1)

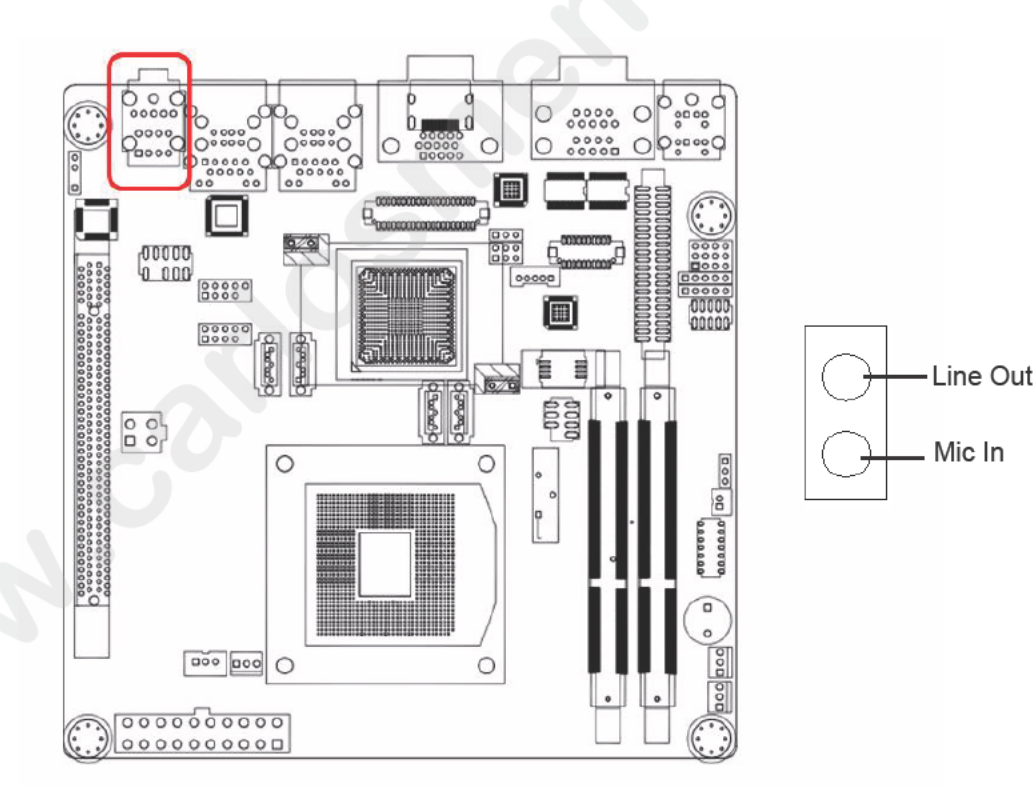

# 2.11 Digital Audio Connector (SPDIF\_OUT1)

This connector is for the S/PDIFaudio module to allow digital output sound. Connect one end of the S/PDIF audio cable to this connector and the other end to the S/PDIF module.

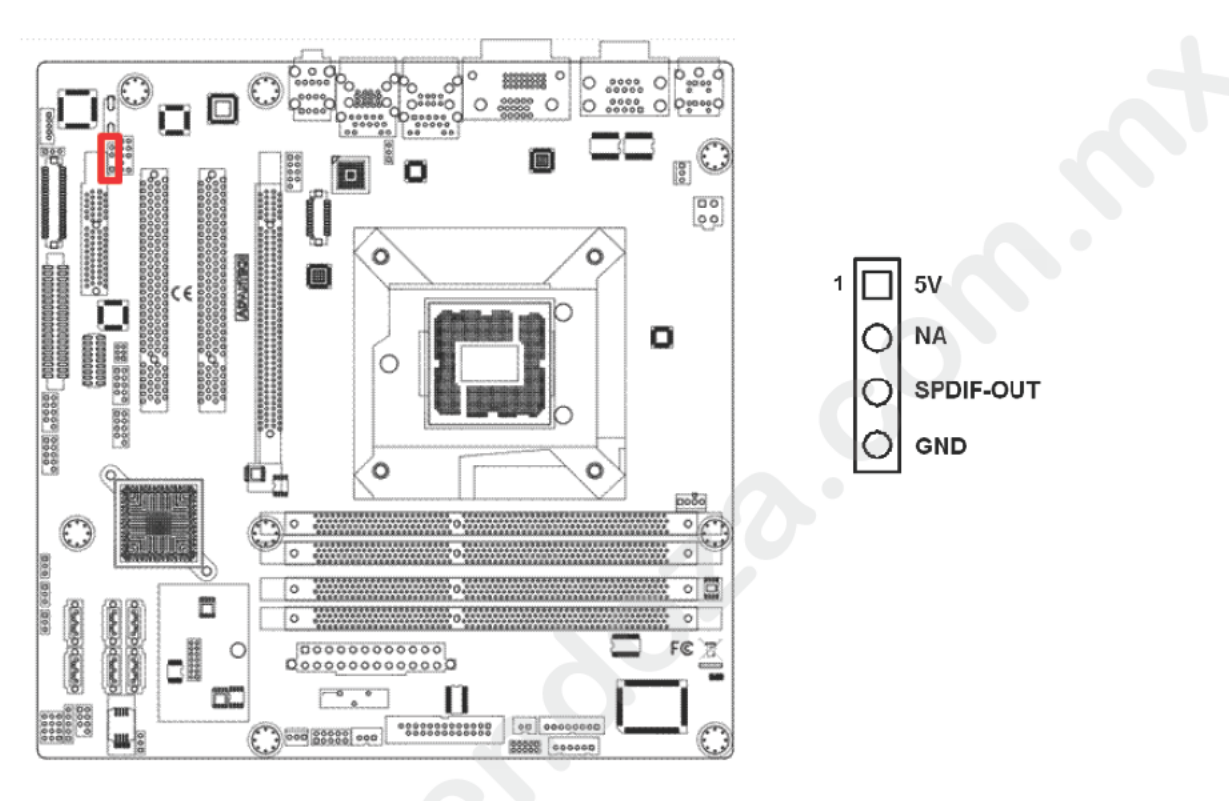

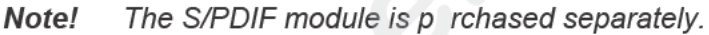

# 2.12 Serial ATA Interface (SATA1 ~ SATA6)

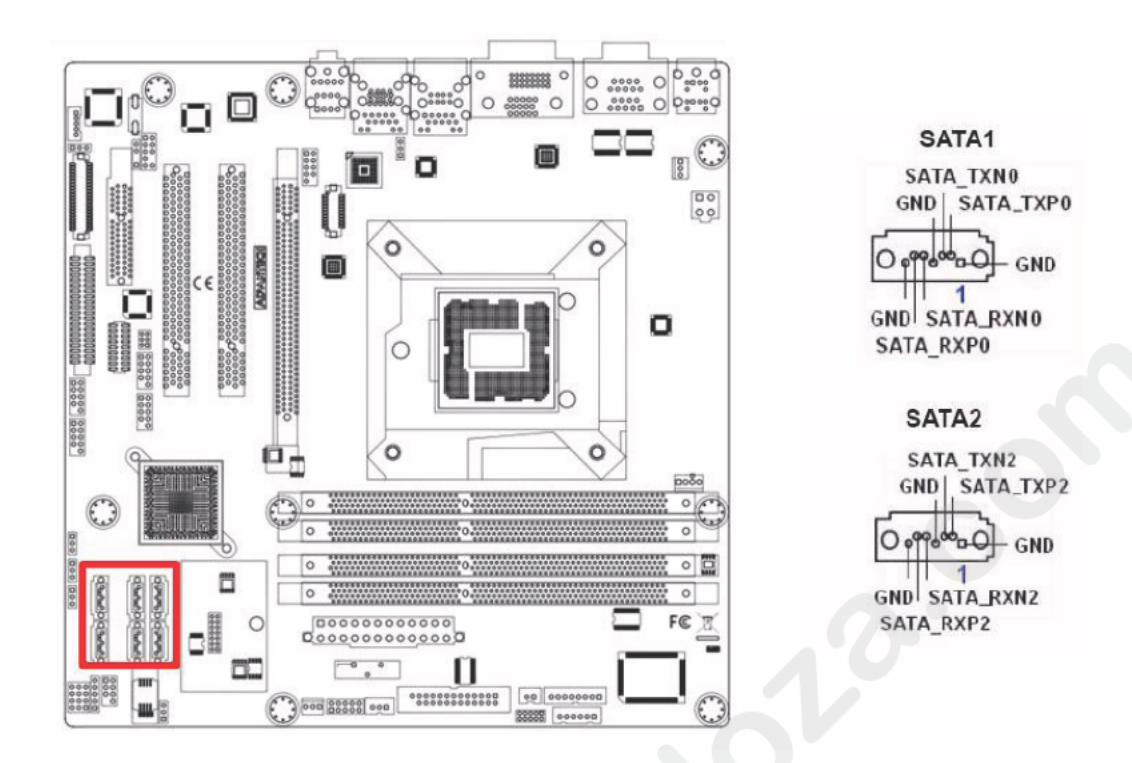

AIMB-581 features a high performance Serial ATA interface (up to 300 MB/s) and Serial ATA III interface (up to 600 MB/s) which eases hard drive cabling with thin, space-saving cables.

## Note!

AIMB-581 on board SATA onl supports Fedora 14 and 15 and SATA mode in BIOS should be set as AHCI mode.

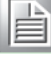

If SATA mode is set as IDE mode, when user is inistalling Fedora 14 and 15, ODD has b en connected on SATA port 3~6.

# 2.13 8-pin Alarm Board Connector(VOLT1)

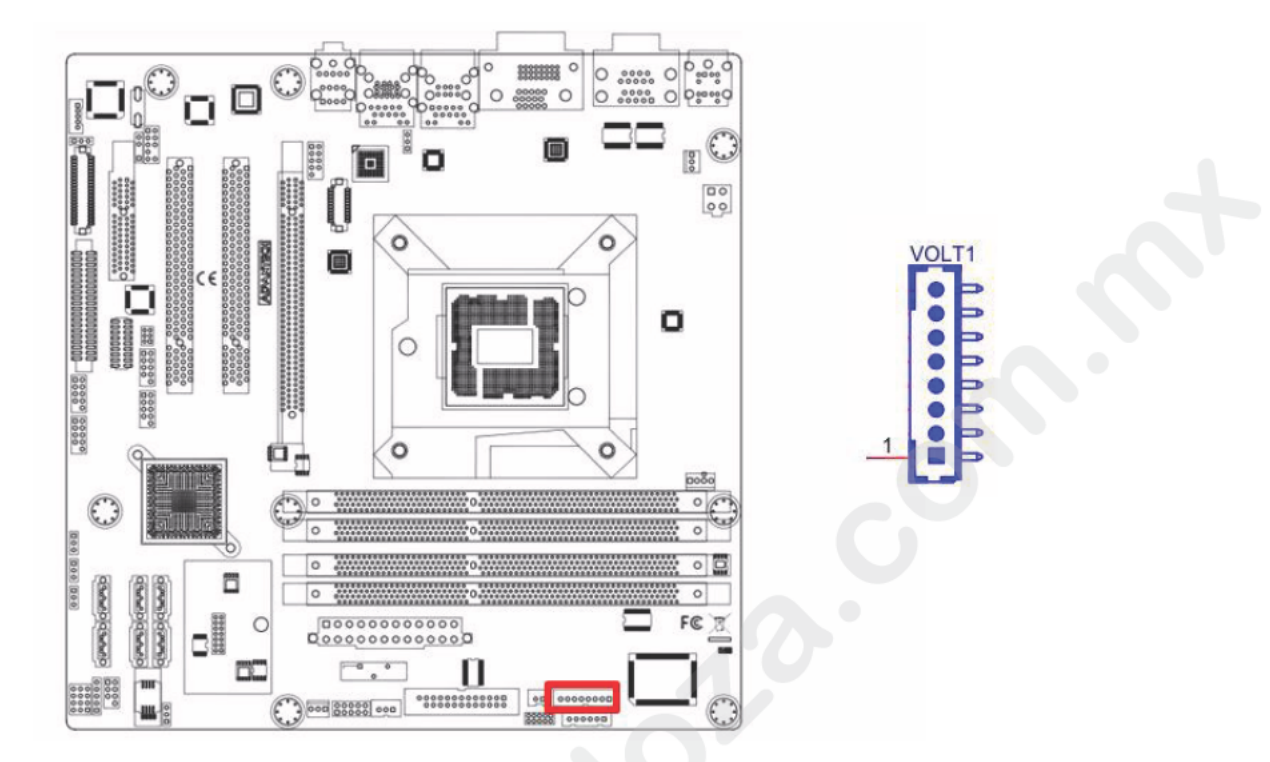

VOLT1 connects to the alarm board of Adva tec chassis. These alarm boards give warnings if a power supply or fan fails, if the c assis overheats.

# 

2.14 PCI express x16 slot

AIMB-581 provides a PCIe x 16 slot for users to install add-on cards when their applications require higher graphic performance than the CPU embedded graphics controller can provide.

# 2.15 Front Headphone Connector (FPAUD1)

This connector is for a chassis-mounted front panel audio I/O module that supports either HD Audio or legacy AC'97 (optional) audio standard. Connect this connector with the front panel audio I/O module cable.

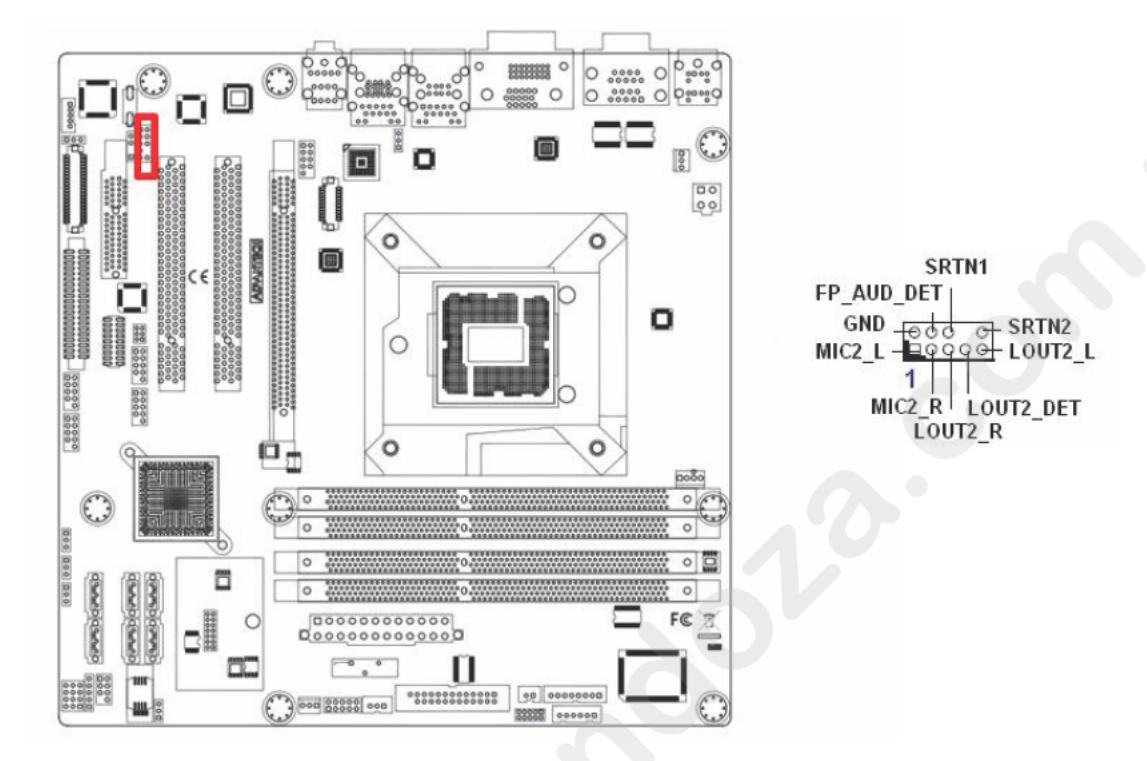

Note!

For motherboards with the optional HD Audio feature, we recommend that you connect a high-d finit on front panel audio module to this connector to take advantag of the motherboard's high definition audio capability.

# 2.16 ATX Power Connector (EATXPWR1, ATX12V1)

This connector is for an ATX Micro-Fit power supply. The plugs from the power supply are designed to fit these connectors in only one direction. Determine the proper orientation and push down firmly until the connectors mate completely.

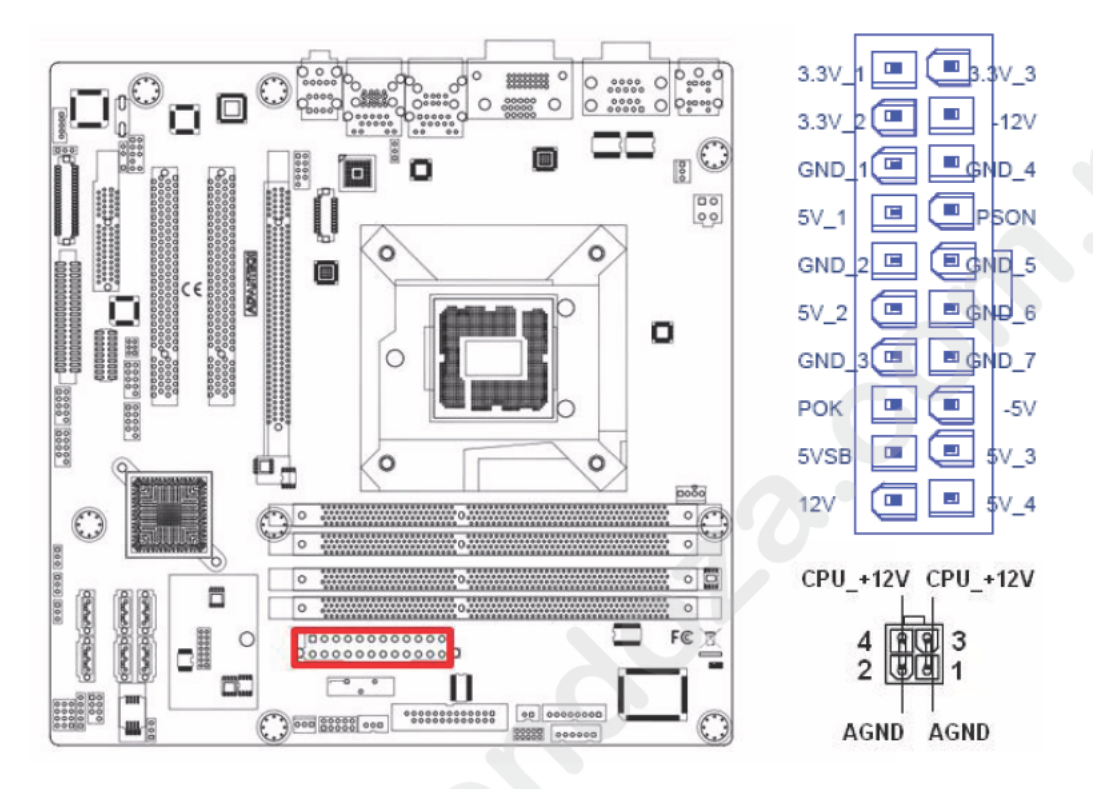

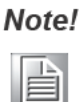

- Please do connect the ATX12V1 connector with the PSU ATX 12V 4-pin connector.
  - For a fully onfigured system, we recommend that you use a power supply unit (PSU) that complies with ATX 12 V Specification 2.0 (or later version) and provides a minimum power of 180 W.
# 2.17 SPI Flash connector(SPI\_CN1)

The SPI flash card pin header may be used to flash BIOS if the AIMB-581 cannot power on.

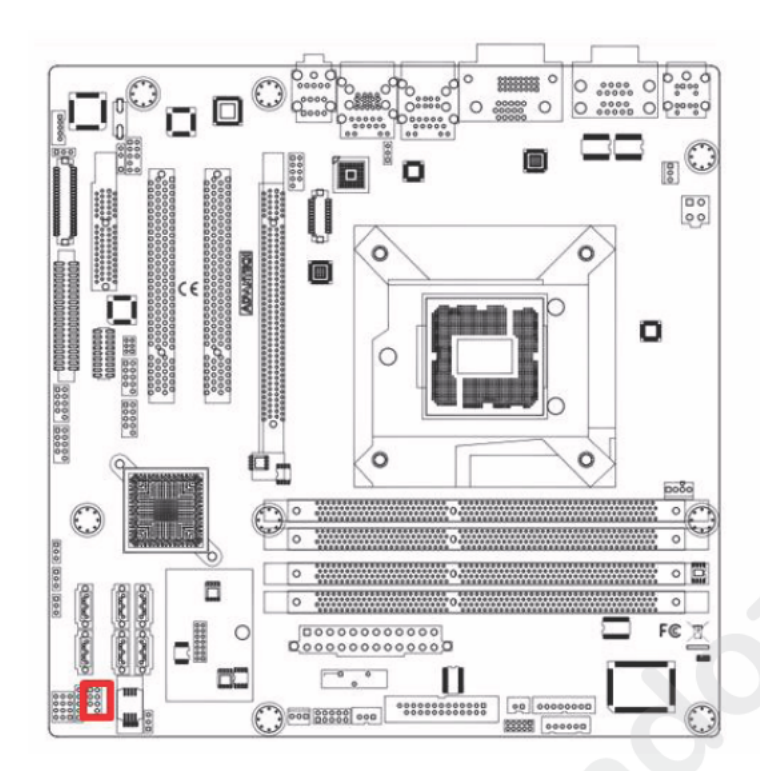

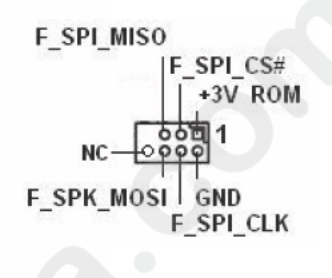

# 2.18 LCD Inverter Connector (INV1)

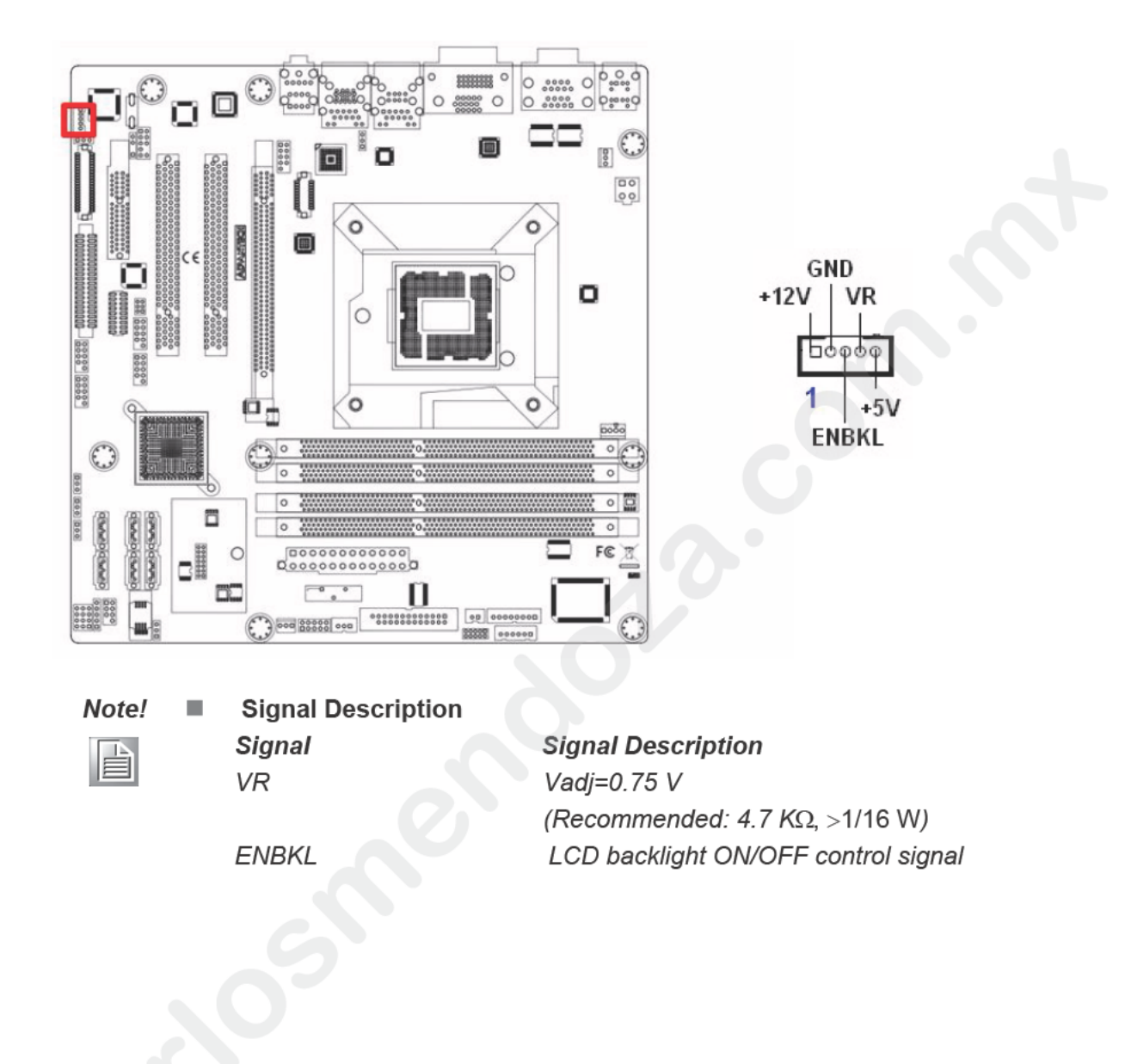

# 2.19 LVDS Connector (LVDS1)

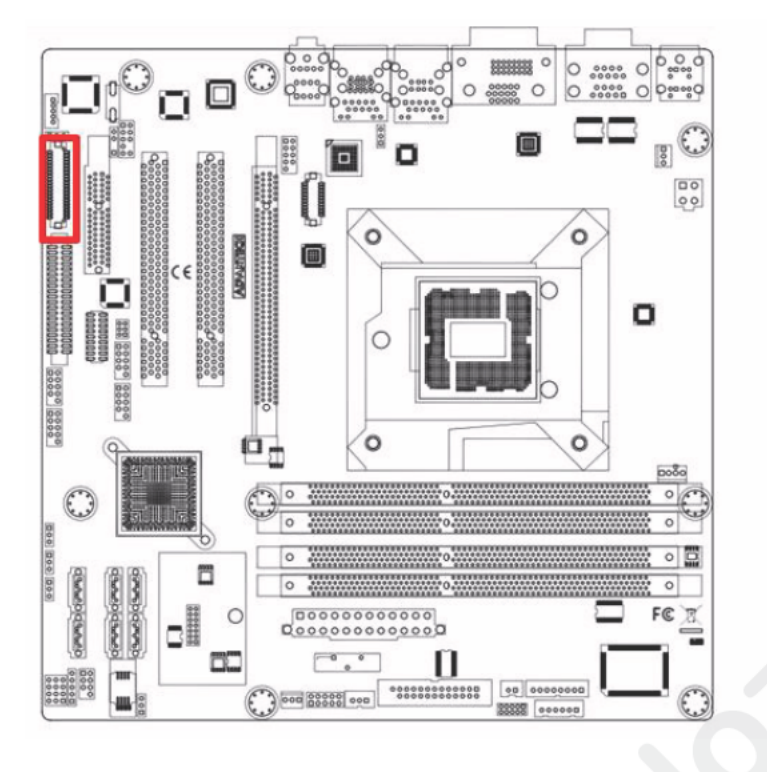

# 2.20 General purpose I/O Connector (GPIO1)

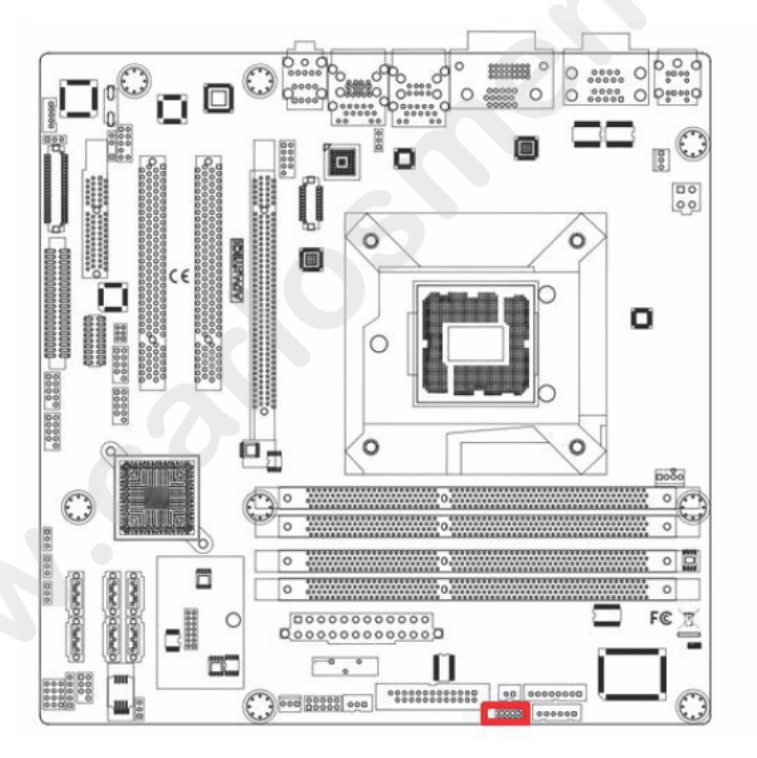

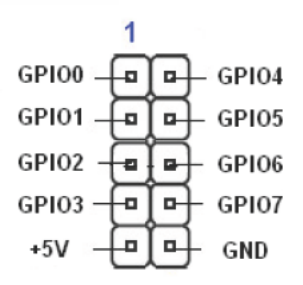

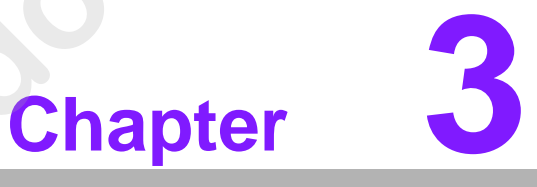

# **BIOS Operation**

# 3.1 Introduction

AMI BIOS has been integrated into many motherboards, and has been very popular for over a decade. People sometimes refer to the AMI BIOS setup menu as BIOS, BIOS setup or CMOS setup.

With the AMI BIOS Setup program, you can modify BIOS settings and control the special features of your computer. The Setup program uses a number of menus for making changes and turning special features on or off. This chapter describes the basic navigation of the AIMB-581 setup screens.

# 3.2 BIOS Setup

The AIMB-581 Series system has AMI BIOS built in, with a CMOS SETUP utility that allows users to configure required settings or to activate certain system features.

The CMOS SETUP saves the configuration in the CMOS RAM of he motherboard. When the power is turned off, the battery on the board supplies the n essary power to preserve the CMOS RAM.

When the power is turned on, press the <Del> button during the BIOS POST (Power-On Self Test) to access the CMOS SETUP screen.

| Control Keys               |                                                                                                    |
|----------------------------|----------------------------------------------------------------------------------------------------|
| < ↑ >< ↓ >< ← >< → >       | Move to select item                                                                                |
| <enter></enter>            | Select Item                                                                                        |
| <esc></esc>                | Main Menu - Quit n not save changes into CMOS<br>Sub Menu Exit urrent page and return to Main Menu |
| <page +="" up=""></page>   | Increase he numeric value or make changes                                                          |
| <page -="" down=""></page> | Decrea e the numeric value or make changes                                                         |
| <f1></f1>                  | Gene al help, for Setup Sub Menu                                                                   |
| <f2></f2>                  | Item Help                                                                                          |
| <f5></f5>                  | Load Previous Values                                                                               |
| <f7></f7>                  | Load Setup Defaults                                                                                |
| <f10></f10>                | Save all CMOS changes                                                                              |

# 3.3 Main Menu

Press <Del> to enter AMI BIOS CMOS Setup Utility, the Main Menu will appear on the screen. Use arrow keys to select among the items and press <Enter> to accept or enter the sub-menu.

| Aptio Setup Util<br>Main Advanced Chipset Boot                                                          | l <mark>ity – Copyright (C) 2010 Americ</mark><br>: Security Save & Exit          | an Megatrends, Inc.                                                                                                    |
|----------------------------------------------------------------------------------------------------|-----------------------------------------------------------------------------------|----------------------------------------------------------------------------------------------------|
| BIOS Information<br>BIOS Vendor<br>Core Version<br>Compliency<br>Project Version<br>Build Date and Time | American Megatrends<br>4.6.4.0<br>UEFI 2.1<br>A272X009 x64<br>04/29/2011 17:03:56 | Set the Date. Use Tab to<br>switch between Data elements.                                                                                                    |
| System Date<br>System Time<br>Access Level                                                              | [Fri 04/29/2011]<br>[22:20:46]<br>Administrator                                   |                                                                                                    |
|                                                                                                    |                                                                                   | <pre>++: Select Screen 11: Select Item Enter: Select +/-: Change Opt. F1: General Help F2: Previous Values F3: Optimized Defaults F4: Save &amp; Exit ESC: Exit</pre> |
| Version 2 10 12                                                                                         | 208 Conuright (C) 2010 American                                                   | Megatrends Inc                                                                                                    |

The Main BIOS setup screen has two main frames. The left frame displays all the options that can be configured Gr yed-out options cannot be configured; options in blue can. The right frame displays the key legend.

Above the key legend is an a ea reserved for a text message. When an option is selected in the left frame, it is highlighted in white. Often a text message will accompany it.

### System time / System date

Use thi opti n to change the system time and date. Highlight System Time or System Date using the <Arrow> keys. Enter new values through the keyboard. Press the <Tab> key or the <Arrow> keys to move between fields. The date must be entered in MM/DD/YY format. The time must be entered in HH:MM:SS format.

## 3.3.1 Advanced BIOS Features

Select the Advanced tab from the AIMB-581 setup screen to enter the Advanced BIOS Setup screen. You can select any of the items in the left frame of the screen, such as CPU Configuration, to go to the sub menu for that item. You can display an Advanced BIOS Setup option by highlighting it using the <Arrow> keys. All Advanced BIOS Setup options are described in this section. The Advanced BIOS Setup screen is shown below. The sub menus are described on the following pages.

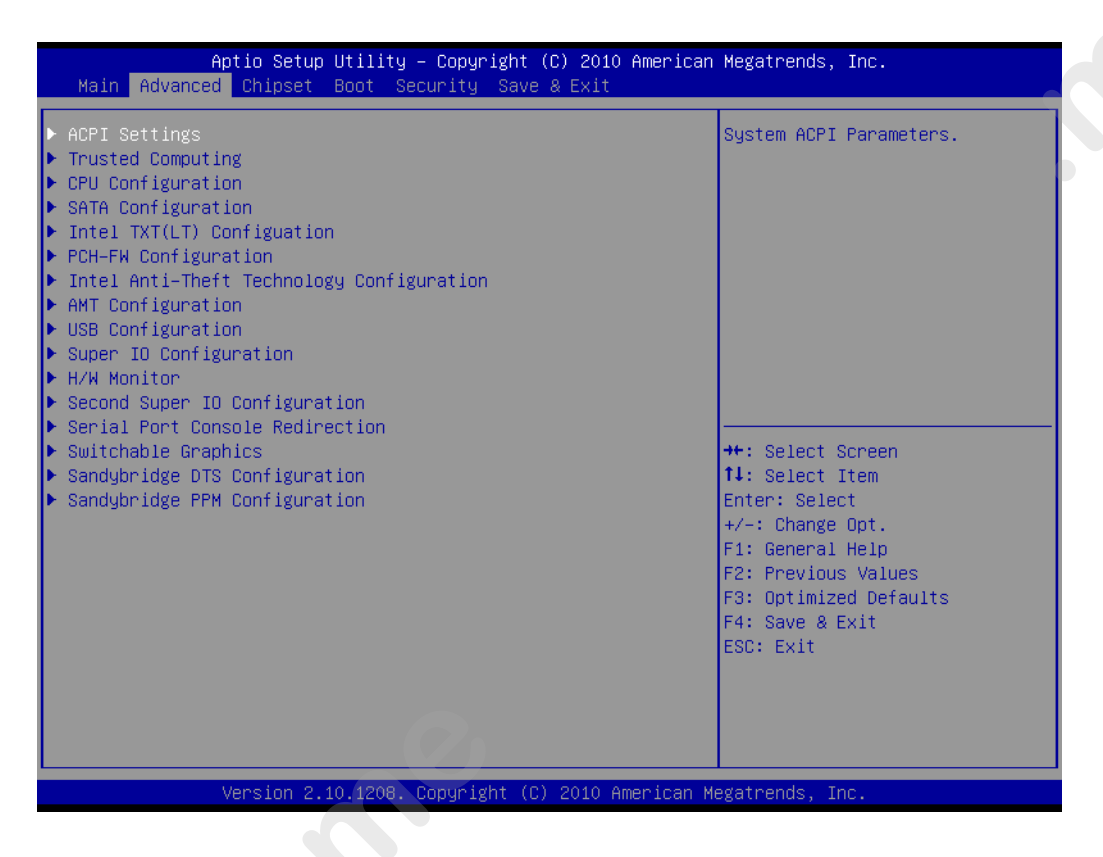

# 3.3.2 ACPI settings

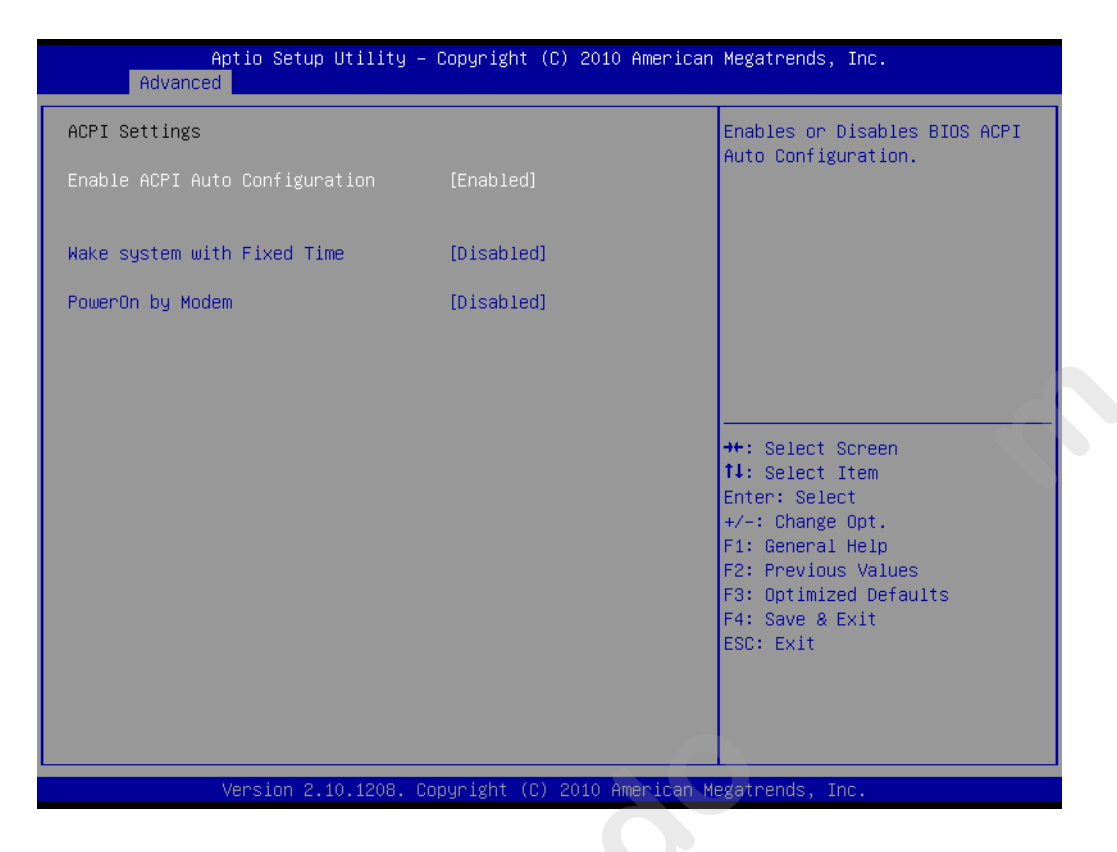

### Enable ACPI Auto Configuration

Enable or disable BIOS ACPI auto configuration.

### Make System with Fixed Time

### PowerOn by Modem

Allows the system to be awakened from an ACPI sleep state by a wake-up signal from a modem that supports wake-up function.

# 3.3.3 CPU Configuration

| Aptio Setup Utility<br>Advanced                                                                                                    | – Copyright (C) 2010 Americ                                                           | can Megatrends, Inc.                                                                                                    |
|----------------------------------------------------------------------------------------------------|---------------------------------------------------------------------------------------|----------------------------------------------------------------------------------------------------|
| CPU Configuration<br>Genuine Intel(R) CPU 0 @ 2.20GHz<br>Processor Stepping<br>Microcode Revision<br>Max Processor Speed<br>Min Processor Speed<br>Processor Speed<br>Processor Cores<br>Intel HT Technology<br>EMT64 | 206a5<br>7<br>2200 MHz<br>800 MHz<br>2200 MHz<br>2<br>Supported<br>Supported          | Enabled for Windows XP and<br>Linux (OS optimized for<br>Hyper-Threading Technology)<br>and Disabled for other OS (OS<br>not optimized for<br>Hyper-Threading Technology).<br>When Disabled only one thread<br>per enabled core is enabled. |
| Hyper-threading<br>Active Processor Cores<br>Limit CPUID Maximum<br>Execute Disable Bit<br>Hardware Prefetcher<br>Adjacent Cache Line Prefetch<br>Intel Virtualization Technology                                     | [Enabled]<br>[A11]<br>[Disabled]<br>[Enabled]<br>[Enabled]<br>[Enabled]<br>[Disabled] | <pre>++: Select Screen 11: Select Item Enter: Select +/-: Change Opt. F1: General Help F2: Previous Values F3: Optimized Defaults F4: Save &amp; Exit ESC: Exit</pre>                                                                       |
| Version 2.10.1208.                                                                                                    | Copyright (C) 2010 American                                                           | n Megatrends, Inc.                                                                                                    |

### Hyper-Threading

This item allows you to enable o disable Intel Hyper Threading technology.

### Active Processor Cores

Allows you to choose the number of CPU cores to activate in each processor package.

### Limit CPUID Maximum

This item allows you to limit CPUID maximum value.

### Execute D sable Bit

This item a l ws you to enable or disable the No-Execution page protection technology

### H rdware Prefectch

The processor fetches data and instructions from the memory into the cache that are likely to be required in the near future. This reduces the latency associated with memory reads.

### Adjacent Cache Line Prefetch

This item allows users to enable or disable the adjacent cache line prefetch feature.

### Intel Virtualization Technology

Intel Virtualization Technology (Intel VT) is a set of hardware enhancements to Intel server and client platforms that provide software-based virtualization solutions.

Intel VT allows a platform to run multiple operating systems and applications in independent partitions, allowing one computer system can function as multiple virtual systems.

# Chapter 3 BIOS Operation

# 3.3.4 SATA Configuration

| Aptio Setup<br>Advanced                                                                                                    | Utility – Copyright (C) :                                                            | 2010 American | n Megatrends, Inc.                                                                                                    |
|----------------------------------------------------------------------------------------------------|--------------------------------------------------------------------------------------|---------------|----------------------------------------------------------------------------------------------------|
| SATA Controller(s)<br>SATA Mode Selection                                                                                                    | [Enabled]<br>[IDE]                                                                   |               | Enable or disable SATA Device.                                                                                                    |
| Serial ATA Port 0<br>Software Preserve<br>Serial ATA Port 1<br>Software Preserve<br>Serial ATA Port 2<br>Software Preserve<br>Serial ATA Port 3<br>Software Preserve | Empty<br>Unknown<br>Empty<br>Unknown<br>Empty<br>Unknown<br>ST3500514NS<br>SUPPORTED | (500.1        |                                                                                                    |
|                                                                                                    |                                                                                      |               | <pre>++: Select Screen 14: Select Item Enter: Select +/-: Change Opt. F1: General Help F2: Previous Values F3: Optimized Defaults F4: Save &amp; Exit ESC: Exit</pre> |
| Version 2.1                                                                                                    | 0.1208. Copyright (C) 20                                                             | 10 American M | legatrends, Inc.                                                                                                    |

### SATA Controllers

This item appear only when you set SATA mode to "IDE Mode".

- [Disabled]
   Disable SATA function.
- SATA Mode

This can be configured as IDE or AHCI mode.

Disabled

Disable the SATA f nction.

### IDE mode

Set to [IDE mode] when you want to use the serial ATA hard disk drives as Parallel ATA p ysical storage devices.

### AHCI mode

Set to [AHCI mode] when you want the SATA hard disk drives to use the AHCI (Advanced Host Controller Interface). The AHCI allows the onboard storage dri r to enable advanced serial ATA features that increase storage performance on random workloads by allowing the drive to internally optimize the order of commands.

# 3.3.5 Intel TXT Configuration

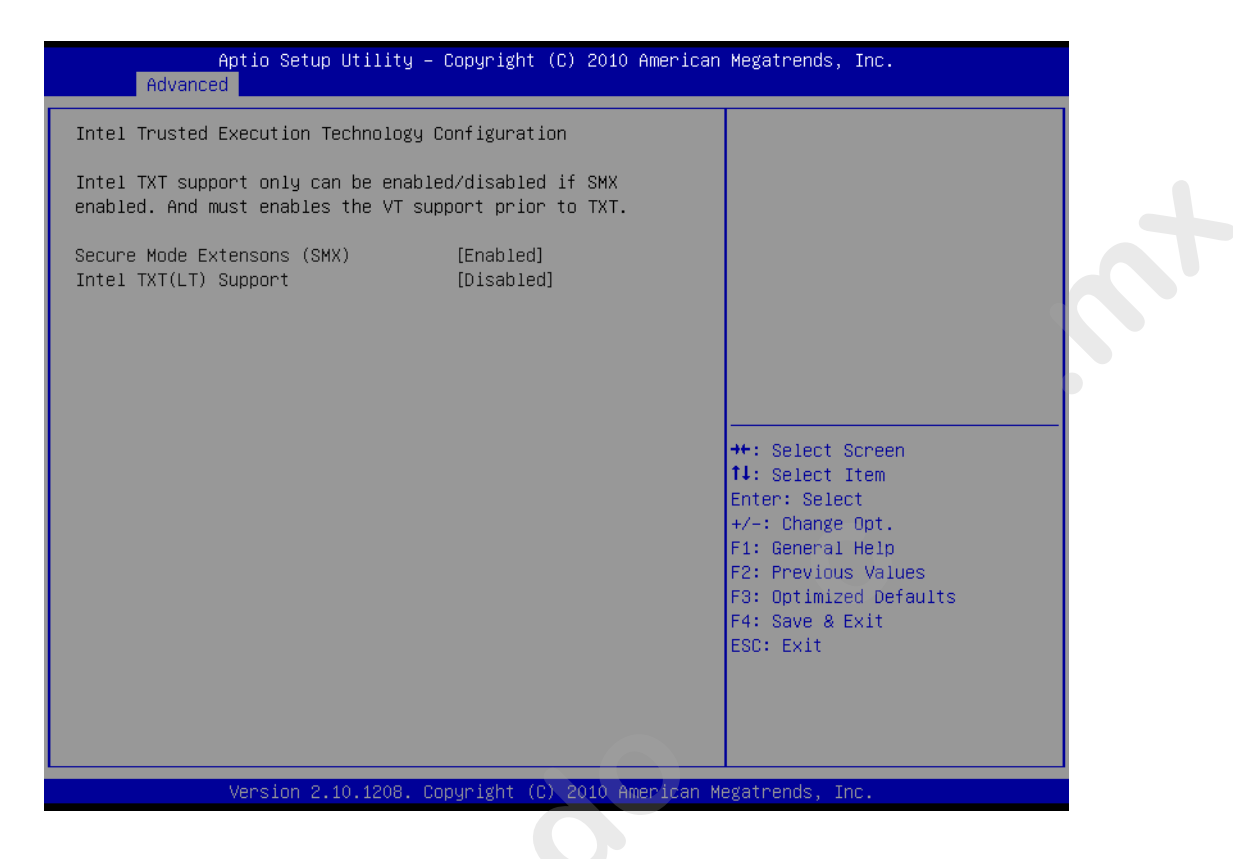

### Secure Mode Extension (SMX)

### Intel TXT Configuration

This item allow you to enable o disable Intel Trusted Execution Technology

# 3.3.6 USB Configuration

| Aptio Setup Utility -<br>Advanced  | - Copyright (C) 2010  | American Megatrends, Inc.                                 |
|------------------------------------|-----------------------|-----------------------------------------------------------|
| USB Configuration                  |                       | Enables Legacy USB support.                               |
| USB Devices:                       |                       | support if no USB devices are                             |
| 1 Drive, 1 Keyboard, 1 Mouse       | , 2 Hubs              | connected. DISABLE option will keep USB devices available |
| Legacy USB Support                 | [Enabled]             | only for EFI applications.                                |
| EHCI Hand-off                      | [Disabled]            |                                                           |
| USB hardware delays and time-outs: |                       |                                                           |
| USB transfer time-out              | [20 sec]              |                                                           |
| Device reset time-out              | [20 sec]              |                                                           |
| Device power-up delay              | [Auto]                |                                                           |
| Naca Stanara Davianat              |                       | the Colort Concor                                         |
| Mass Sturage Devices.              | [Auto]                | tl: Soloot Itom                                           |
| KINSTONOSD DISK ITO TAM            | [huto]                | Enter: Select                                             |
|                                    |                       | +/-: Change Ont                                           |
|                                    |                       | F1: General Help                                          |
|                                    |                       | F2: Previous Values                                       |
|                                    |                       | F3: Optimized Defaults                                    |
|                                    |                       | F4: Save & Exit                                           |
|                                    |                       | ESC: Exit                                                 |
|                                    |                       |                                                           |
|                                    |                       |                                                           |
|                                    |                       |                                                           |
|                                    |                       |                                                           |
| Version 2.10.1208. (               | Copyright (C) 2010 Am | erican Megatrends, Inc.                                   |

### Legacy USB Support

Enables support for legacy USB. Auto option disables legacy support if no USB devices are connected.

- EHCI Hand-off This is just a workaround item under OS without EHCI hand-off support.
- Device Reset time out USB mass storage d vic start unit command time out.

### Mass Storage Devices Show the USB mass storage device detail information.

# 3.3.7 Super IO Configuration

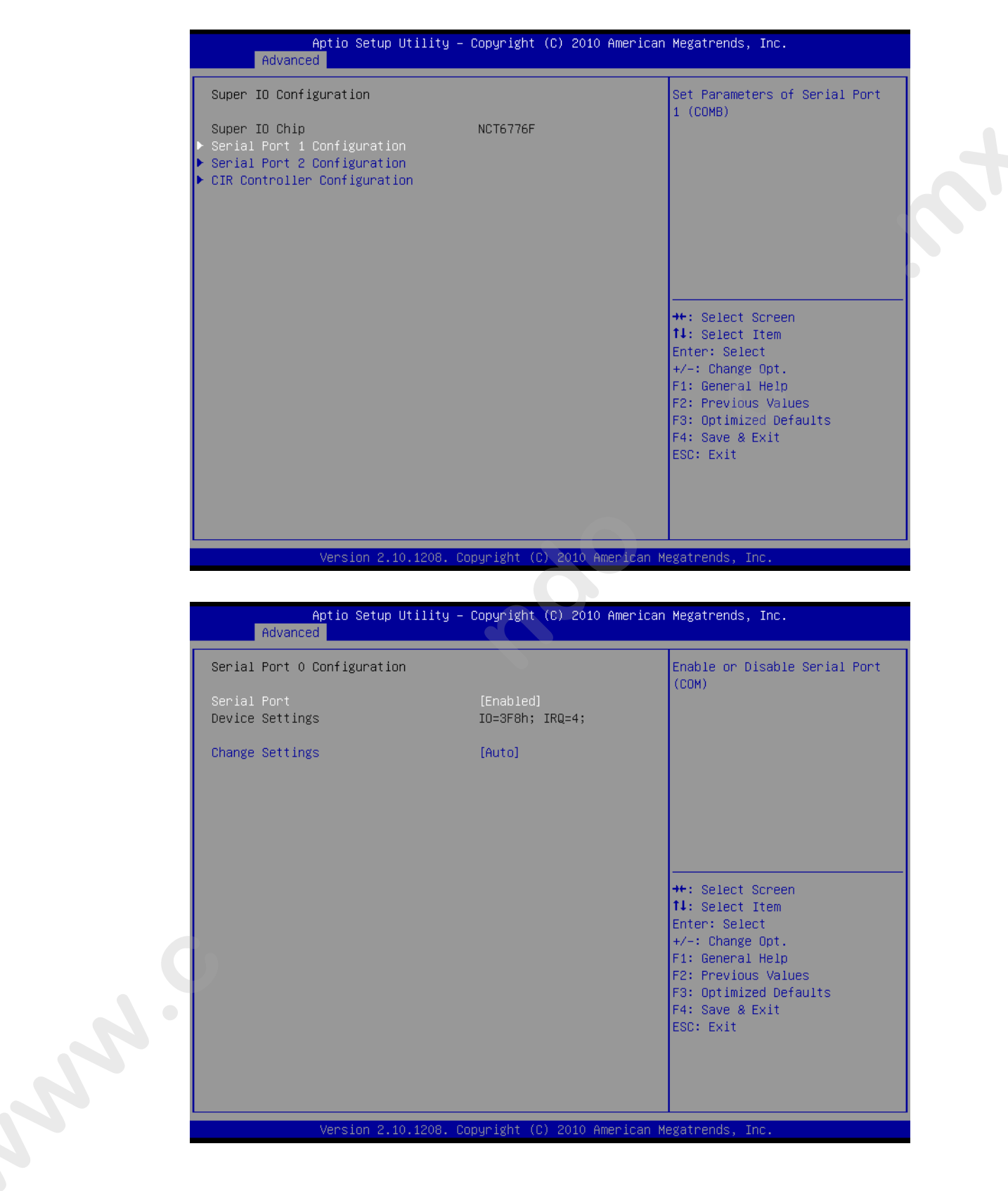

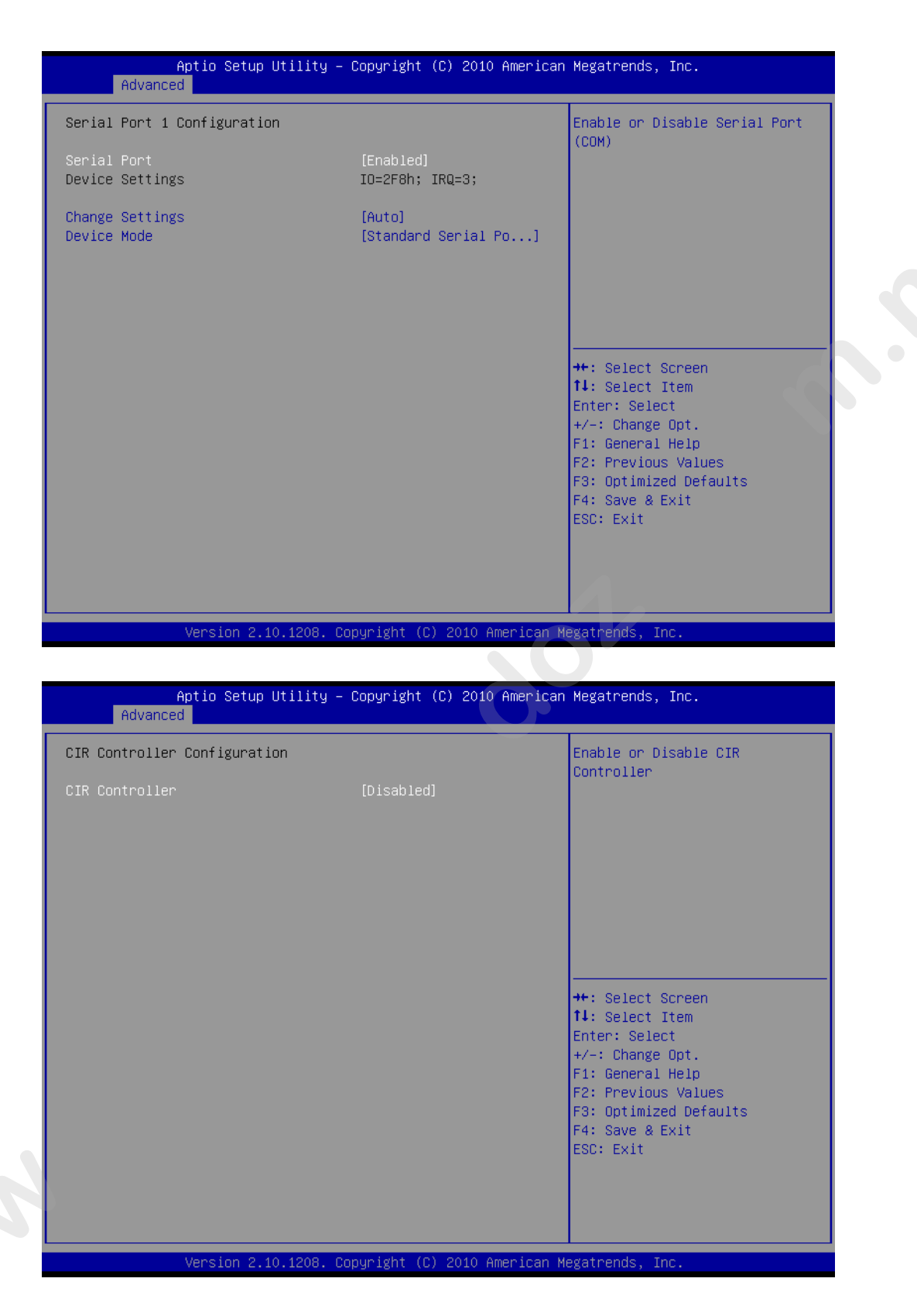

### Serial Port 1/2 Configuration

Serial port 1/2 IRQ /IO/ mode resource configuration. Users can choose IRQ,IO and MODE.

CIR Controller Configuration

| Second Super IO Configuration       Set Parameters of Serial Port         Super IO Chip       Fintek F81216         Serial Port 3 Configuration       Serial Port 5 Configuration         Serial Port 6 Configuration       **: Select Screen         14: Select Item       Enter: Select         */-: Change Opt.       F1: General Help         F2: Previous Values       F3: Optimized Defaults         F4: Save & Exit       ESC: Exit         Version 2.10.1208. Copyright (C) 2010 American Megatrends, Inc.         Aptio Setup Utility - Copyright (C) 2010 American Megatrends, Inc.         Advanced       Enable or Disable Serial Port                                                                                                    | Second Super ID Configuration       Set Parameters of Serial Port         Super ID Chip       Fintek F81216         Serial Port 4 Configuration       Fintek F81216         Serial Port 5 Configuration       **: Select Screen         1: Select Item       Fintek Select Item         Fires Select Item       Fires Select Item         Fires Select Item       Fires Select Item         Fires Select Item       Fires Select Item         Fires Select Item       Fires Select Item         Serial Port 2.10.1208, Copyright (C) 2010 American Megatrends, Inc.         Aptio Setup Utility - Copyright (C) 2010 American Megatrends, Inc.         Advanced         Serial Port 3 Configuration         Serial Port 3 Configuration         Serial Port 3 Configuration         Serial Port 3 Configuration         Serial Port 10 Configuration         Serial Port 10 Configuration         Serial Port 10 Configuration         Serial Port 10 Configuration         Serial Port 10 Configuration         Serial Port 10 Configuration         Serial Port 10 Configuration         Serial Port 10 Configuration         Serial Port 10 Configuration         Serial Port 10 Configuration         Serial Port 10 Configuration         Serial Port 10 Configuration | Advanced                                                                                                    | ty – Copyright (C) 2010 Amer.                                  | ican Megatrends, Inc.                                                                                                    |
|----------------------------------------------------------------------------------------------------|----------------------------------------------------------------------------------------------------|----------------------------------------------------------------------------------------------------|----------------------------------------------------------------|----------------------------------------------------------------------------------------------------|
| ++: Select Screen         ++: Select Item         Enter: Select         +/-: Change Opt.         F1: General Help         F2: Previous Values         F3: Optimized Defaults         F4: Save & Exit         ESC: Exit         Version 2.10.1208. Copyright (C) 2010 American Megatrends, Inc.         Aptio Setup Utility - Copyright (C) 2010 American Megatrends, Inc.         Aptio Setup Utility - Copyright (C) 2010 American Megatrends, Inc.         Aptio Setup Utility - Copyright (C) 2010 American Megatrends, Inc.         Aptio Setup Utility - Copyright (C) 2010 American Megatrends, Inc.         Aptio Setup Utility - Copyright (C) 2010 American Megatrends, Inc.         Aptio Setup Utility - Copyright (C) 2010 American Megatrends, Inc.         Aptio Setup Utility - Copyright (C) 2010 American Megatrends, Inc.         Aptio Setup Utility - Copyright (C) 2010 American Megatrends, Inc.         Aptio Setup Utility - Copyright (C) 2010 American Megatrends, Inc.         Aptio Setup Utility - Copyright (C) 2010 American Megatrends, Inc.         Aptio Setup Utility - Copyright (C) 2010 American Megatrends, Inc.         Aptio Setup Utility - Copyright (C) 2010 American Megatrends, Inc. | ++: Select Screen         11: Select Item         H: Select Item         H: Select Item         +/-: Change Opt.         F1: General Help         F2: Previous Values         F3: Optimized Defaults         F4: Save & Exit         ESC: Exit         Version 2.10.1208. Copyright (C) 2010 American Megatrends, Inc.         Aptio Setup Utility - Copyright (C) 2010 American Megatrends, Inc.         Advanced         Serial Port & Configuration         Serial Port & Configuration         Serial Port * Configuration         Serial Port * Configuration         Serial Port * Configuration         Serial Port * Configuration         Serial Port * Configuration         Serial Port * Configuration         Change Settings         (Auto)                                                                                                    | Second Super IO Configuration<br>Super IO Chip<br>> Serial Port 3 Configuration<br>> Serial Port 4 Configuration<br>> Serial Port 5 Configuration<br>> Serial Port 6 Configuration | Fintek F81216                                                  | Set Parameters of Serial Port<br>3 (COMC)                                                                                                    |
| Version 2.10.1208. Copyright (C) 2010 American Megatrends, Inc.         Aptio Setup Utility - Copyright (C) 2010 American Megatrends, Inc.         Advanced         Serial Port 3 Configuration         Enable or Disable Serial Port (CDM)                                                                                                    | Version 2.10.1208. Copyright (C) 2010 American Megatrends, Inc.         Aptio Setup Utility - Copyright (C) 2010 American Megatrends, Inc.         Advanced         Serial Port 3 Configuration         Enable or Disable Serial Port (COM)         Serial Port 3 Configuration         Serial Port 1 [Enabled]         Device Settings       IO=3E8h; IRQ=11;         Change Settings       [Auto]                                                                                                    |                                                                                                    |                                                                | ++: Select Screen<br>14: Select Item<br>Enter: Select<br>+/-: Change Opt.<br>F1: General Help<br>F2: Previous Values<br>F3: Optimized Defaults<br>F4: Save & Exit<br>ESC: Exit |
|                                                                                                    | Serial Port [Enabled]<br>Device Settings IO=3E8h; IRQ=11;<br>Change Settings [Auto]                                                                                                    | Version 2.10.120<br>Aptio Setup Utili<br>Advanced<br>Serial Port 3 Configuration                                                                                                   | 8. Copyright (C) 2010 America<br>ty – Copyright (C) 2010 Amer. | an Megatrends, Inc.<br>ican Megatrends, Inc.<br>Enable or Disable Serial Port<br>(COM)                                                                                         |

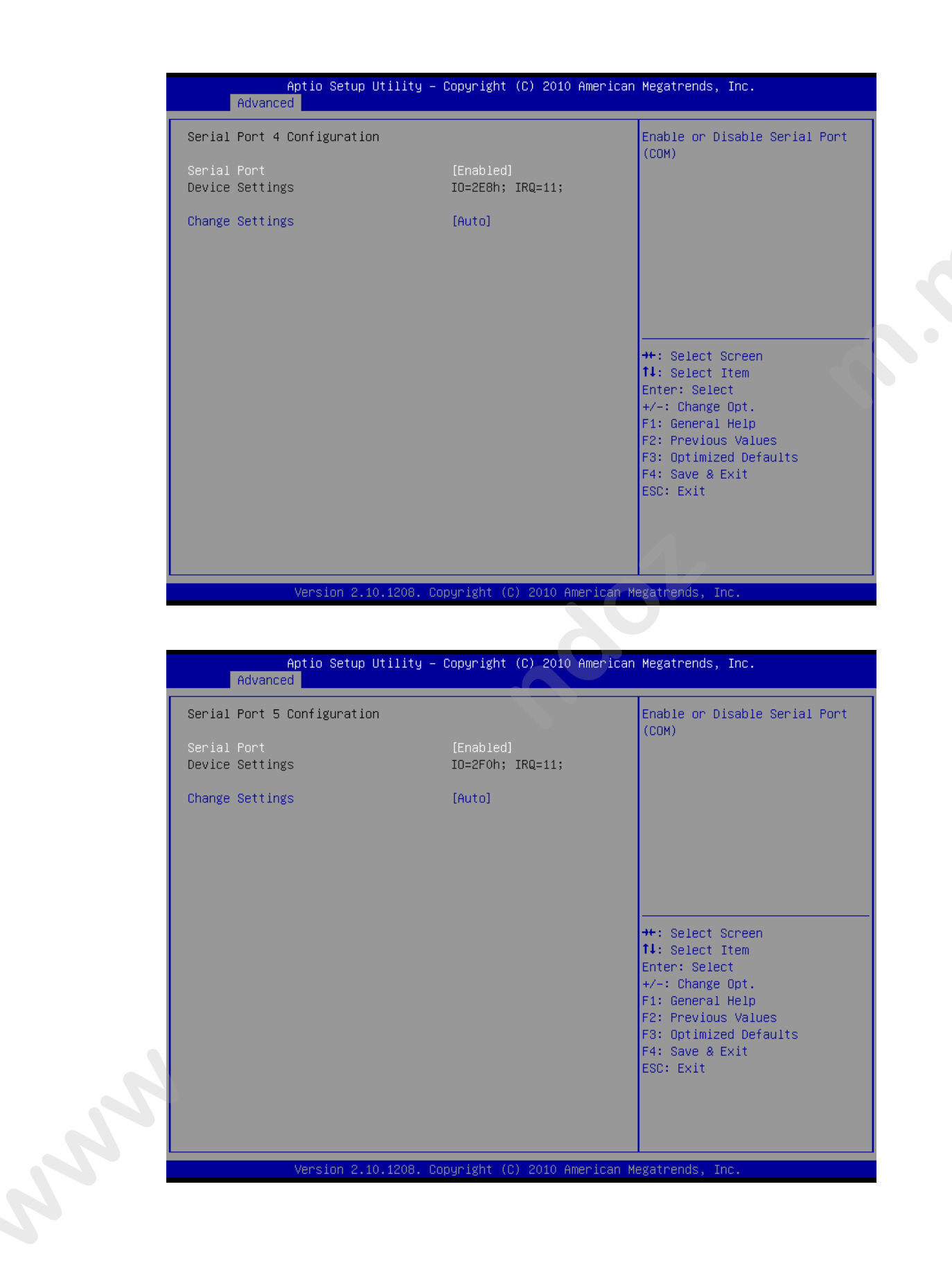

|                                                                                                    |                                                                                                    | Megatrends, Inc.                                                                                                    |
|----------------------------------------------------------------------------------------------------|----------------------------------------------------------------------------------------------------|----------------------------------------------------------------------------------------------------|
| Serial Port 6 Configuration                                                                                                    |                                                                                                    | Enable or Disable Serial Port                                                                                                    |
| Serial Port<br>Device Settings                                                                                                    | [Enabled]<br>IO=2EOh; IRQ=11;                                                                                                    | (604)                                                                                                    |
| Change Settings                                                                                                    | [Auto]                                                                                                    |                                                                                                    |
|                                                                                                    |                                                                                                    | <pre>++: Select Screen fl: Select Item Enter: Select +/-: Change Opt. F1: General Help F2: Previous Values F3: Optimized Defaults F4: Save &amp; Exit ESC: Exit</pre> |
| Version 2.10.1208. C                                                                                                    | opyright (C) 2010 American M                                                                                                    | egatrends, Inc.                                                                                                    |
| Aptio Setup Utility -                                                                                                    | Copyright (C) 2010 American                                                                                                    | Megatrends, Inc.                                                                                                    |
| Aptio Setup Utility –<br>Advanced                                                                                                    | Copyright (C) 2010 American                                                                                                    | Megatrends, Inc.                                                                                                    |
| Aptio Setup Utility –<br>Advanced<br>COMO (Disabled)<br>Console Redirection                                                                                                    | Copyright (C) 2010 American<br>Port Is Disabled                                                                                        | Megatrends, Inc.<br>Console Redirection Enable or<br>Disable.                                                                                                    |
| Aptio Setup Utility –<br>Advanced<br>COMO (Disabled)<br>Console Redirection<br>COM4(Pci Dev0,Func0) (Disabled)<br>Console Redirection                                                                                                    | Copyright (C) 2010 American<br>Port Is Disabled<br>Port Is Disabled                                                                    | Megatrends, Inc.<br>Console Redirection Enable or<br>Disable.                                                                                                    |
| Aptio Setup Utility -<br>Advanced<br>COMO (Disabled)<br>Console Redirection<br>COM4(Pci Dev0,Func0) (Disabled)<br>Console Redirection<br>Serial Port for Out-of-Band Managem<br>Windows Emergency Management Servic<br>Console Redirection<br>Out-of-Band Mgmt Port<br>Data Bits<br>Paritu | Copyright (C) 2010 American<br>Port Is Disabled<br>Port Is Disabled<br>ent/<br>es (EMS)<br>[Enabled]<br>[COMO (Disabled)]<br>8<br>None | Megatrends, Inc.<br>Console Redirection Enable or<br>Disable.                                                                                                    |

### Control Redirection

This item allows users to enable or disable console redirection or Microsoft Windows Emergency Management Services (EMS)

### Out-of-Band Mgmt Port

Select the port for Microsoft Windows Emergency Management Services (EMS) to allow for remote management of a Windows Server OS.

# Chapter 3 BIOS Operation

### Terminal Type

VT-UTF8 is the preferred terminal type for out-of-band management. The next best choice is VT100+ and then VT100. See above, in Console Redirection Settings page, for more Help with Terminal Type/Emulation.

### 3.3.8 H/W Monitor

| Aptio Setup Util<br>Advanced | ity – Copyright (C) 2010 Am | merican Megatrends, Inc.               |
|------------------------------|-----------------------------|----------------------------------------|
| Pc Health Status             |                             | Enable or Disable Case Open<br>Warning |
| CPU temperature (PECI)       | : +41 C                     | 104112110                              |
| SYSTEM Temperature           | : +30 C                     |                                        |
|                              |                             |                                        |
| CPU FAN Speed                | : 6783 RPM                  |                                        |
| SYSTEM1 FAN Speed            | : N/A                       |                                        |
| SYSTEM2 FAN Speed            | : N/A                       |                                        |
|                              |                             |                                        |
| VCORE                        | : +0.968 V                  |                                        |
| +12V                         | : +11.880 V                 |                                        |
| +5V                          | : +4.990 V                  |                                        |
| +5VSB                        | : +4.958 V                  |                                        |
| +3.3V                        | : +3.360 V                  | ++: Select Screen                      |
| AVCC                         | : +3.360 V                  | <b>1↓:</b> Select Item                 |
| VSB3                         | : +3.360 V                  | Enter: Select                          |
| VBAT                         | : +3.104 V                  | +/-: Change Opt.                       |
|                              |                             | F1: General Help                       |
| PC Health Setting            |                             | F2: Previous Values                    |
| Case Open Warning            | [Disabled]                  | F3: Optimized Defaults                 |
| CPU Warning Temperature      | [Disabled]                  | F4: Save & Exit                        |
| ACPI Shutdown Temperature    | [Disabled]                  | ESC: Exit                              |
| CPUFANO Mode Setting         | [Disabled]                  |                                        |
|                              |                             |                                        |
|                              |                             |                                        |
|                              |                             |                                        |
|                              |                             |                                        |

### Case open Warning

To show warning message beep sound when case been opened.

### Shutdown Tempe ature

This potion allows user to set the CPU temperature at which the system will automatically shut down to prevent CPU overheat damage.

### Warning T mperature

Use this t set the CPU warning temperature threshold. When the system CPU reache the warning temperature, the buzzer will beep.

### CPUFAN0 Mode Setting

To enable or disable the smart fan control feature.

## 3.3.9 Intelligent Power Sharing

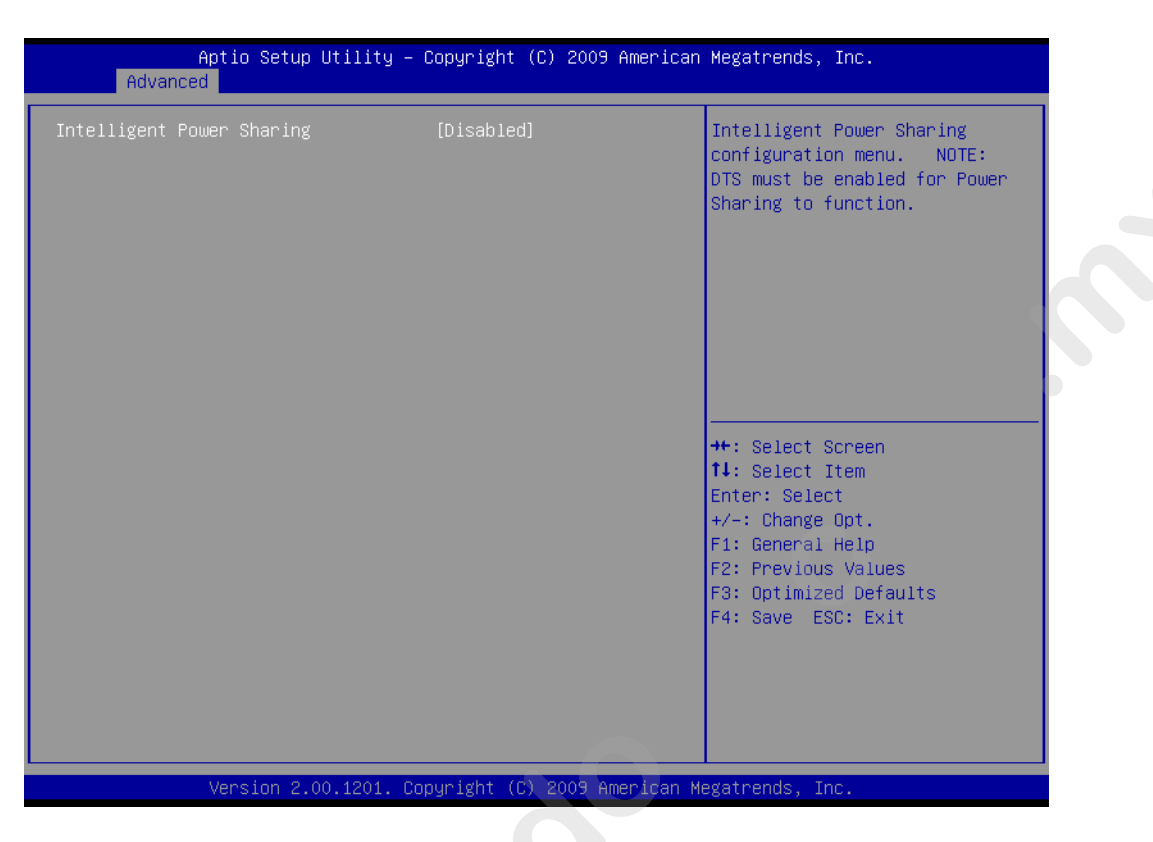

### Intelligent Power Sharing

This item allows you to enable o disable Intelligent Power Sharing function.

# 3.3.10 AMT Configuration

| Aptio Setup Utility -<br>Advanced                                                                                                    | Copyright (C) 2010 American                                                                                                    | n Megatrends, Inc.                                                                                                    |
|----------------------------------------------------------------------------------------------------|----------------------------------------------------------------------------------------------------|----------------------------------------------------------------------------------------------------|
| Intel AMT<br>Intel AMT Setup Prompt<br>BIOS Hotkey Pressed<br>MEBX Selection Screen<br>Verbose Mebx Output<br>Hide Un-Configure ME Confirmation<br>MEBX Debug Message Output<br>Un-Configure ME<br>Intel AMT Password Write Enabled<br>Amt Wait Timer<br>ASF<br>Activate Remote Assistance Process<br>USB Configure<br>PET Progress<br>Intel AMT SPI Protected<br>AMT CIRA Timeout<br>WatchDog<br>OS Timer<br>BIOS Timer | [Enabled]<br>[Enabled]<br>[Disabled]<br>[Disabled]<br>[Disabled]<br>[Disabled]<br>[Disabled]<br>[Enabled]<br>[Enabled]<br>[Enabled]<br>[Enabled]<br>[Disabled]<br>[Disabled]<br>[Disabled]<br>0<br>[Disabled]<br>0<br>0<br>[Disabled]<br>0<br>0 | Enable/Disable Intel (R)<br>Active Management Technology<br>BIOS Extension.<br>Note : iAMT H/W is always<br>enabled.<br>This option just controls the<br>BIOS extension execution.<br>If enabled, this requires<br>additional firmware in the SPI<br>device<br>++: Select Screen<br>11: Select Item<br>Enter: Select<br>+/-: Change Opt.<br>F1: General Help<br>F2: Previous Values<br>F3: Optimized Defaults<br>F4: Save & Exit<br>ESC: Exit |
| Version 2.10.1208. C                                                                                                    | opyright (C) 2010 American M                                                                                                    | Megatrends, Inc.                                                                                                    |

### Intel AMT This item allows users to enable or disable Intel AMT BIOS extension. Intel AMT Setup Prompt This item allows users to enable or disable Intel AMT Setup prompt. **BIOS Hotkey Pressed** This item allows users to enable or disable BIOS hotkey pressed. **MEBx Selection Screen** This item allows users to enable or disable MEBx selection screen. Verbose MEBx Output This item allows users to enable or disable MEBx Output. **Hide Un-configuration ME confirmation** This item allows users to hide un-configured ME without password confirmat on prompt. **MEBx Debug Message Output** This item allows users to enable or disable MEBx debug message. **Un-Configured ME** This item allows users to Un-configure ME without passw d. Intel AMT Password Write Enabled This item allows users to enable or disable Intel AMT password write. **Amt Wait Timer** Set timer to wait before sending ASF GET BO T OPTIONS. **Activated Remote Assistance Process** This item allows users to enable or disable Alert Specification Format. **USB** Configure This item allows users to enable or disable USB Configure Function. **PET Progress** This item allows users to en ble or disable PET event progress to receive PET events or not. Intel AMT SPI Prote ted This item allows use s to enable or disable Intel AMT SPI write protect. AMT CIRA Timeo t OEM defined time out for MPS connection to be established. Watchdog This item allows users to enable or disable WatchDog Timer. **OS** Timer Sets OS Watchdog Timer. **BIOS Timer** Sets BIOS Watchdog timer.

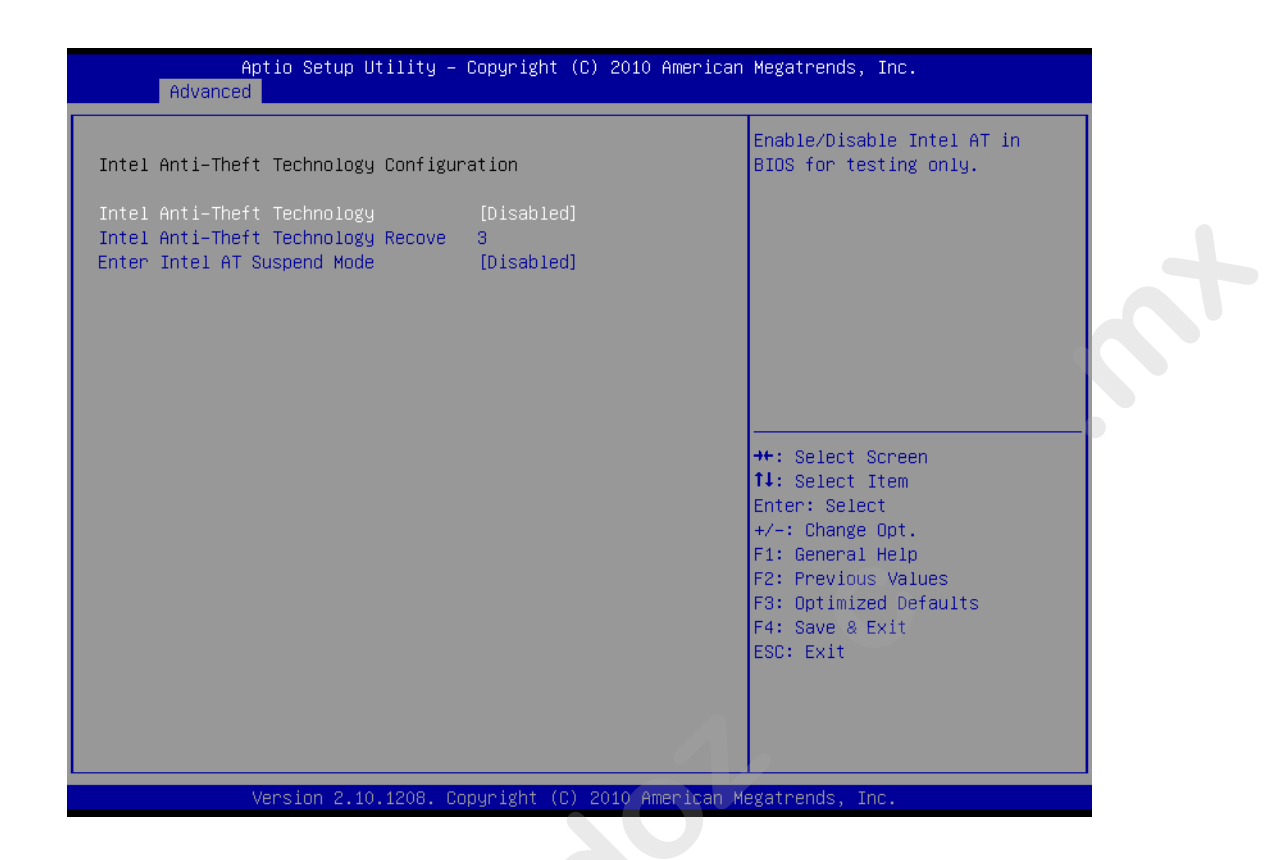

### Intel Anti-Theft Technology

This item allows users to enable or disable Intel® Anti-Theft Technology (Intel? AT), which helps stop laptop the by making computers useless to thieves with immediate shut down.

|   | TPM Configuration<br>TPM SUPPORT                | [Disable] | Enables or Disables TPM<br>support. O.S. will not show<br>TPM. Reset of platform is<br>required.                                                                       |
|---|-------------------------------------------------|-----------|----------------------------------------------------------------------------------------------------|
|   | Current TPM Status Informat:<br>TPM SUPPORT OFF | lon       |                                                                                                    |
| 9 |                                                 |           |                                                                                                    |
|   |                                                 |           | <pre>++: Select Screen  f1: Select Item Enter: Select +/-: Change Opt. F1: General Help F2: Previous Values F3: Optimized Defaults F4: Save &amp; Exit ESC: Exit</pre> |

# Chapter 3 BIOS Operation

### TPM Support

This item allows users to enable or disable Trusted Platform Module function.

| Aptio Setup Util.<br>Advanced                                                                               |                                                                              |                                                                                                    |
|----------------------------------------------------------------------------------------------------|------------------------------------------------------------------------------|----------------------------------------------------------------------------------------------------|
| ME FW Version<br>ME Firmware Mode<br>ME Firmware Type<br>ME Firmware SKU<br>▶ Firmware Update Configuration | 7.0.0.1149<br>Normal Mode<br>Full Sku Firmware<br>5MB                        | Configure Management Engine<br>Technology Parameters                                                                                                    |
|                                                                                                    |                                                                              | <pre>++: Select Screen 11: Select Item Enter: Select +/-: Change Opt. F1: General Help F2: Previous Values F3: Optimized Defaults F4: Save &amp; Exit ESC: Exit</pre>                                         |
|                                                                                                    |                                                                              |                                                                                                    |
| Version 2.10.12                                                                                             | 08. Copyright (C) 2010 Amerit                                                | can Megatrends, Inc.                                                                                                    |
| Version 2.10.120<br>Aptio Setup Util.                                                                       | 08. Copyright (C) 2010 Americ<br>ity – Copyright (C) 2010 Amer               | can Megatrends, Inc.<br>Pican Megatrends, Inc.                                                                                                    |
| Version 2.10.120<br>Aptio Setup Util<br>Advanced<br>Me FW Image Re-Flash                                    | 08. Copyright (C) 2010 Americ<br>ity – Copyright (C) 2010 Amer<br>[Disabled] | can Megatrends, Inc.<br>Pican Megatrends, Inc.<br>Enable/Disable Me FW Image<br>Re-Flash function.                                                                                                    |
| Version 2.10.120<br>Aptio Setup Util.<br>Advanced<br>Me FW Image Re-Flash                                   | 08. Copyright (C) 2010 Americ<br>ity – Copyright (C) 2010 Amer<br>[Disabled] | <pre>can Megatrends, Inc.  Pican Megatrends, Inc.  Enable/Disable Me FW Image Re-Flash function.  ++: Select Screen 11: Select Item Enter: Select +/-: Change Opt. F1: General Help F2: Pervice Volume </pre> |

### ME FW Image Re-Flash

This item allows users to enable or disable Me FW image re-flash function.

# 3.3.11 Switchable Graphics

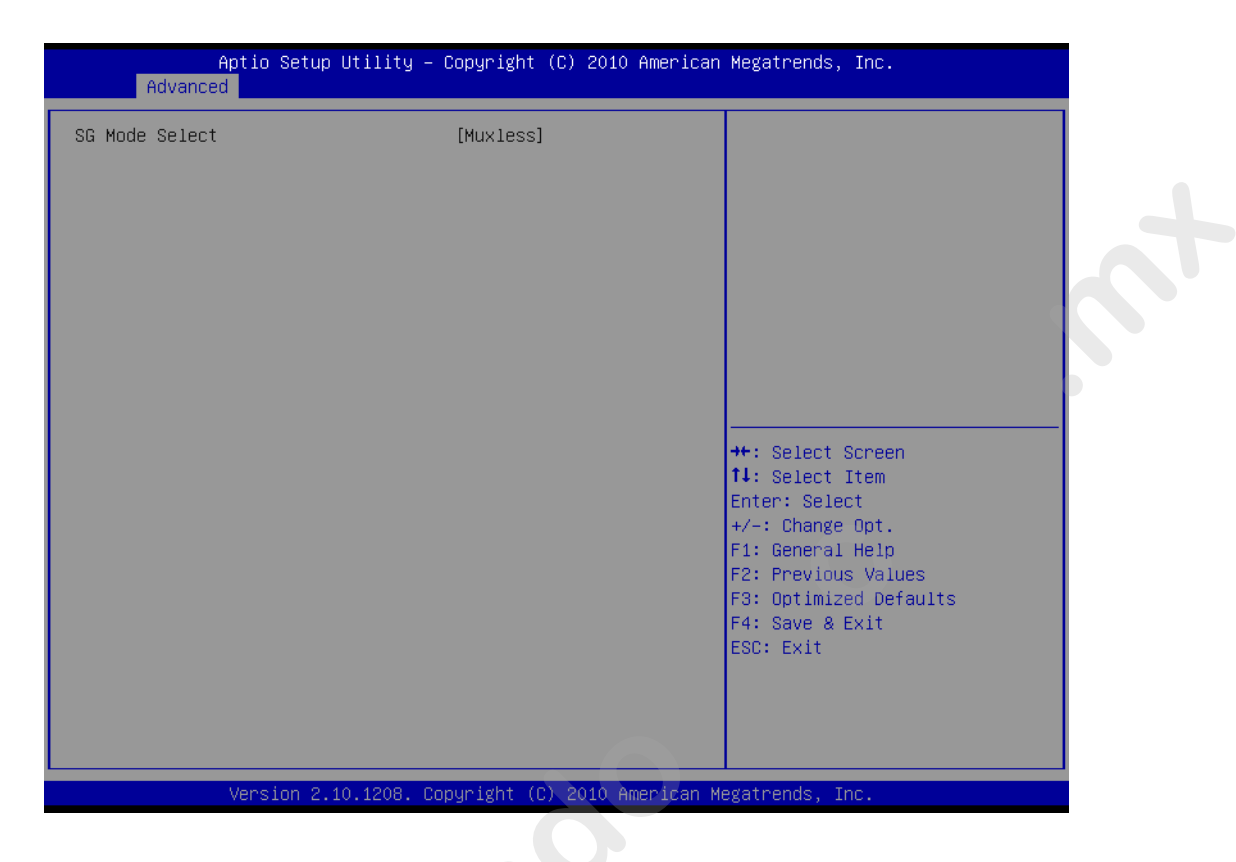

### SG Mode Select

This item allows users to select witchable graphics mode.

# 3.4 Chipset Configuration Setting

Select the chipset tab from the BIOS setup screen to enter the Chipset Setup screen. Users can select any item in the left frame of the screen, such as PCI express Configuration, to go to the sub menu for that item. Users can display a Chipset Setup option by highlighting it using the <Arrow> keys. All Chipset Setup options are described in this section. The Chipset Setup screens are shown below. The sub menus are described on the following pages.

# 3.4.1 PCH-IO Configuration

| Aptio Setup Utility – Copyright (C) 2010<br>Main Advanced <mark>Chipset</mark> Boot Security Save & Exit | American Megatrends, Inc.                                                                                                    |
|----------------------------------------------------------------------------------------------------|----------------------------------------------------------------------------------------------------|
| <ul> <li>System Agent (SA) Configuration</li> <li>▶ PCH-IO Configuration</li> </ul>                      | System Agent (SA) Parameters                                                                                                    |
|                                                                                                    | ++: Select Screen<br>14: Select Item<br>Enter: Select<br>+/-: Change Opt.<br>F1: General Help<br>F2: Previous Values<br>F3: Optimized Defaults<br>F4: Save & Exit<br>ESC: Exit |
| Version 2.10.1208. Copyright (C) 2010 Am                                                                 | erican Megatrends, Inc.                                                                                                    |
| PCH Lan Controller                                                                                       |                                                                                                    |
| Enable or disable PCH LAN controller.                                                                    |                                                                                                    |
| Wake on LAN                                                                                              |                                                                                                    |
| Enable or disable PCH LAN wake up from s                                                                 | sleep state.                                                                                                    |
| Azali Controller                                                                                         |                                                                                                    |
| Enable or disable the azalia controller.                                                                 |                                                                                                    |
| Azalia Internal HDMI codec                                                                               |                                                                                                    |

- Enable or disable the azalia internal HDMI codec.
- High Precision Timer
   Enable or disable the high precision timer.
- SLP\_S4 Assertion Width This item allows users to set a delay of sorts.
- Restore AC Power Loss This item allows users to select off, on and last state.

## 3.4.2 North Bridge Configuration

### 3.4.2.1 System Agent(SA) Configuration

| Aptio Setup Utilit<br>Chipset                                             | ty – Copyright (C) 2010 Ar | merican Megatrends, Inc.                                          |
|---------------------------------------------------------------------------|----------------------------|-------------------------------------------------------------------|
| System Agent RC Version<br>VT–d Capability                                | 1.1.1.1<br>Supported       | Check to enable VT-d function on MCH.                             |
| VT-d                                                                      | [Enabled]                  |                                                                   |
| <ul> <li>Graphics Configuration</li> <li>NB PCIE Configuration</li> </ul> |                            |                                                                   |
|                                                                           |                            |                                                                   |
|                                                                           |                            |                                                                   |
|                                                                           |                            | ++: Select Screen<br>↑↓: Select Item                              |
|                                                                           |                            | Enter: Select<br>+/-: Change Opt.                                 |
|                                                                           |                            | F1: General Help<br>F2: Previous Values<br>F3: Optimized Defaults |
|                                                                           |                            | F4: Save & Exit<br>ESC: Exit                                      |
|                                                                           |                            |                                                                   |
|                                                                           |                            |                                                                   |
| Version 2.10.1208                                                         | 8. Copyright (C) 2010 Amer | rican Megatrends, Inc.                                            |

VT-d

This item allows users to enable or disable VT-d.

NB PCIe Configurati n

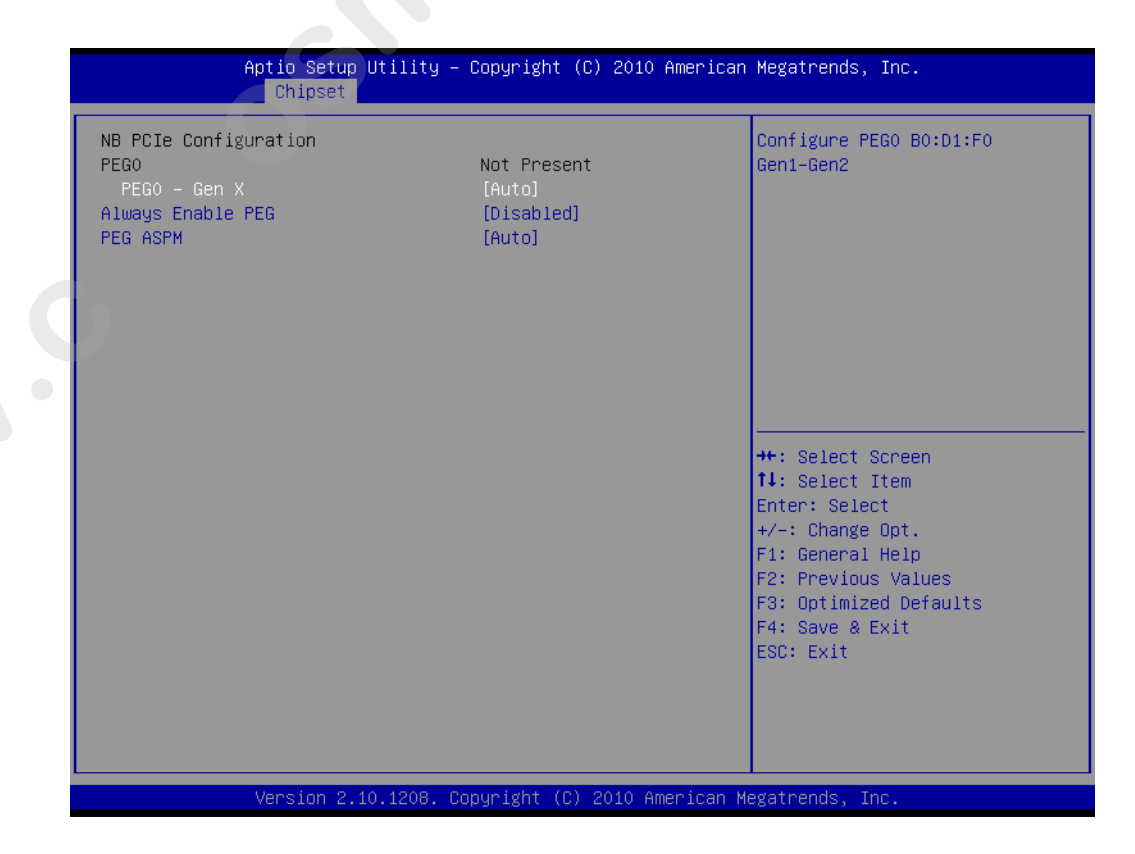

### PEG0 -Gen x

Select PEG0 speed.

### Always enabled PEG.

This item allows users to enable or disable PEG always.

### PEG ASPM

This item allows users to enable or disable PEG ASPM.

| Aptio Setup<br>Chipset                                                                                                    | Utility – Copyright (C) 2010 A                                       | merican Megatrends, Inc.                                                                                                    |
|----------------------------------------------------------------------------------------------------|----------------------------------------------------------------------|----------------------------------------------------------------------------------------------------|
| Graphics Configuration<br>IGFX VBIOS Version<br>IGfx Frequency                                                                      | 2108<br>650 MHz                                                      | Select which of IGFX/PEG/PCI<br>Graphics device should be<br>Primary Display Or select SG                                                                                      |
| Primary Display<br>Internal Graphics<br>GTT Size<br>Aperture Size<br>DVMT Pre-Allocated<br>DVMT Total Gfx Mem<br>Gfx Low Power Mode | [Auto]<br>[Auto]<br>[2MB]<br>[256MB]<br>[64M]<br>[256M]<br>[Enabled] | for Switchable Gfx.                                                                                                    |
|                                                                                                    |                                                                      | ++: Select Screen<br>†4: Select Item<br>Enter: Select<br>+/-: Change Opt.<br>F1: General Help<br>F2: Previous Values<br>F3: Optimized Defaults<br>F4: Save & Exit<br>ESC: Exit |
| Version 2                                                                                                    | 10 1208 Conuright (P) 2010 Ame                                       | rican Megatrends Inc                                                                                                    |

### Primary Display

This item allows users to select which graphic controllers to use as the primary boot device

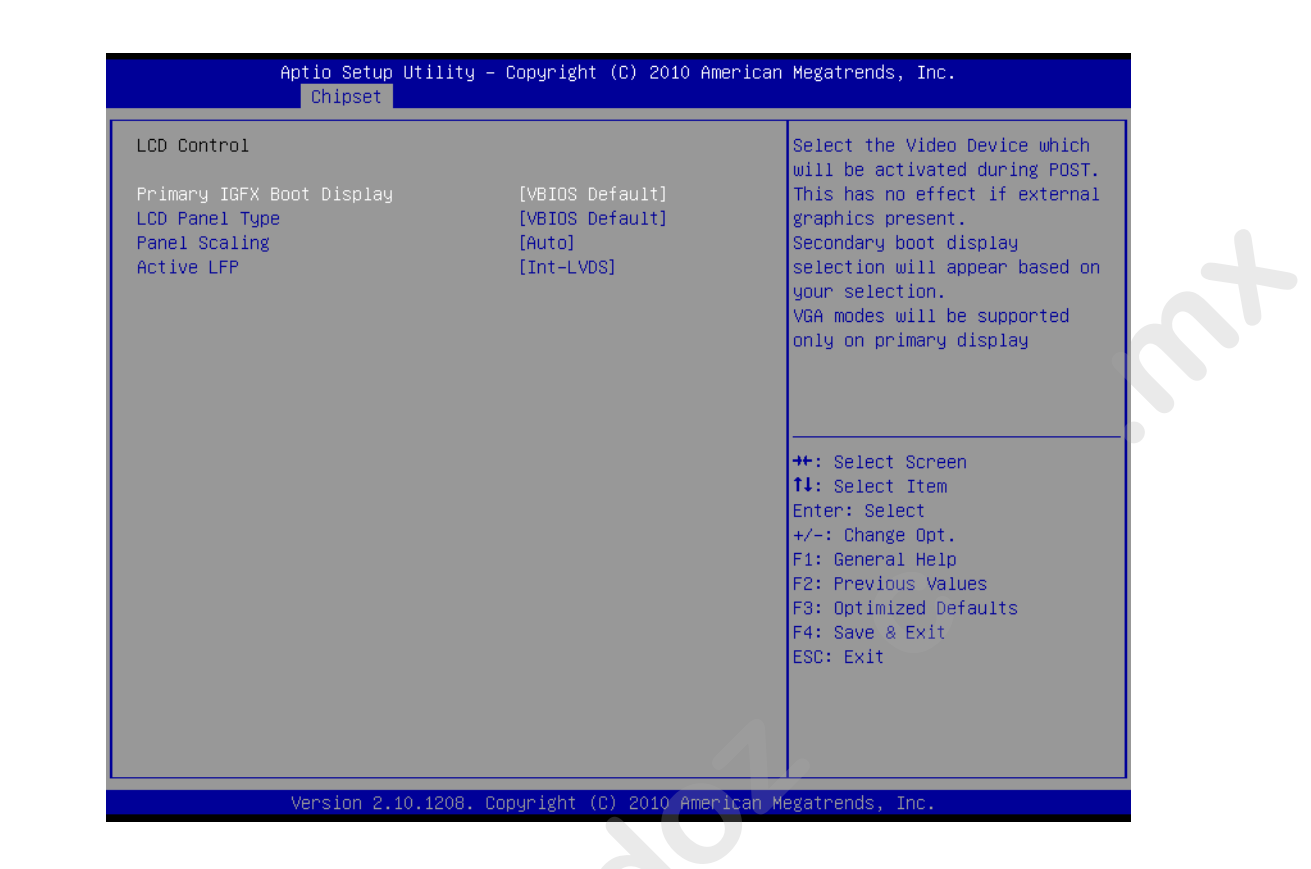

### Primary IGFX Boot Display

Select boot display device at post s age.

### LCD Panel Type

This item allows users to s lect panel resolution.

### Panel Scaling

This item allows us rs t enable or disable panel scaling.

### Active LFP

This item allows users to select LFP configuration.

# Chapter 3 BIOS Operation

# 3.4.3 South Bridge Configuration

| Aptio Setup Utility -<br>Chipset   | – Copyright (C) 2009 Ame | erican Megatrends, Inc. |
|------------------------------------|--------------------------|-------------------------|
|                                    |                          | SMBus Controller help.  |
| SB Chipset Configuration           |                          |                         |
| SMBus Controller                   | [Enable]                 |                         |
| LAN1 Controller                    | [Enable]                 |                         |
| LAN1 Option-ROM                    | [Disabled]               |                         |
| Wake on LAN1 from S5               | [Disable]                |                         |
| LAN2 Controller                    | [Enable]                 |                         |
| LAN2 Option-ROM                    | [Disabled]               |                         |
| Wake on LAN2 from S5               | [Disable]                |                         |
| Restore AC Power Loss              | [Power Off]              |                         |
| SLP_S4 Assertion Stretch Enable    | [Enable]                 |                         |
| SLP_S4 Assertion Width             | [4-5 Seconds]            |                         |
|                                    |                          | ++: Select Screen       |
| Audio Configuration                |                          | ↑↓: Select Item         |
| Azalia HD Audio                    | [Enabled]                | Enter: Select           |
| Azalia internal HDMI codec         | [Enable]                 | +/-: Change Opt.        |
|                                    |                          | F1: General Help        |
| High Precision Event Timer Configu | ration                   | F2: Previous Values     |
| High Precision Timer               | [Enabled]                | F3: Optimized Defaults  |
| ▶ PCI Express Ports Configuration  |                          | F4: Save ESU: EXIC      |
| ▶ USB Configuration                |                          |                         |
| Ŭ                                  |                          |                         |
|                                    |                          |                         |
|                                    |                          |                         |
| Version 2.00.1201. (               | Copyright (C) 2009 Ameri | ican Megatrends, Inc.   |

### SMBus Controller

Disable/enable the system SMBUS function.

- LAN1 Controller Enables or disables the GbE c ntroller.
- LAN1 Option-ROM Enables or disables GbE LAN boot.
- Wake on LAN1 from S5 Enables or disables GbE LAN wake up from S5 function.

# LAN2 Controller

Enables o disables the GbE controller.

### LAN2 Option-ROM

Enables or disables GbE LAN boot.

### Wake on LAN2 from S5

Enables or disables GbE LAN wake up from S5 function.

### Restore AC Power Loss

The system goes into on/off state after an AC power loss.

### SLP\_S4 Assertion Stretch Enable

This item allows you to set a delay of a set number of seconds.

### Azalia HD Audio

Enables or disables the HD Audio controller.

### Azalia internal HDMI codec Enables or disables the internal HDMI codec.

High Precision Timer
 Enables or disables High Precision Event Timer (HPET)

# 3.4.4 PCI Express Ports Configuration

| Intel PCH KC Version       1.1.2.0       India CH SC Version       1.1.2.0         Intel PCH KC Version       B3         LANI controller       [Crebled]       Upsolded         LANI controller       [Crebled]       Upsolded         LANI controller       [Crebled]       Upsolded         LANG controller       [Crebled]       Upsolded         LANG controller       [Crebled]       Upsolded         LANG controller       [Crebled]       Upsolded         Marke on LANI from S5       [Disabled]       Upsolded         Marke on LANI from S5       [Crebled]       Upsolded         Marke on LANI from S5       [Crebled]       Upsolded         Acails HONI codex Port 0       [Enabled]       #: Select Screen         High Precision Timer       [Crean Off]       : Select Screen         High Precision Timer Configuration       [Fourn Off]       : Select Temer         NCE Express Configuration       (A: Seconds)       F2: Previous Volues         Version 2.10.1205       Coopright (C) 2010 American Hepstrends, Inc.       : Colloset         Version 2.10.1205       Coopright (C) 2010 American Hepstrends, Inc.       : Colloset         PCI Express Root Port 1       : Select Screen       It settings         PCI Express Root Port 2 <th>Aptio Setup Utility -<br/><mark>Chipset</mark></th> <th>Copyright (C) 2010 American</th> <th>Megatrends, Inc.</th>                                                                                                    | Aptio Setup Utility -<br><mark>Chipset</mark>                                                                                                    | Copyright (C) 2010 American                                                                                        | Megatrends, Inc.                                                                                                    |
|----------------------------------------------------------------------------------------------------|----------------------------------------------------------------------------------------------------|----------------------------------------------------------------------------------------------------|----------------------------------------------------------------------------------------------------|
| LNN: Controller       Enabled)         LAN: Dotton-ROM       Disabled)         AME on LANK from SS       Disabled)         LANC Controller       Enabled)         New on LANK from SS       Disabled]         Realia       Futol         Realia       Futol         Realia       Futol         Realia       Futol         Realia       Futol         Restone AC former Loss       Enabled)         Restone AC former Loss       Fourmo Offil         Restone AC former Loss       Fourmo Offil         PCI Express Configuration       Free Select fourmoutle Composition         PCI Express Configuration       Fourmo Offil         PCI Express Configuration       Fourmoutle Computed for Compute fourmoutle fourmoutle | Intel PCH RC Version<br>Intel PCH SKU Name<br>Intel PCH Rev ID                                                                                                    | 1.1.2.0<br>QM67<br>B3                                                                                              | Enable or Disable LAN1 Boot<br>Option for Legacy Network<br>Devices.                                                                                                  |
| High Precision Event Timer Configuration       #: Select Screen         High Precision Timer       [Enabled]         SLP_S4 Assertion Hidth       [4-5 Seconds]         Restore AC Power Loss       [Fouer Off]         PUE Donfiguration       F: Select Screen         Version 2.10.1208. Copyright (c) 2010 American Megatrends, Inc.         Version 2.10.1208. Copyright (c) 2010 American Megatrends, Inc.         POI Express Root Port 1         POI Express Root Port 3       POI Express Root Port 3         POI Express Root Port 5       POI Express Root Port 5         POI Express Root Port 5       POI Express Root Port 7         POI Express Root Port 5       POI Express Root Port 5         POI Express Root Port 7       POI Express Root Port 5         POI Express Root Port 7       POI Express Root Port 5         POI Express Root Port 7       POI Express Root Port 5         POI Express Root Port 7       POI Express Root Port 5         POI Express Root Port 8       POI Express Root Port 5         POI Express Root Port 5       POI Express Root Port 5         POI Express Root Port 5       POI Express Root Port 5         POI Express Root Port 5       POI Express Root Port 5         POI Express Root Port 5       POI Express Root Port 5         POI Express Root Port 5       <                                                                                                    | LAN1 Controller<br>LAN1 Option-ROM<br>Wake on LAN1 from S5<br>LAN2 Controller<br>LAN2 Option-ROM<br>Wake on LAN2 from S5<br>Azalia<br>Azalia Internal HDMI Codec<br>Azalia HDMI codec Port C                                                                                              | [Enabled]<br>[Disabled]<br>[Disabled]<br>[Enabled]<br>[Disabled]<br>[Disabled]<br>[Auto]<br>[Enabled]<br>[Enabled] |                                                                                                    |
| HUSE Configuration       F3: optimized Defaults         POI Express Configuration       F4: Save & Exit         ESC: Exit       ESC: Exit         Version 2.10.1200. Copyright (C) 2010 American Megatrends, Inc.         Aptio Setup Utility - Copyright (C) 2010 American Megatrends, Inc.         Chipset         POI Express Root Port 1         POI Express Root Port 2         POI Express Root Port 3         POI Express Root Port 4         POI Express Root Port 5         POI Express Root Port 6         POI Express Root Port 7         POI Express Root Port 8         **: Select Screen         *: Select Screen         *: Select Screen <t< td=""><td>High Precision Event Timer Configura<br/>High Precision Timer<br/>SLP_S4 Assertion Width<br/>Restore AC Power Loss</td><td>ation<br/>[Enabled]<br/>[4–5 Seconds]<br/>[Power Off]</td><td><pre>++: Select Screen  \$ \$ \$ \$ \$ \$ \$ \$ \$ \$ \$ \$ \$ \$ \$ \$ \$ \$</pre></td></t<>                                                                                                    | High Precision Event Timer Configura<br>High Precision Timer<br>SLP_S4 Assertion Width<br>Restore AC Power Loss                                                                                                    | ation<br>[Enabled]<br>[4–5 Seconds]<br>[Power Off]                                                                 | <pre>++: Select Screen  \$ \$ \$ \$ \$ \$ \$ \$ \$ \$ \$ \$ \$ \$ \$ \$ \$ \$</pre>                                                                                   |
| Version 2.10.1208. Copyright (C) 2010 American Megatrends, Inc.         Aptio Setup Utility - Copyright (C) 2010 American Megatrends, Inc.         Chipset         POI Express Root Port 1         POI Express Root Port 2         POI Express Root Port 3         POI Express Root Port 4         POI Express Root Port 5         POI Express Root Port 7         POI Express Root Port 8         **: Select Screen 11: Select Item Enter: Select the Enter: Select the Enter: Select the Enter: Select the Select Screen 11: Set Comp Cont.         F1: General Help F2: Previous Values F3: Optimized Defaults F4: Save & Exit ESC: Exit                                                                                                    | <ul> <li>▶ USB Configuration</li> <li>▶ PCI Express Configuration</li> </ul>                                                                                                    |                                                                                                    | F3: Optimized Defaults<br>F4: Save & Exit<br>ESC: Exit                                                                                                    |
| Aptio Setup Utility - Copyright (C) 2010 American Megatrends, Inc.         Chipset         PCI Express Root Port 1         PCI Express Root Port 2         PCI Express Root Port 3         PCI Express Root Port 4         PCI Express Root Port 5         PCI Express Root Port 7         PCI Express Root Port 8         **: Select Screen         It: Select Trem         It: Select Trem         F1: General Help         F2: Provious Values         F3: Dptimized Defaults         F4: Save & Exit         ESC: Exit                                                                                                    | Version 2.10.1208. Co                                                                                                    | opyright (C) 2010 American M                                                                                       | egatrends, Inc.                                                                                                    |
| Chipset  PCI Express Root Port 1 PCI Express Root Port 2 PCI Express Root Port 3 PCI Express Root Port 4 PCI Express Root Port 5 PCIE Port 6 is assigned to LAN PCI Express Root Port 7 PCI Express Root Port 7 PCI Express Root Port 8  #*: Select Screen 11: Select Item Enter: Select +/-: Change Opt. F1: General Help F2: Previous Values F3: Optimized Defaults F4: Save & Exit ESC: Exit                                                                                                    | Aptio Setup Utility –                                                                                                    | Copyright (C) 2010 American                                                                                        | Megatrends, Inc.                                                                                                    |
| <ul> <li>PCI Express Root Port 1</li> <li>PCI Express Root Port 2</li> <li>PCI Express Root Port 3</li> <li>PCI Express Root Port 4</li> <li>PCI Express Root Port 5</li> <li>PCIE Express Root Port 7</li> <li>PCI Express Root Port 8</li> </ul> #: Select Screen 14: Select Item Enter: Select */-: Change Opt. Ficeeneral Help F2: Previous Values F3: Optimized Defaults F4: Save & Exit ESC: Exit                                                                                                    | Chipset                                                                                                    |                                                                                                    |                                                                                                    |
| ++: Select Screen<br>14: Select Item<br>Enter: Select<br>+/-: Change Opt.<br>F1: General Help<br>F2: Previous Values<br>F3: Optimized Defaults<br>F4: Save & Exit<br>ESC: Exit                                                                                                    | <ul> <li>PCI Express Root Port 1</li> <li>PCI Express Root Port 2</li> <li>PCI Express Root Port 3</li> <li>PCI Express Root Port 4</li> <li>PCI Express Root Port 5</li> <li>PCIE Port 6 is assigned to LAN</li> <li>PCI Express Root Port 7</li> <li>PCI Express Root Port 8</li> </ul> |                                                                                                    | PUI Express Root Port 1<br>Settings.                                                                                                    |
|                                                                                                    |                                                                                                    |                                                                                                    | <pre>++: Select Screen t1: Select Item Enter: Select +/-: Change Opt. F1: General Help F2: Previous Values F3: Optimized Defaults F4: Save &amp; Exit ESC: Exit</pre> |
| Version 2.10.1208 Convright (C) 2010 American Megatrends Inc                                                                                                    | Version 2 10 1208 _ 0                                                                                                    | nguright (P) 2010 American M                                                                                       | eratrends Inc                                                                                                    |

**PCI Express Ports Configuration** Disable / Enable the PCI Express ports.

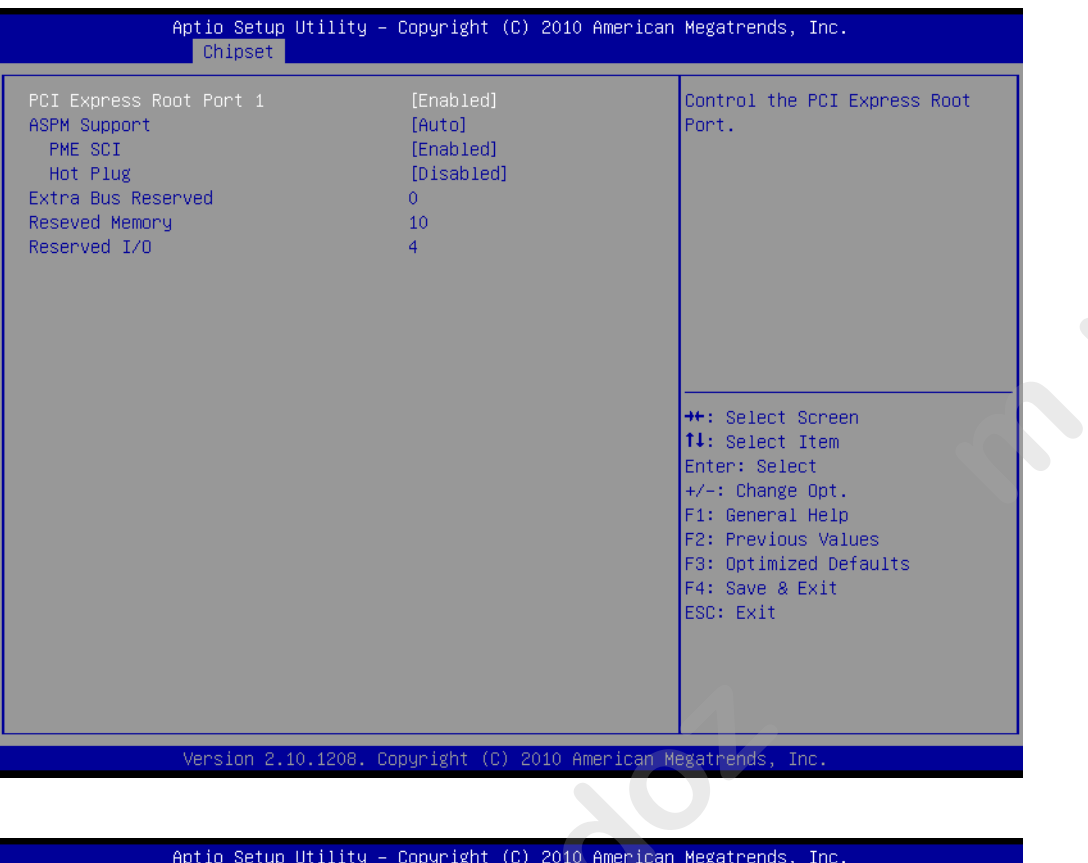

|                                                                                                    | Chipset              |                                                                |                                                                                                    |
|----------------------------------------------------------------------------------------------------|----------------------|----------------------------------------------------------------|----------------------------------------------------------------------------------------------------|
| PCI Express Root F<br>ASPM Support<br>PME SCI<br>Hot Plug<br>Extra Bus Reserved<br>Reseved Memory<br>Reserved I/O | Port 2               | [Enabled]<br>[Auto]<br>[Enabled]<br>[Disabled]<br>0<br>10<br>4 | Control the PCI Express Root<br>Port.                                                                                                    |
|                                                                                                    |                      |                                                                | <pre>++: Select Screen 14: Select Item Enter: Select +/-: Change Opt. F1: General Help F2: Previous Values F3: Optimized Defaults F4: Save &amp; Exit ESC: Exit</pre> |
| Ver                                                                                                    | rsion 2.10.1208. Cop | oyright (C) 2010 American Me                                   | egatrends, Inc.                                                                                                    |

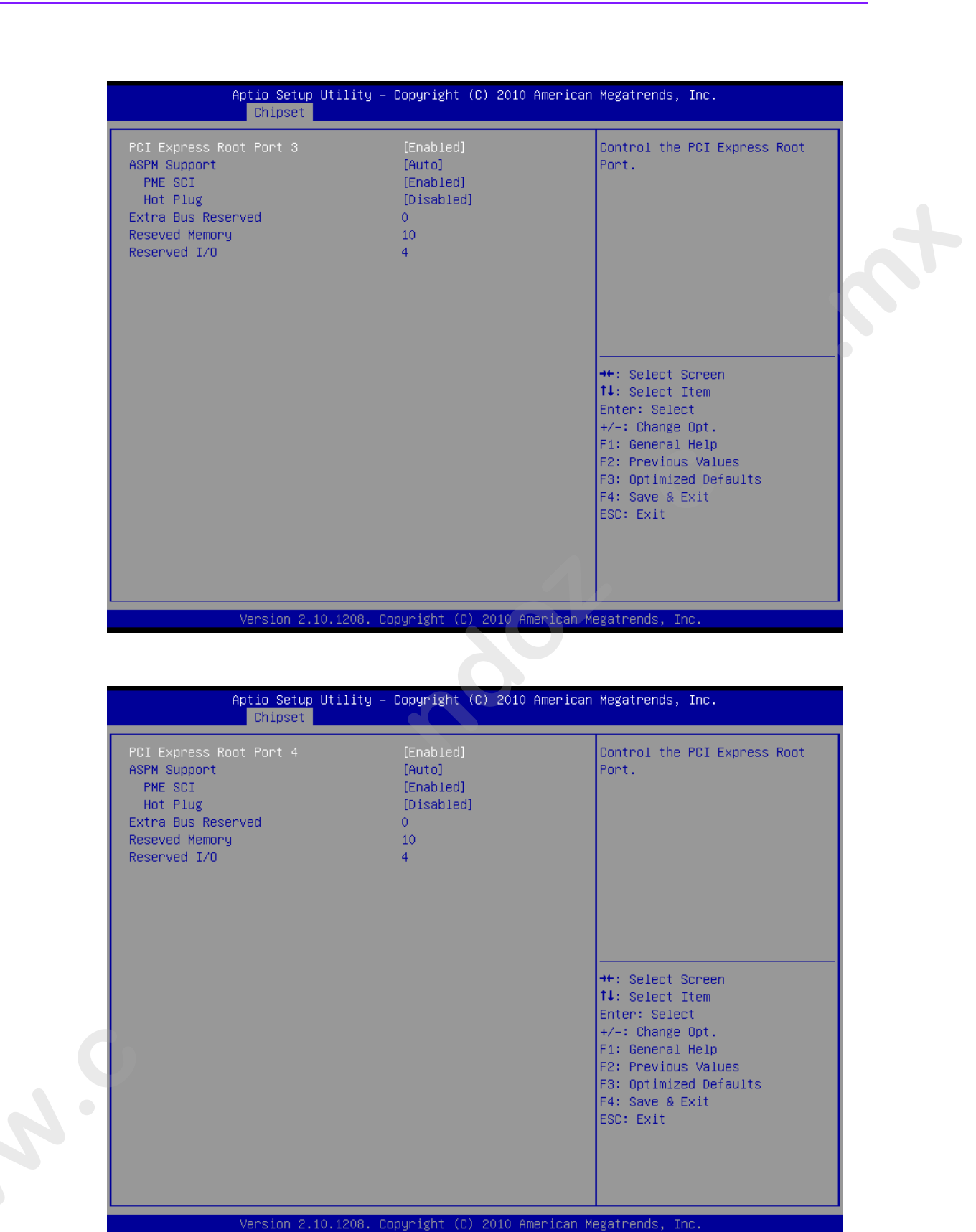

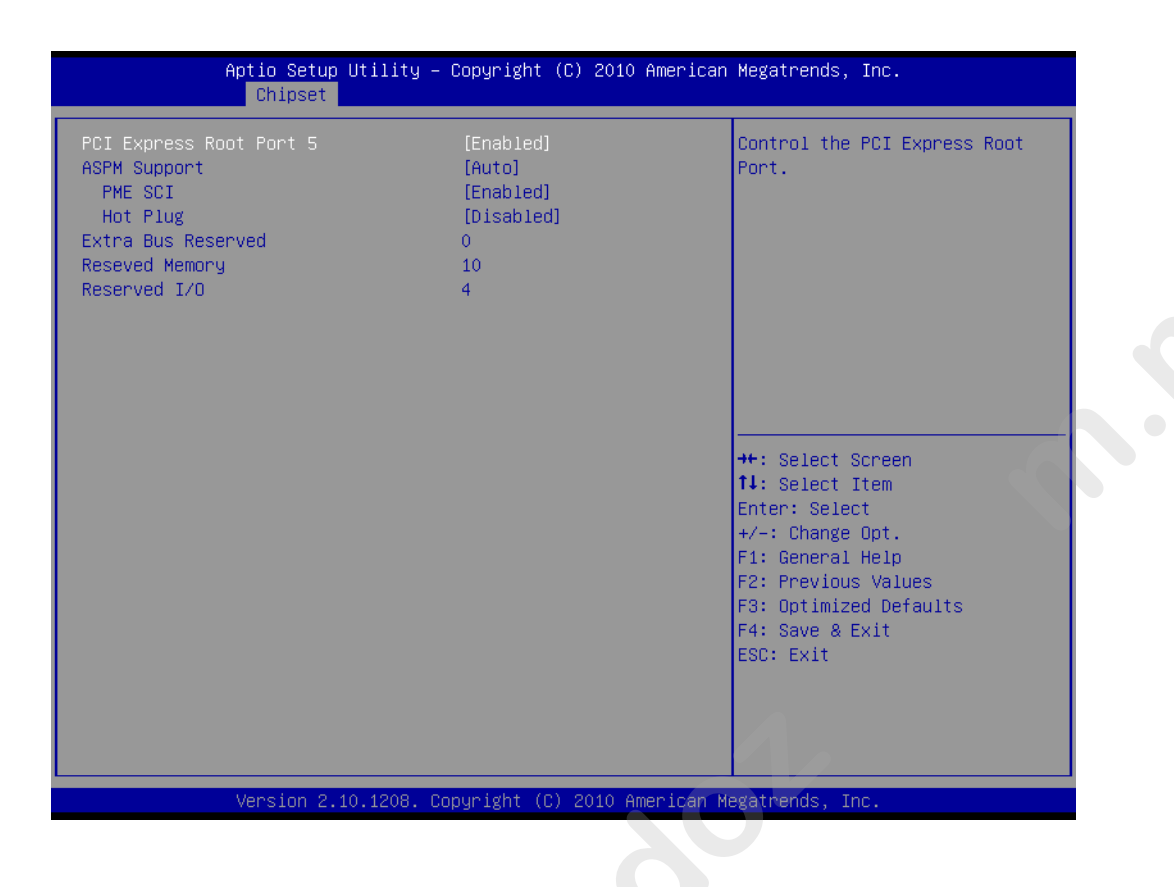

| Aptio Setup Utility<br>Chipset                                                                                         | – Copyright (C) 2010 American                                  | n Megatrends, Inc.                                                                                                    |
|----------------------------------------------------------------------------------------------------|----------------------------------------------------------------|----------------------------------------------------------------------------------------------------|
| PCI Express Root Port 7<br>ASPM Support<br>PME SCI<br>Hot Plug<br>Extra Bus Reserved<br>Reseved Memory<br>Reserved I/O | [Enabled]<br>[Auto]<br>[Enabled]<br>[Disabled]<br>7<br>17<br>8 | Control the PCI Express Root<br>Port.                                                                                                    |
|                                                                                                    |                                                                | <pre>++: Select Screen 14: Select Item Enter: Select +/-: Change Opt. F1: General Help F2: Previous Values F3: Optimized Defaults F4: Save &amp; Exit ESC: Exit</pre> |
| Version 2.10.1208.                                                                                                    | Copyright (C) 2010 American M                                  | √egatrends, Inc.                                                                                                    |

# 3.4.5 USB Configuration

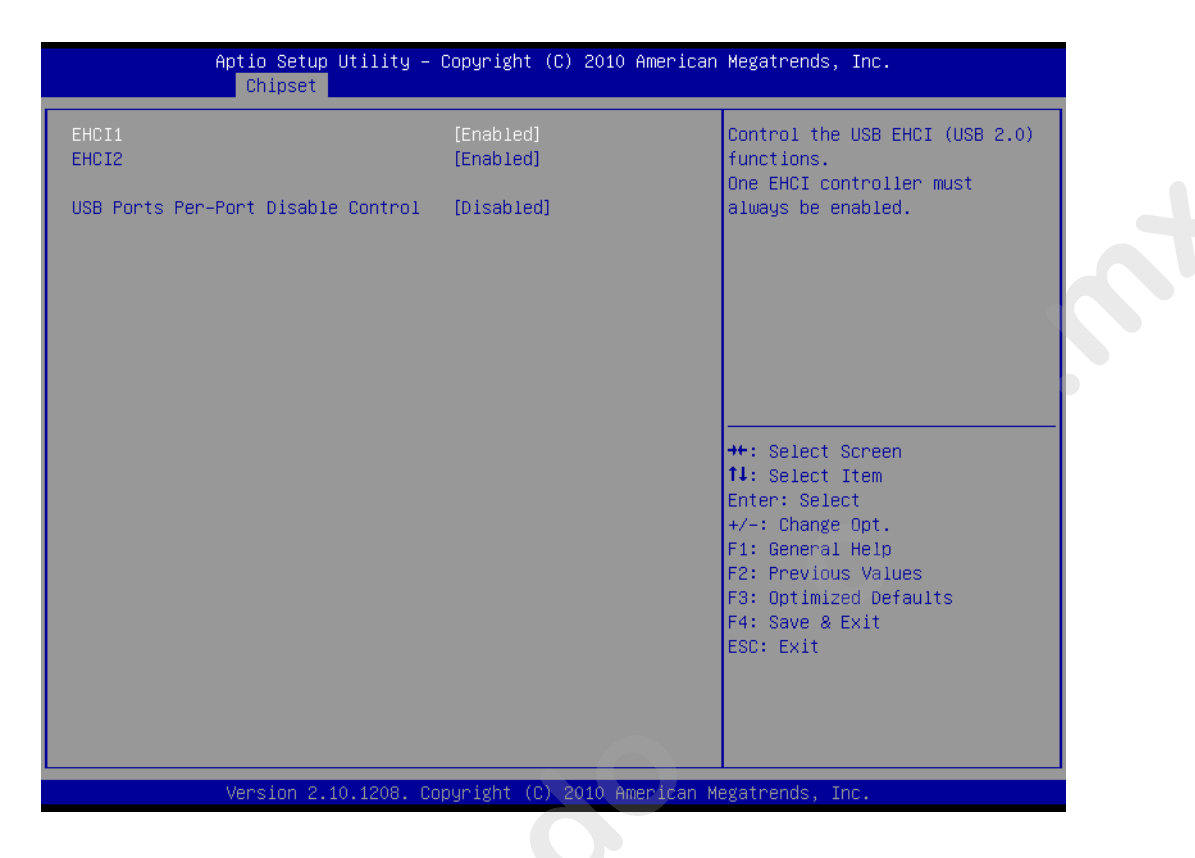

### USB Configuration

Disable / Enable the USB contro ler (EHCI #1) and (EHCI #2) and allow users to disable/ enable USB ports

# 3.5 Boot Setting

| Boot Configuration<br>Setup Prompt Timeout<br>Bootup NumLock State                                        | 1<br>[0n]                                                           | Number of seconds to wait for<br>setup activation key.<br>65535(0xFFFF) means indefinite                                                                              |
|----------------------------------------------------------------------------------------------------|---------------------------------------------------------------------|----------------------------------------------------------------------------------------------------|
| Quiet Boot                                                                                                | [Disabled]                                                          | waiting.                                                                                                    |
| CSM16 Module Verison                                                                                      | 07.64                                                               |                                                                                                    |
| Option ROM Messages<br>Interrupt 19 Capture                                                               | [Force BIOS]<br>[Disabled]                                          |                                                                                                    |
| Boot Option Priorities<br>Boot Option #1<br>Boot Option #2<br>Boot Option #3<br>Hard Drive BBS Priorities | [SATA: ST3500514NS]<br>[Built-in EFI Shell]<br>[UEFI: USB USB Hard] | <pre>++: Select Screen fl: Select Item Enter: Select +/-: Change Opt. F1: General Help F2: Previous Values F3: Optimized Defaults F4: Save &amp; Exit ESC: Exit</pre> |
|                                                                                                    |                                                                     |                                                                                                    |

### Quiet Boot

If this option is set to Disabled, the BIOS displays normal POST messages. If Enabled, an OEM Logo is shown instead of POST messages.

### Fast Boot

This item allows BIOS to skip certain tests while booting. This will decrease the time needed to boot the system.

### Setup Prompt Timeout

Number of seconds to wait for setup activation key. (65535 means indefinite waiting)

### Bootup Numlock State

When ON", the keyboard num lock state will stay "ON" after booting. When "O F", the keyboard num lock state will stay "OFF" after booting.

### Option ROM Message

Set display mode for option ROM

### GateA20 Active

UPON REQUEST: GA20 can be disabled using BIOS services. Always: do not allow disabled GA20

### Interrupt19 Capture:

Enable/disable option for ROM to trap int 19.

### Boot Option Priority

- Boot Option #1
  - Boot Option #2

Show the boot device choices.

### Hard Drive BBS Priorities:

Select the main hard disk device type to be a boot hard drive.

# 3.6 Security Setting

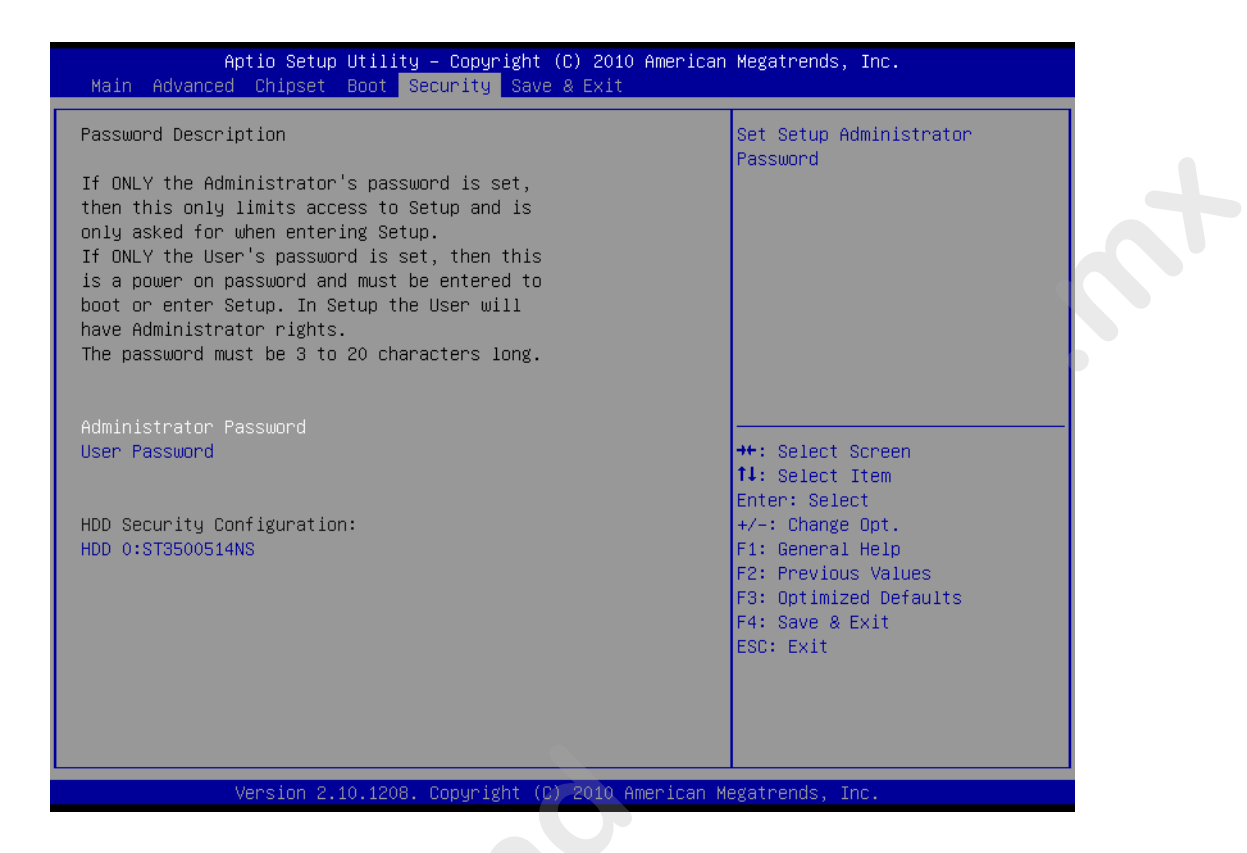

### Administrator Password

Select this option and press <ENTER> to access the sub menu, and then type in the password. Set the Administrator password.

### User Password

Select this option a d press <ENTER> to access the sub menu, and then type in the password. Set the User password.
## 3.7 Save & Exit Configuration

| Aptio Setup Utility – Copyright (C) 2010 Amer<br>Main Advanced Chipset Boot Security Save & Exit                                                                                                    | rican Megatrends, Inc.                                                                                                    |
|----------------------------------------------------------------------------------------------------|----------------------------------------------------------------------------------------------------|
| Save Changes and Exit<br>Discard Changes and Exit<br>Save Changes and Reset<br>Discard Changes and Reset<br>Save Options<br>Save Changes<br>Discard Changes<br>Restore Defaults<br>Save as User Defaults<br>Restore User Defaults | Exit system setup after saving<br>the changes.                                                                                                    |
| Boot Override<br>SATA: ST3500514NS<br>Built-in EFI Shell<br>UEFI: USB USB Hard Drive                                                                                                    | <pre>++: Select Screen 11: Select Item Enter: Select +/-: Change Opt. F1: General Help F2: Previous Values F3: Optimized Defaults F4: Save &amp; Exit ESC: Exit</pre> |

### Save Changes and Exit

When users have completed system onfiguration, select this option to save changes, exit BIOS setup menu and eboot the computer to take effect all system configuration parameters

- Select Exit Saving Changes rom the Exit menu and press <Enter>. The following message appears: Save Configuration Changes and Exit Now? [Ok] [Cancel]
- 2. Select Ok or cancel

### Discard Changes and Exit

Select this opti n to quit Setup without making any permanent changes to the system configuration.

- 1. Selec Exi Discarding Changes from the Exit menu and press <Enter>. The following message appears: Discard Changes and Exit Setup Now? [Ok] [Cancel]
- 2. Selec Ok to discard changes and exit. Discard Changes Select Discard Changes from the Exit menu and press <Enter>.

### Restore Default

The BIOS automatically configures all setup items to optimal settings when users select this option. Defaults are designed for maximum system performance, but may not work best for all computer applications. In particular, do not use the Defaults if the user's computer is experiencing system configuration problems. Select Restore Defaults from the Exit menu and press <Enter>.

### Save as User Default

Save the all current settings as a user default.

### Restore User Default

Restore all settings to user default values.

### Boot Override

Shows the boot device types on the system.

# Chapter

# 4

Software Introduction & Service

## 4.1 Introduction

The mission of Advantech Embedded Software Services is to "Enhance quality of life with Advantech platforms and Microsoft® Windows® embedded technology." We enable Windows® Embedded software products on Advantech platforms to more effectively support the embedded computing community. Customers are freed from the hassle of dealing with multiple vendors (hardware suppliers, system integrators, embedded OS distributors) for projects. Our goal is to make Windows® Embedded Software solutions easily and widely available to the embedded computing community.

## 4.2 Value-Added Software Services

Software API: An interface that defines the ways by which an applicat on program may request services from libraries and/or operating systems. Provide not only the underlying drivers required but also a rich set of user-friendly, int lligent and integrated interfaces, which speeds development, enhances secu ity and offers add-on value for Advantech platforms. It plays the role of catalyst between developer and solution, and makes Advantech embedded platforms easier and simpler to adopt and operate with customer applications.

### 4.2.1 Software API

### 4.2.1.1 Control

### **GPIO**

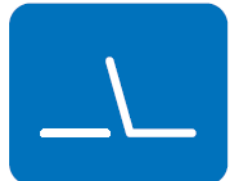

SMBus

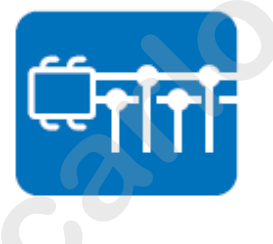

General Purpose nput/Output is a flexible parallel interface that allows a valiety of custom connections. It allows users to monitor he level of signal input or set the output status to switch on/off the device. Our API also provide Programmable GPIO which allows developers to dynamically set the GPIO input or output status.

SMBus is the System Management Bus defined by Intel Corporation in 1995. It is used in personal computers and servers for low-speed system management communications. The SMBus API allows a developer to interface a embedded system environment and transfer serial messages using the SMBus protocols, allowing multiple simultaneous device control.

### 4.2.1.2 Display

### **Brightness Control**

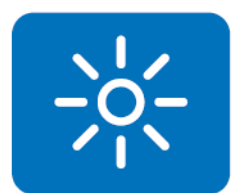

The Brightness Control API allows a developer to access embedded devices and easily control brightness.

The Backlight API allows a developer to control the backlight

(screen) on/off in embedded devices.

### Backlight

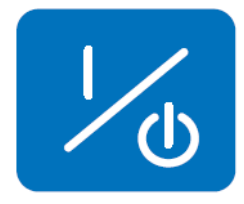

4.2.1.3 Monitor

### Watchdog

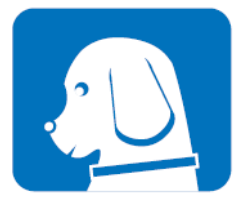

A watchdog timer (WDT) is a device that performs a specific operation after a certain period of time if something goes wrong and the system does not recover on its own. A watchdog timer can be program ed to perform a warm boot (restarting the system) after a certain number of seconds.

### **Hardware Monitor**

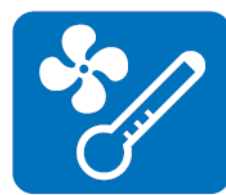

The Hardware Monitor (HWM) API is a system health supervision API that inspects certain condition indexes, such as fan speed, emperature and voltage.

### 4.2.1.4 Power Saving

### **CPU Speed**

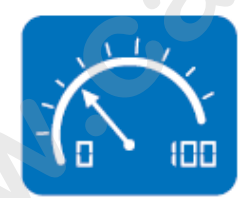

sumption. The system will automatically adjust the CPU speed depending on the system loading.

Makes use of Intel SpeedStep technology to save power con-

### System Throttling

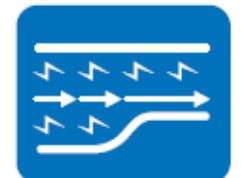

Refers to a series of methods for reducing power consumption in computers by lowering the clock frequency. This API allows the user to adjust the clock from 87.5% to 12.5%.

### 4.2.2 Software Utility

#### **BIOS Flash**

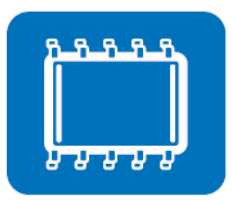

The BIOS Flash utility allows customers to update the flash ROM BIOS version, or use it to back up current BIOS by copying it from the flash chip to a file on customers' disk. The BIOS Flash utility also provides a command line version and an API for fast implementation into customized applications.

#### **Embedded Security ID**

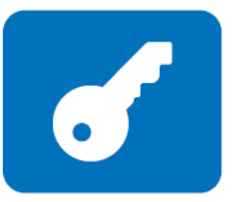

The embedded application is the most important property of a system integrator. It contains valuable intellectua property, design knowledge and innovation, but it is easy to be copied! Embedded Security ID utility which provides reliable security functions for customers to secure their application data within embedded BIOS.

#### Monitoring

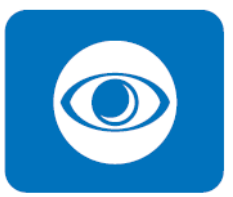

The Monitoring is a utility for cus mer to monitor the system health, like voltage, CPU and system temperature and fan speed. These items are mortant to a device, if the critical errors occur and are not solved immediately, permanent damage may be aused.

#### eSOS

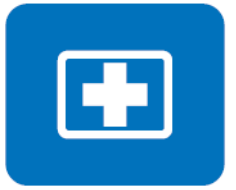

The eSOS is small OS stored in BIOS ROM. It will boot up in case of a main OS crash. It will diagnose the hardware status, and t en send an e-mail to the designated administrator. The eSOS also provide for remote connection via Telnet serve and FTP server so the administrator can attempt to rescue the system. Note: This function requires BIOS customization.

# 5

Chipset Software Installation Utility

Chapter

## 5.1 Before You Begin

To facilitate the installation of the enhanced display drivers and utility software, read the instructions in this chapter carefully. The drivers for the AIMB-581 are located on the software installation CD. The driver in the folder of the driver CD will guide and link you to the utilities and drivers under a Windows system. Updates are provided via Service Packs from Microsoft\*.

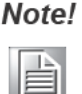

The files on the software installation CD are compressed. Do not attempt to install the drivers by copying the files manually. You must use the supplied SETUP program to install the drivers.

Before you begin, it is important to note that most display drivers need to have the relevant software application already installed in the system prio to nstalling the enhanced display drivers. In addition, many of the installation procedures assume that you are familiar with both the relevant software applications a d operating system commands. Review the relevant operating system commands and the pertinent sections of your application software's user manual before performing the installation.

## 5.2 Introduction

The Intel<sup>®</sup> Chipset Software Installation CS utility installs the Windows INF files that outline to the operating system how the chipset components will be configured. This is needed for the proper function g f the following features:

- Core PCI PnP services
- IDE Ultra ATA 100/66/33 and Serial ATA interface support
- USB 1.1/2.0 support (USB 2.0 driver needs to be installed separately for Win98)
- Identification of Intel<sup>®</sup> chipset components in the Device Manager

### Note!

This tility is used for the following versions of Windows, and it has to be installed **before** installing all the other drivers:

- Windows 7 (32-bit)Windows 7 (64-bit)
- Windows XP professional edition (32-bit)
- Windows XP professional edition (64-bit)

## **5.3 Windows XP/Windows 7 Driver Setup**

1. Insert the driver CD into your system's CD-ROM drive. You can see the driver folder items. Navigate to the "Chipset" folder and click "infinst\_autol.exe" to complete the installation of the driver.

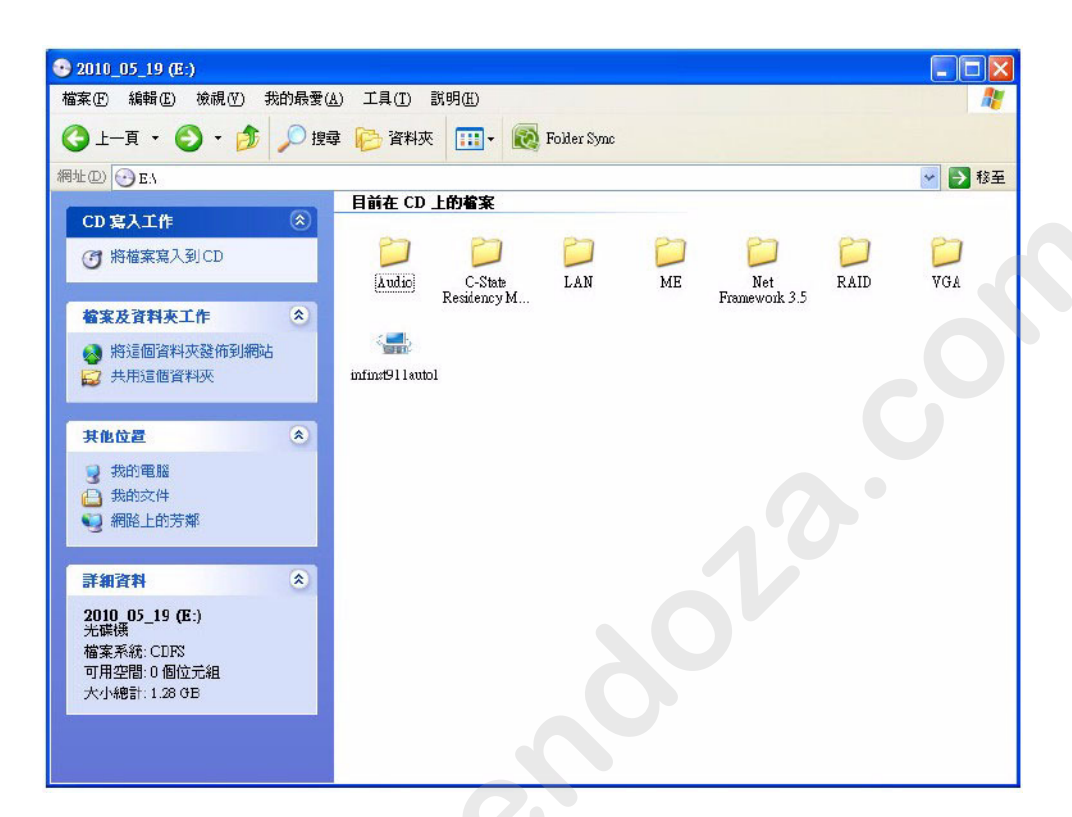

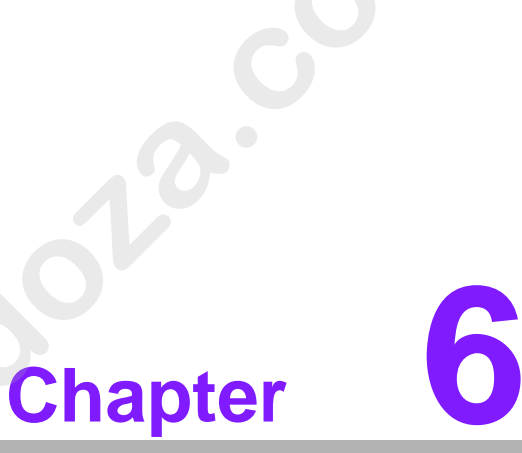

**VGA Setup** 

### 6.1 Introduction

The Intel mobile Core i7-2710QE, Core i5-2510E, Core i3-2330E, Celeron B810 CPUs with dual core are embedded with an integrated graphics controller. You need to install the VGA driver to enable the function.

Optimized integrated graphic solution: With Intel Graphics Flexible, it supports versatile display options and 32-bit 3D graphics engine. Dual independent display, enhanced display modes for widescreen flat panels for extend, twin, and clone dual display mode, and optimized 3D support deliver an intensive and realistic visual experience.

### 6.2 Windows 7/XP

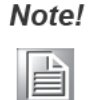

Before installing this driver, make sure the CSI utility has b en installed in your system. See Chapter 5 for information on install ng t e CSI utility.

Insert the driver CD into your system's CD-ROM drive. Y u can see the driver folders items. Navigate to the "VGA" folder and click "setup.exe" to complete the installation of the drivers for Windows 7 and Windows XP.

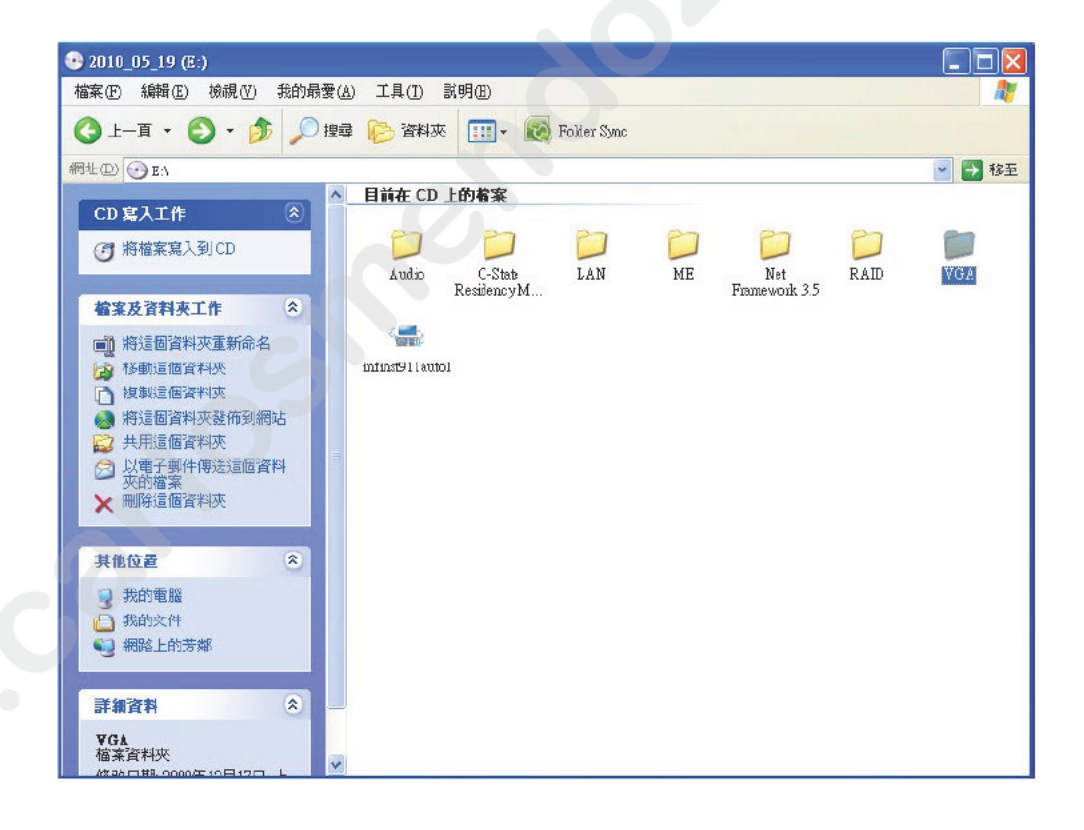

| ▶ 76A<br>楼安府) 编辑/// 徐珺/// 朱敬昌/平/                                  | い 千月(木) 説明の             |          |
|-------------------------------------------------------------------|-------------------------|----------|
| · · · · · · · · · · · · · · · · · · ·                             | ● 資料夾 🛄 - 🔞 Folder Sync |          |
| 網址① 🔂 E.\\0A                                                      |                         | ▶ 移至     |
| CD 寫入工作                                                           |                         |          |
| ⑦ 將檔案寫入到CD                                                        | Visa Win7 XP VGA        |          |
| 檔案及資料夾工作 🙁                                                        |                         |          |
| <ul> <li>建立新的資料夾</li> <li>將這個資料夾發佈到網站</li> <li>共用這個資料夾</li> </ul> |                         |          |
| 其他位置                                                              |                         |          |
| <ul> <li>⊙ 2010_05_19 (Ē:)</li> <li>△ 我的文件</li> </ul>             |                         |          |
| ● 網路上的芳鄰                                                          |                         |          |
| 詳細資料 🙁                                                            |                         | <b>C</b> |
| <b>▼GA</b><br>檔案資料夾<br>修改日期: 2000年12日12日 トケ                       |                         |          |
| 11:53                                                             |                         |          |
|                                                                   |                         |          |
|                                                                   | X                       |          |
|                                                                   |                         |          |
|                                                                   |                         |          |
|                                                                   |                         |          |
|                                                                   |                         |          |
|                                                                   |                         |          |
|                                                                   |                         |          |
|                                                                   |                         |          |
|                                                                   |                         |          |
|                                                                   |                         |          |
|                                                                   |                         |          |
|                                                                   |                         |          |
|                                                                   |                         |          |
|                                                                   |                         |          |
|                                                                   |                         |          |
|                                                                   |                         |          |
|                                                                   |                         |          |
|                                                                   |                         |          |
|                                                                   |                         |          |
|                                                                   |                         |          |
|                                                                   |                         |          |
|                                                                   |                         |          |
|                                                                   |                         |          |
|                                                                   |                         |          |

# Chapter

## LAN Configuration

## 7.1 Introduction

The AIMB-581 has dual Gigabit Ethernet LANs via dedicated PCI Express x1 lanes (Intel 82579LM (LAN1) and 82583V (LAN2)) that offer bandwidth of up to 500 MB/ sec, eliminating the bottleneck of network data flow and incorporating Gigabit Ethernet at 1000 Mbps.

## 7.2 Features

- Integrated 10/100/1000 Mbps transceiver
- 10/100/1000 Mbps triple-speed MAC
- High-speed RISC core with 24-KB cache
- On-chip voltage regulation
- Wake-on-LAN (WOL) support
- PCI Express X1 host interface

## 7.3 Installation

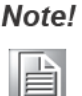

Before installing the LAN drivers, make sure the CSI utility has been installed on your system. See Chapter 5 or in ormation on installing the CSI utility.

The AIMB-581's Intel 82579LM (LAN1) and 82583V (LAN2) Gigabit integrated controllers support all major network operating systems. However, the installation procedure varies from system to system. P ea e find and use the section that provides the driver setup procedure for the operating system you are using.

## 7.4 Windows® 7/XP Driver Setup (Intel 82579LM/ 82583V)

Insert the driver CD into your system's CD-ROM drive. Select the LAN folder then navigate to the directory for your OS.

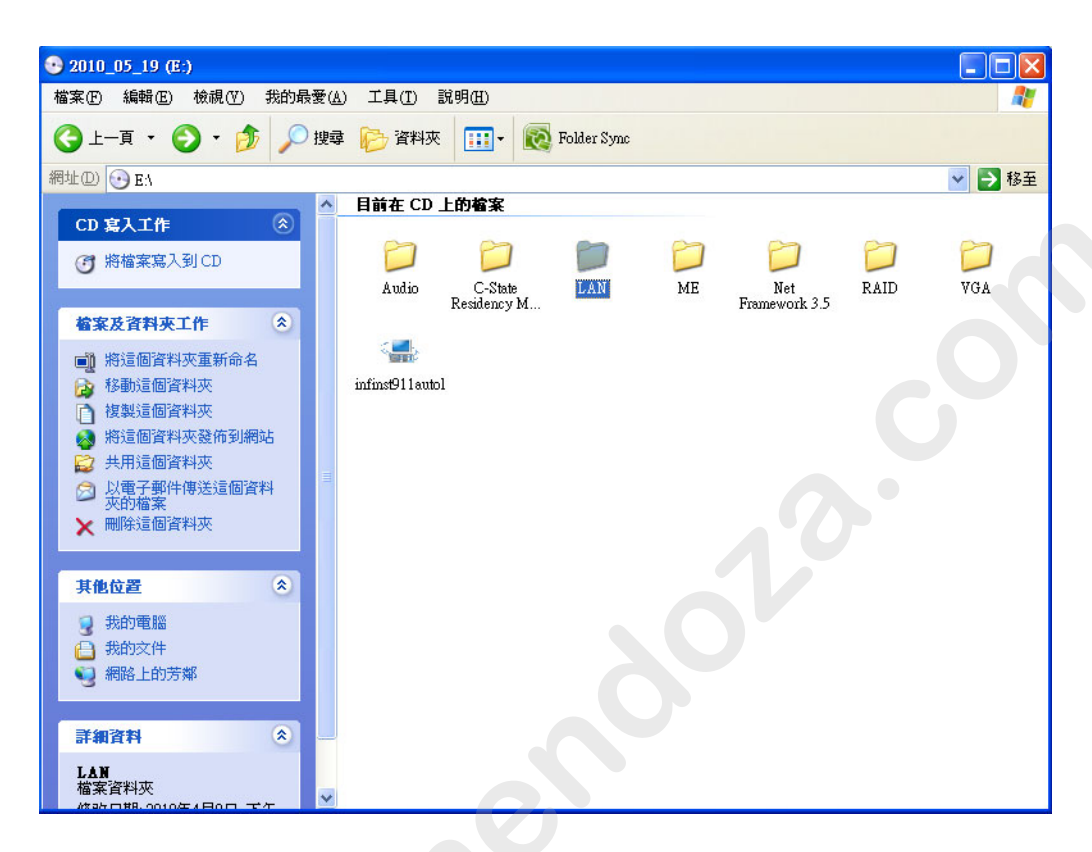

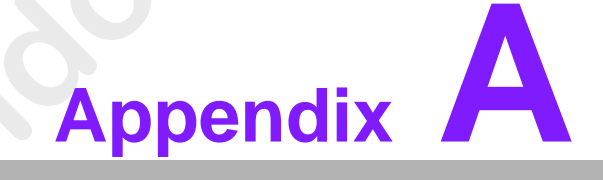

Programming the Watchdog Timer

## A.1 Programming the Watchdog Timer

The AIMB-581's watchdog timer can be used to monitor system software operation and take corrective action if the software fails to function within the programmed period. This section describes the operation of the watchdog timer and how to program it.

### A.1.1 Watchdog Timer Overview

The watchdog timer is built into the super I/O controller Nuvoton NCT6776F. It provides the following user-programmable functions:

- Can be enabled and disabled by user program
- Timer can be set from 1 to 255 seconds or 1 to 255 minutes
- Generates an interrupt or resets signal if the software fails to reset the t mer before time-out

### A.1.2 **Programming the Watchdog Timer**

The I/O port address of the watchdog timer is 2E (hex) and 2F (hex). 2E (hex) is the address port. 2F (hex) is the data port. You must first as ign the address of register by writing an address value into address port 2E (hex), then write/read data to/from the assigned register through data port 2F (hex).

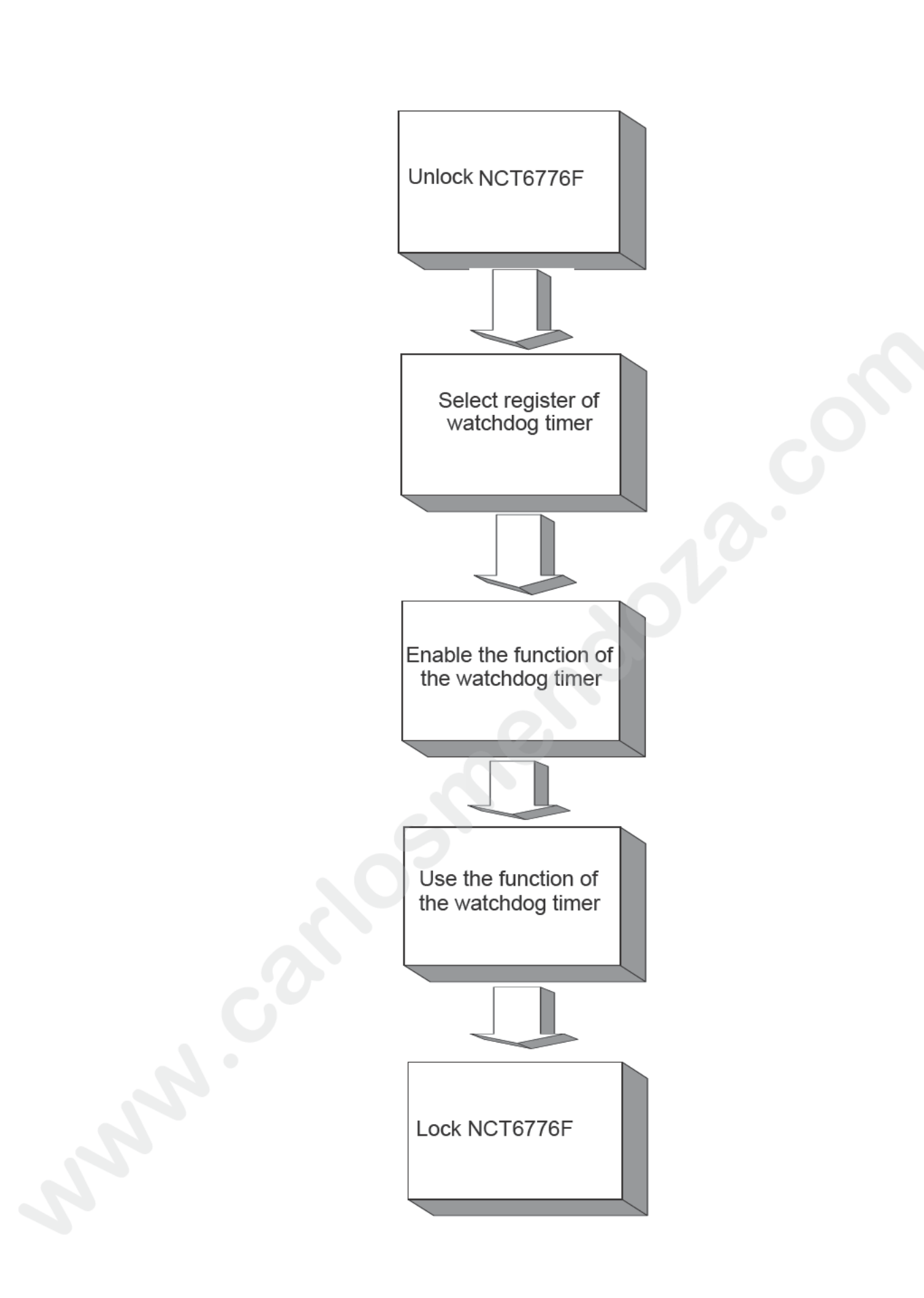

| og Timer Regi            | isters                                                                                                    |
|--------------------------|----------------------------------------------------------------------------------------------------|
| E) Attribute             |                                                                                                    |
| Value (2F) & description |                                                                                                    |
|                          | Write this address to I/O address port 2E (hex) twice to unlock the NCT6776F.                                                                                                    |
| write                    | Write 08 (hex) to select register of watchdog timer                                                                                                    |
| write                    | Write 01 (hex) to enable the function of the watch-<br>dog timer. Disabled is set as default.                                                                                                    |
| write                    | Set seconds or minutes as units for the ti er.<br>Write 0 to bit 3: set second as counting nit.<br>[default]<br>Write 1 to bit 3: set minutes as c unting unit.                                                                                                    |
| write                    | 0: stop timer [default]<br>01~FF (hex): The amount f the count, in seconds<br>or minutes, depends on the value set in register F5<br>(hex). This number decides how long the watch-<br>dog timer waits for stro e before generating an<br>interrupt or reset signal. Writing a new value to this<br>register can es t the timer to count with the new<br>value. |
| read/write               | Bit 7 Wri e 1 to enable mouse to reset the timer, 0<br>to di le[default]. Bit 6: Write 1 to enable key-<br>bo rd to reset the timer, 0 to disable.[default]<br>Bit 5: Write 1 to generate a timeout signal immedi-<br>ately and automatically return to 0. [default=0]<br>Bit 4: Read status of watchdog timer, 1 means<br>timer is "timeout".                  |
|                          | Write this address to I/O port 2E (hex) to lock the watchdog timer 2.                                                                                                    |
|                          |                                                                                                    |
|                          | Og       Timer Regi         E)       Attribute         Value (2F) & description            write         write         write         write         read/write                                                                                                    |

### A.1.3 Example Program

1. Enable watchdog timer and set 10 sec. as timeout interval

-----Mov dx,2eh ; Unlock NCT6776F Mov al,87h Out dx,al Out dx.al :-----Mov al,07h ; Select registers of watchdog timer Out dx,al Inc dx Mov al,08h Out dx,al :-----Dec dx ; Enable the function of watchdog timer Mov al,30h Out dx,al Inc dx Mov al,01h Out dx,al ;-----Dec dx ; Set second as counting unit Mov al,0f5h Out dx,al Inc dx In al,dx And al.not 08h Out dx,al :-----Dec dx ; Set timeout interval as 10 seconds and start counting Mov al.0f6h Out dx,al Inc dx Mov al,10 Out dx,al ;- -----Dec dx ; Lock NCT6776F Mov al,0aah Out dx,al Enable watchdog timer and set 5 minutes as timeout interval 2. :-----Mov dx,2eh ; Unlock NCT6776F Mov al,87h Out dx,al Out dx,al

\_\_\_\_\_ Mov al,07h ; Select registers of watchdog timer Out dx,al Inc dx Mov al,08h Out dx,al ;-----Dec dx ; Enable the function of watchdog timer Mov al,30h Out dx.al Inc dx Mov al,01h Out dx,al ;-----Dec dx ; Set minute as counting unit Mov al,0f5h Out dx,al Inc dx In al.dx Or al,08h Out dx,al :-----Dec dx ; Set timeout interval as 5 minutes and start counting Mov al,0f6h Out dx.al Inc dx Mov al.5 Out dx,al ;-----Dec dx ; Lock NCT6776F Mov al,0a h Out dx,al 3 E able watchdog timer to be reset by mouse · \_\_\_\_ \_\_\_\_ Mov dx,2eh ; Unlock NCT6776F Mov al,87h Out dx,al Out dx,al -----Mov al,07h ; Select registers of watchdog timer Out dx,al Inc dx Mov al,08h Out dx,al -----

Dec dx ; Enable the function of watchdog timer Mov al,30h Out dx,al Inc dx Mov al,01h Out dx,al ;-----Dec dx ; Enable watchdog timer to be reset by mouse Mov al,0f7h Out dx.al Inc dx In al.dx Or al.80h Out dx,al -----Dec dx ; Lock NCT6776F Mov al,0aah Out dx,al Enable watchdog timer to be reset by keyboard 4. :-----Mov dx,2eh ; Unlock NCT6776F Mov al,87h Out dx.al Out dx,al ;-----Mov al,07h ; Select registers of w tchdog timer Out dx,al Inc dx Mov al,08h Out dx,al :-----Dec dx ; Enabl the function of watchdog timer Mov al 30h Out dx al Inc dx Mov al,01h Out dx,al :-----Dec dx ; Enable watchdog timer to be strobed reset by keyboard Mov al,0f7h Out dx,al Inc dx In al,dx Or al,40h Out dx,al

·\_\_\_\_\_ Dec dx ; Lock NCT6776F Mov al,0aah Out dx,al 5. Generate a time-out signal without timer counting :-----Mov dx,2eh ; Unlock NCT6776F Mov al,87h Out dx,al Out dx,al ;-----Mov al,07h ; Select registers of watchdog timer Out dx,al Inc dx Mov al,08h Out dx,al ;-----Dec dx ; Enable the function of watchdog timer Mov al,30h Out dx,al Inc dx Mov al,01h Out dx,al ;-----Dec dx ; Generate a time-out signal Mov al,0f7h Out dx,al ;Write 1 to bit 5 of F7 register Inc dx In al,dx Or al,20h Out dx,al ;-----Dec dx ; Lock NCT6776F Mov al,0aah Out dx,al

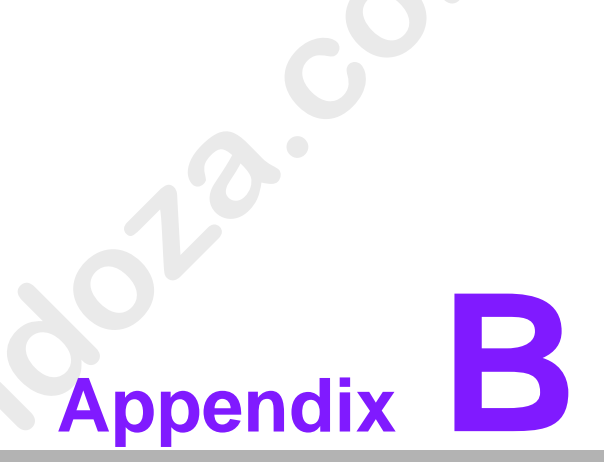

I/O Pin Assignments

## B.1 USB Header (USB56, USB78, USB9010, USB1112)

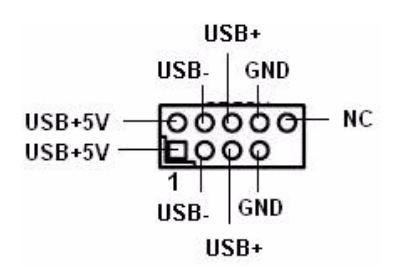

| Table B.1: USB Header (USB56) |           |     |           |  |
|-------------------------------|-----------|-----|-----------|--|
| Pin                           | Signal    | Pin | Signal    |  |
| 1                             | USB0_VCC5 | 2   | USB1_VCC5 |  |
| 3                             | USB0_D-   | 4   | USB1 D-   |  |
| 5                             | USB0_D+   | 6   | USB1_D+   |  |
| 7                             | GND       | 8   | GND       |  |
| 9                             | Key       | 10  | GND       |  |

## **B.2 VGA Connector (VGA1)**

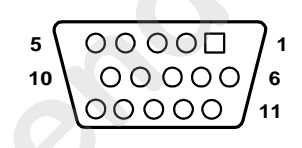

| Table B.2: VGA C | onnector (VGA1) |     |           |
|------------------|-----------------|-----|-----------|
| Pin              | Signal          | Pin | Signal    |
| 1                | RED             | 9   | CRT_VCCIN |
| 2                | VGA_G           | 10  | GND       |
| 3                | VGA_B           | 11  | N/C       |
| 4                | N/C             | 12  | V_SDAT    |
| 5                | GND             | 13  | H-SYNC    |
| 6                | GND             | 14  | V-SYNC    |
| 7                | GND             | 15  | V_SCLK    |
|                  |                 |     |           |

## **B.3 DVI1:DVI connector**

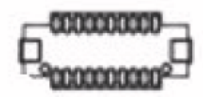

| Table B.3: DVI1:DVI connector |        |     |        |  |
|-------------------------------|--------|-----|--------|--|
| Pin                           | Signal | Pin | Signal |  |
| 1                             | TDC-0  | 2   | +V5    |  |
| 3                             | TDC+0- | 4   | TLC-   |  |
| 5                             | GND    | 6   | TLC+   |  |
| 7                             | TDC-1  | 8   | GND    |  |
| 9                             | TDC+1  | 10  | SC_DDC |  |
| 11                            | GND    | 12  | SD_DDC |  |
| 13                            | TDC-2  | 14  | HPDETT |  |
| 15                            | TDC+2  | 16  | NC     |  |
| 17                            | +V5    | 18  | NC     |  |
| 19                            | NC     | 20  | NC     |  |

## B.4 SPI\_CN1: SPI Fresh Card Pin Connector

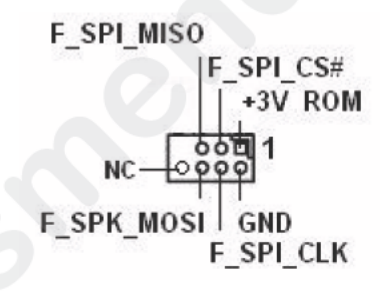

| Pin | S gnal     | Pin   | Signal        |
|-----|------------|-------|---------------|
| 1   | +F1_3V     | 2     | GND           |
| 3   | F1_SPI_CS# | ≰_Q 4 | F1_SPI_CLK_Q  |
| 5   | F1_SPI_MIS | O_Q 6 | F1_SPI_MOSI_C |
| 7   | NC.        | 8     | NC            |

## **B.5** PS/2 Keyboard and Mouse Connector (KBMS1)

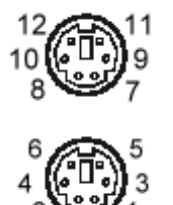

| Table B.5: PS/2 Keyboard and Mouse Connector (KBMS1) |         |  |  |
|------------------------------------------------------|---------|--|--|
| Pin                                                  | Signal  |  |  |
| 1                                                    | KB DATA |  |  |
| 2                                                    | N/C     |  |  |
| 3                                                    | GND     |  |  |
| 4                                                    | KB VCC  |  |  |
| 5                                                    | KB CLK  |  |  |
| 6                                                    | N/C     |  |  |
| 7                                                    | M_DATA  |  |  |
| 8                                                    | N/C     |  |  |
| 9                                                    | GND     |  |  |
| 10                                                   | M_VCC   |  |  |
| 11                                                   | MCLK    |  |  |
| 12                                                   | N/C     |  |  |

## B.6 RS-232 Interface (COM3/4/5/6)

| C  | OM345 | 6        |
|----|-------|----------|
|    |       | 2        |
|    | 回回    | <u>4</u> |
| 7  | 펄펄    | 8        |
| 9  |       | 10       |
| 11 |       | 12       |
| 13 |       | 14       |
| 15 |       | 16       |
| 10 |       | 20       |
| 21 | 빌빌    | 20       |
| 23 |       | 24       |
| 25 | 日日    | 26       |
|    |       | 28       |
| 29 | 回回    | 30       |
| 33 | 끨핕    | 34       |
| 35 |       | 36       |
| 37 | 品品    | 38       |
| 39 |       | 40       |

| Table B.6: R | S-232 Interface (CC | OM4~COM6) |        |
|--------------|---------------------|-----------|--------|
| Pin          | Signal              | Pin       | Signal |
| 1            | DCD_3               | 2         | DSR_3  |
| 3            | RXD_3               | 4         | RTS_3  |
| 5            | TXD_3               | 6         | CTS_3  |
| 7            | DTR_3               | 8         | RRI_3  |
| 9            | GND_3               | 10        | GND_3  |
| 11           | DCD_4               | 12        | DSR_4  |
| 13           | RXD_4               | 14        | RTS_4  |
| 15           | TXD_4               | 16        | CTS_4  |
| 17           | DTR_4               | 18        | RRI_4  |
| 19           | GND_4               | 20        | GND_4  |
| 21           | DCD_5               | 22        | DSR_5  |
| 23           | RXD_5               | 24        | RTS 5  |
| 25           | TXD_5               | 26        | CTS_5  |
| 27           | DTR_5               | 28        | RRI_5  |
| 29           | GND_5               | 30        | GND_5  |
| 31           | DCD_6               | 32        | DSR_6  |
| 33           | RXD_6               | 34        | RTS_6  |
| 35           | TXD_6               | 36        | CTS_6  |
| 37           | DTR_6               | 38        | RRI_6  |
| 39           | GND_6               | 40        | GND_6  |

# **B.7 CPU Fan Power Connector (CPU\_FAN1)**

| $\bigcirc$ | 3 |
|------------|---|
| $\bigcirc$ | 2 |
|            | 1 |

| Table B.7: CPU Fan Power Connector (CPU_FAN1) |          |  |
|-----------------------------------------------|----------|--|
| Pin                                           | Signal   |  |
| 1                                             | GND      |  |
| 2                                             | +12V PWM |  |
| 3                                             | DETECT   |  |

## B.8 System Fan Power Connector (SYS\_FAN1/2/3/4)

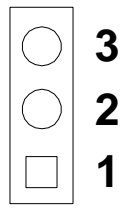

| Table B.8: System Fan Power Connector (SYSFAN1/SYSFAN2/<br>SYSFAN3/SYSFAN4) |          |  |  |
|-----------------------------------------------------------------------------|----------|--|--|
| Pin                                                                         | Signal   |  |  |
| 1                                                                           | GND      |  |  |
| 2                                                                           | +12V PWM |  |  |
| 3                                                                           | DETECT   |  |  |

## **B.9** Power LED & Keyboard Lock Connector (JFP2)

You can use an LED to indicate when the single board computer is on. Pin 1 of JFP3 supplies the LED's power, and Pin 3 is the ground

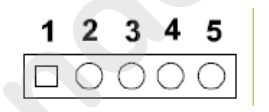

| Table B.9: Power LED & Keyboard Lock Connector (JFP2) |           |  |  |
|-------------------------------------------------------|-----------|--|--|
| Pin                                                   | Function  |  |  |
| 1                                                     | LED power |  |  |
| 2                                                     | NC        |  |  |
| 3                                                     | GND       |  |  |
| 4                                                     | KEYLOCK#  |  |  |
| 5                                                     | GND       |  |  |
|                                                       |           |  |  |

## **B.10** Power switch/HDD LED/SMBus/Speaker (JFP1)

The single board computer has its own buzzer. You can also connect it to the external speaker on your computer chassis.

|      | 3 | 6 | 9 | 12 |   |
|------|---|---|---|----|---|
| JFP1 | 2 | 5 | 8 | 11 |   |
|      | 1 | 4 | 7 | 10 |   |
| JFP2 | 1 | 2 | 3 | 4  | 5 |

| Table B.10: Power Switch/HDD LED/SMBus/Speaker (JFP1) |         |     |         |  |
|-------------------------------------------------------|---------|-----|---------|--|
| Pin                                                   | Signal  | Pin | Signal  |  |
| 1                                                     | SPK_P1  | 2   | HDDLED+ |  |
| 3                                                     | PWR     | 4   | NC      |  |
| 5                                                     | HDDLED- | 6   | GND     |  |
| 7                                                     | SPK_P3  | 8   | SMB_DAT |  |
| 9                                                     | SYS_RST | 10  | SPK_P4  |  |
| 11                                                    | SMB_CLK | 12  | GND     |  |

## B.11 USB/LAN ports (LAN1\_USB12/LAN2\_USB34)

|      | T    |
|------|------|
| 1234 | 1234 |
| 1234 | 1234 |

| Table B.11: USB Port |        |     |        |  |
|----------------------|--------|-----|--------|--|
| Pin                  | Signal | Pin | Signal |  |
| 1                    | VCC    | 3   | Data0+ |  |
| 2                    | Data0- | 4   | GND    |  |

| Table B.12: Ethernet 10/100 Mbps RJ-45 Port |        |     |        |  |
|---------------------------------------------|--------|-----|--------|--|
| Pin                                         | Signal | Pin | Signal |  |
| 1                                           | XMT+   | 5   | N/C    |  |
| 2                                           | XMT-   | 6   | RCV-   |  |
| 3                                           | RCV+   | 7   | N/C    |  |
| 4                                           | N/C    | 8   | N/C    |  |

## **B.12 Line In, Line Out, Mic In Connector (AUDIO1)**

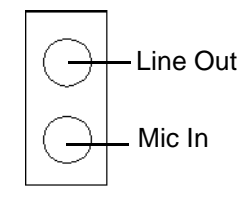

## B.13 Serial ATA0/1 (SATA1 ~ 6)

| Table B.13: Serial ATA 0/1 (SATA1 ~ 6) |           |     |           |  |
|----------------------------------------|-----------|-----|-----------|--|
| Pin                                    | Signal    | Pin | Signal    |  |
| 1                                      | GND       | 2   | SATA_0TX+ |  |
| 3                                      | SATA_0TX- | 4   | GND       |  |
| 5                                      | SATA_0RX- | 6   | SATA_0RX+ |  |
| 7                                      | GND       | 8   |           |  |

## B.14 AT/ATX Mode (PSON1)

| Table B.14: AT/ATX Mode (PSON1) |                           |     |                            |
|---------------------------------|---------------------------|-----|----------------------------|
| Pin                             | Signal                    | Pin | Signal                     |
| 1                               | #PSON_SIO<br>(to super O) | 2   | #PSON<br>(to power supply) |
| 3                               | GND                       |     |                            |

## **B.15 HD Audio Interface (FPAUD1)**

| 9    | <u>د</u> |
|------|----------|
| 0000 | DC       |
| 0000 | DOC      |
| 10   | N        |

| Table B.15: AC-97 Audio Interface (FPAUD1) |           |     |            |  |
|--------------------------------------------|-----------|-----|------------|--|
| Pin                                        | Signal    | Pin | Signal     |  |
| 1                                          | MIC2_L    | 2   | GND        |  |
| 3                                          | MIC2_R    | 4   | FP_AUD_DET |  |
| 5                                          | LOUT2_R   | 6   | SRTN1      |  |
| 7                                          | LOUT2_DET | 8   | KEY        |  |
| 9                                          | LOUT2_L   | 10  | SRTN2      |  |

## **B.16 GPIO Pin Header (GPIO1)**

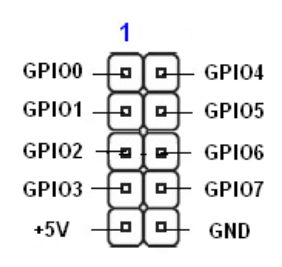

| Table B.16: GPIO Pin Header (GPIO1) |        |     |        |  |
|-------------------------------------|--------|-----|--------|--|
| Pin                                 | Signal | Pin | Signal |  |
| 1                                   | GPIO0  | 2   | GPIO4  |  |
| 3                                   | GPIO1  | 4   | GPIO5  |  |
| 5                                   | GPIO2  | 6   | GPIO6  |  |
| 7                                   | GPIO3  | 8   | GPIO7  |  |
| 9                                   | +5V    | 10  | GND    |  |

## **B.17 LVDS Connector: LVDS1**

| VDDSAFE_1 |    | VDDSAFE 2 |
|-----------|----|-----------|
| GND 1     | 00 | GND 7     |
| VDDSAFE 3 | 00 | VDDSAFE 4 |
| OD0-      | 00 | ED0-      |
| OD0+      | 00 | ED0+      |
| GND_2     | 00 | GND 8     |
| OD1-      | 00 | ED1-      |
| OD1+      | 00 | ED1+      |
| GND_3     | 00 | GND 9     |
| OD2-      | 00 | ED2-      |
| OD2+      | 00 | ED2+      |
| GND_4     | 00 | GND 10    |
| OCK-      | 00 | ECK-      |
| OCK+      | 00 | ECK+      |
| GND_5     | 00 | GND_11    |
| DDC_CLK   | 00 | DDC_DAT   |
| GND_6     | 00 | GND_12    |
| OD3-      | 00 | ED3-      |
| OD3+      | 00 | ED3+      |
| HPLG      | 00 | VCON      |

|                  | GND<br>GND<br>OE<br>HP | LK O O DDC_DAT<br>_6 O O GND_12<br>03- O O ED3-<br>03+ O O ED3+<br>LG O O VCON |           |
|------------------|------------------------|--------------------------------------------------------------------------------|-----------|
| Table B.17: LVDS | S1 Connector           |                                                                                |           |
| Pin              | Signal                 | Pin                                                                            | Signal    |
| 1                | VDDSAFE_1              | 2                                                                              | VDDSAFE_2 |
| 3                | GND_1                  | 4                                                                              | GND_7     |
| 5                | VDDSAFE_3              | 6                                                                              | VDDSAFE_4 |
| 7                | OD0-                   | 8                                                                              | ED0-      |
| 9                | OD0+                   | 10                                                                             | ED0+      |
| 11               | GND_2                  | 12                                                                             | GND_8     |
| 13               | OD1-                   | 14                                                                             | ED1-      |
| 15               | OD1+                   | 16                                                                             | ED1+      |

| Table B.17: | LVDS1 Connector |    |         |
|-------------|-----------------|----|---------|
| 17          | GND_3           | 18 | GND_9   |
| 19          | OD2-            | 20 | ED2-    |
| 21          | OD2+            | 22 | ED2+    |
| 23          | GND_4           | 24 | GND_10  |
| 25          | OCK-            | 26 | ECK-    |
| 27          | OCK+            | 28 | ECK+    |
| 29          | GND_3           | 30 | GND_11  |
| 31          | DDC_CLK         | 32 | DDC_DAT |
| 33          | GND_6           | 34 | GND_12  |
| 35          | OD3-            | 36 | ED3-    |
| 37          | OD3+            | 38 | ED3+    |
| 39          | HPLG            | 40 | VCON    |

## **B.18 LVDS Power Jumper (JLVDS1)**

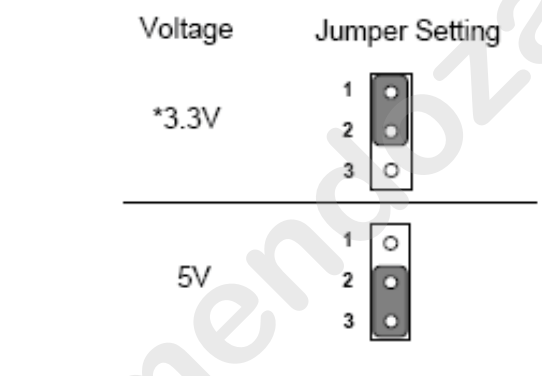

\* default setting

| Table B.18: LVDS Power Jumper |         |  |
|-------------------------------|---------|--|
| Pin                           | Signal  |  |
| 1                             | VCC3    |  |
| 2                             | VCC_LCD |  |
| 3                             | VCC     |  |
|                               |         |  |

# B.19 LVDS Inverter (INV1)

| Table B.19: LVDS Power Jumper |        |  |
|-------------------------------|--------|--|
| Pin                           | Signal |  |
| 1                             | +12V   |  |
| 2                             | GND    |  |
| 3                             | BL_EN  |  |
| 4                             | BL_CLT |  |
| 5                             | +5V    |  |
#### **B.20 ATX Power Connector (ATXPWR1)**

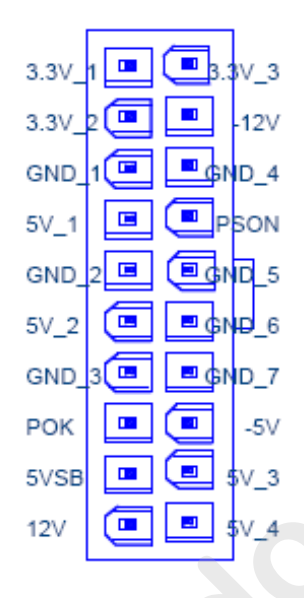

| Table B.20: ATX Power Connector (ATXPWR1) |        |     |        |  |  |
|-------------------------------------------|--------|-----|--------|--|--|
| Pin                                       | Signal | P n | Signal |  |  |
| 1                                         | +3.3 V | 11  | 3.3 V  |  |  |
| 2                                         | +3.3 V | 12  | -12 V  |  |  |
| 3                                         | GND    | 13  | GND    |  |  |
| 4                                         | +5 V   | 14  | PSON   |  |  |
| 5                                         | GND    | 15  | GND    |  |  |
| 6                                         | 5 V    | 16  | GND    |  |  |
| 7                                         | GND    | 17  | GND    |  |  |
| 8                                         | РОК    | 18  | -5 V   |  |  |
| 9                                         | 5 VSB  | 19  | +5 V   |  |  |
| 10                                        | 12 V   | 20  | +5 V   |  |  |

### B.21 ATX 12 V connector (ATX12V1)

CPU\_+12V CPU\_+12V 4 199 3 2 99 1 AGND AGND

| Table B.21: ATX 12 V connector (ATX12V1) |          |     |          |  |  |
|------------------------------------------|----------|-----|----------|--|--|
| Pin                                      | Signal   | Pin | Signal   |  |  |
| 1                                        | aGND     | 2   | aGND     |  |  |
| 3                                        | CPU_+12V | 4   | CPU_+12V |  |  |

# **B.22 DMA Channel Assignments**

| Table B.22: D | Table B.22: DMA Channel Assignments |  |  |
|---------------|-------------------------------------|--|--|
| Channel       | Function                            |  |  |
| 0             | Available                           |  |  |
| 1             | Available                           |  |  |
| 2             | Floppy disk (8-bit transfer)        |  |  |
| 3             | Available                           |  |  |
| 4             | Cascade for DMA controller 1        |  |  |
| 5             | Available                           |  |  |
| 6             | Available                           |  |  |
| 7             | Available                           |  |  |
|               |                                     |  |  |

## **B.23 Interrupt Assignments**

| Table B.23: Interrupt Assignments |            |                                       |  |  |
|-----------------------------------|------------|---------------------------------------|--|--|
| Priority                          | Interrupt# | Interrupt source                      |  |  |
| 1                                 | NMI        | Parity error detected                 |  |  |
| 2                                 | IRQ0       | Interval timer                        |  |  |
| 3                                 | IRQ1       | Keyboard                              |  |  |
| -                                 | IRQ2       | Interrupt from controller 2 (cascade) |  |  |
| 4                                 | IRQ8       | Real-time clock                       |  |  |
| 5                                 | IRQ9       | Cascaded to INT 0A (IRQ 2)            |  |  |
| 6                                 | IRQ10      | Serial communication port 4/6         |  |  |
| 7                                 | IRQ11      | Serial communication port 3/5         |  |  |
| 8                                 | IRQ12      | PS/2 mouse                            |  |  |
| 9                                 | IRQ13      | INT from co-processor                 |  |  |
| 10                                | IRQ14      | Primary IDE Chan el                   |  |  |
| 11                                | IRQ15      | Secondary IDE Chan el                 |  |  |
| 12                                | IRQ3       | Serial communica on port 2            |  |  |
| 13                                | IRQ4       | Serial communica ion port 1           |  |  |
| 14                                | IRQ5       | Availab e                             |  |  |
| 15                                | IRQ6       | Availab                               |  |  |
| 16                                | IRQ7       | P rallel port 1 (print port)          |  |  |

# B.24 1st MB Memory Map

| Table B.24: 1st MB Memory Map |              |  |  |  |
|-------------------------------|--------------|--|--|--|
| Addr. range (Hex)             | Device       |  |  |  |
| E0000h - F FFF                | BIOS         |  |  |  |
| CC000h DFFFFh                 | Unused       |  |  |  |
| C0000 - CBFFFh                | VGA BIOS     |  |  |  |
| A0000h - BFFFFh               | Video Memory |  |  |  |
| 00000h - 9FFFFh               | Base memory  |  |  |  |

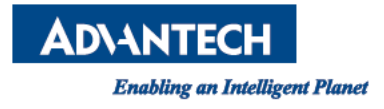

#### www.advantech.com

Please verify specifications before quoting. This guide is intended for reference purposes only.

All product specifications are subject to change without notice.

No part of this publication may be reproduced in any form or by any means, electronic, photocopying, recording or otherwise, without prior written permission of the publisher.

All brand and product names are trademarks or registered trademarks of their respective companies.

© Advantech Co., Ltd. 2011